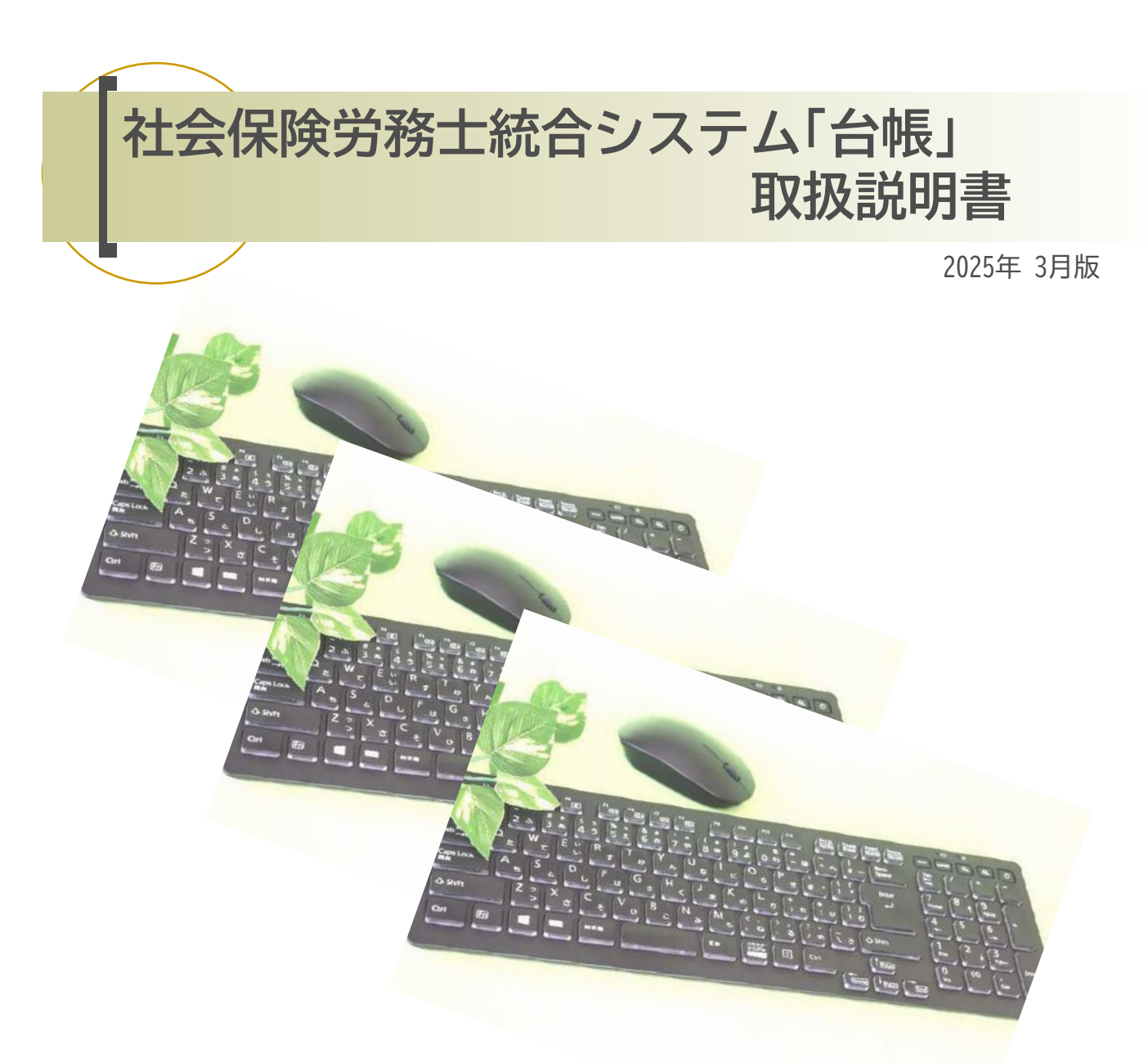

このたびは、「台帳」をご購入いただきまして誠にありがとうございます。 事業構造や経済環境だけでなく高齢化・就業観の激しい変化の中で、それに伴う年金法や労働法の改正 も頻繁におこなわれています。私たちは社会環境の変化を敏感に捉え、社労士事務所が変化を 「発展のバネ」として活かすことができるようにお手伝いできればと考えています。 セルズは法改正に即対応し、お客様のニーズを取り入れて利用しやすいサービス提供に努めます。 「台帳」の保守契約ユーザー様には法改正による対応・機能アップ等すべて無償でご提供いたします。 今後とも「台帳」をご愛顧いただきますよう、よろしくお願いいたします。

※電子申請やCellsドライブに関連する機能についてのマニュアルは、弊社オフィシャルサイトの台帳操 作マニュアルをご覧ください。

【操作マニュアル】 <u>https://daityo-support.zendesk.com/hc/ia/articles/4406631504793</u> また、他にも各種マニュアルは台帳ソフト内(?)マークからもご参照いただけます。

※使用前にこの取扱説明書をお読みください。 ※いつでも使用できるように大切に保管してください。

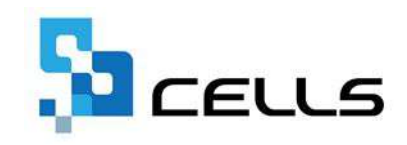

| 「台帳」の初期設定                  | インストールについて、「台帳」起動時のメッセージ、<br>LiveUpdate(自動更新)機能の設定方法、「台帳」の使用環境について                                                            | 3  |
|----------------------------|----------------------------------------------------------------------------------------------------|----|
| 台帳MENUと事業所台帳の作成            | 事業所台帳の新規作成                                                                                                    | 7  |
| 事務所情報他                     | 事務所情報の登録、パターン料率、その他の事務所情報他 登録、<br>台帳の利用に必要なツールのインストール                                                                         | 8  |
| 事業所台帳メニューと<br>処理ファイルの読込・終了 | 事業所台帳の構成                                                                                                    | 12 |
| 会社情報                       | 基本情報データ、社会保険、雇用保険、労働保険、労働時間、<br>電子申請、その他、印刷                                                                                   | 13 |
| 個人情報                       | 新規データの登録、個人情報データの編集、社会・雇用保険関係タブの入力、<br>その他タブの任意管理項目、リストについて、給与データとの関係<br>在職人数の表示、個人情報のデーター括新規(追加)登録、<br>個人情報ツール、「Cells給与」との連動 | 16 |
| 給与データ                      | 給与データ登録の概要、個人データの登録、給与データの入力、<br>ツール→その他、給与データのツール、ツール 各種機能                                                                   | 28 |
| 一括有期事業                     | 一括有期事業のデータ登録と編集                                                                                                    | 32 |
| 年次更新処理                     | 年次更新はいつおこなうのか、年次更新の内容、保存データ                                                                                                   | 33 |
| 処理ファイルの読込                  | 事業所関連処理ファイル、事業所全体またはその他の処理ファイル、<br>読込方法とよく利用する処理ファイルの登録、<br>各種処理ファイルの説明書                                                      | 34 |
| <応用操作編>                    |                                                                                                    |    |
| MENU処理                     | 事業所台帳のファイル名を台帳MENUに登録、<br>台帳MENU画面の直接編集・項目編集・枠の追加、<br>事業所台帳のグループ分け・色分け、台帳起動時に表示される<br>メッセージ、ファイルの削除・ファイル名の変更                  | 35 |
| 社会保険料の計算                   | 子ども・子育て拠出金、端数処理、社会保険料免除者などの設定                                                                                                 | 37 |
|                            |                                                                                                    |    |

| MENU処理                             | 事業所台帳のファイル名を台帳MENUに登録、<br>台帳MENU画面の直接編集・項目編集・枠の追加、<br>事業所台帳のグループ分け・色分け、台帳起動時に表示される<br>メッセージ、ファイルの削除・ファイル名の変更 | 35 |
|------------------------------------|----------------------------------------------------------------------------------------------------|----|
| 社会保険料の計算                           | 子ども・子育て拠出金、端数処理、社会保険料免除者などの設定                                                                                | 37 |
| 検索と抽出                              | 処理ファイル「検索くん」、事業所台帳を起動してデータ検索                                                                                 | 38 |
| Excelリボンメニューの<br>「セルズMENU」         | 社労士代行(定型)印の作成、行政書士代理申請印、<br>事業主所在地の一時切替、社労士事務所の切り替え、<br>処理ファイルツール、その他                                        | 40 |
| セルズサポートバー                          | 台帳をより便利にするためのツール                                                                                             | 42 |
| 「業務日誌」機能で情報共有                      | 業務日誌の基本設定と入力、業務日誌その他の機能                                                                                      | 43 |
| 被保険者台帳の作成                          |                                                                                                    | 47 |
| 被保険者データの活用                         | 今月の社会保険料、人数チェック、ファイル出力、所属、<br>他の台帳からの個人情報取込                                                                  | 48 |
| 定時決定・随時改定の結果を適用                    | 標準報酬更新                                                                                                    | 49 |
| システムのバックアップ                        |                                                                                                    | 50 |
| Cellsフォントのインストール                   | 役所用紙に直接印字する際に使用するOCR文字をインストール                                                                                | 51 |
| LAN環境において複数のパソコンで<br>「台帳」を使用する設定方法 |                                                                                                    | 52 |
| <br>賃金ファイル 導入の流れ                   |                                                                                                    | 53 |

真玉ノアイル 得ノ (フローチャート)

「台帳」の初期設定

### インストールについて

「台帳」をご利用になるには、セルズ保守契約サイトからセットアッププログラムをダウンロードし、パソコン のハードディスクドライブ(以下HDD)へ、「台帳」のプログラム等をインストール(複写)する必要があります。

### セットアッププログラムのダウンロード

|                                                                                                    | 500   | eus              |              |                                                                         |                       | <sup>3-н-6</sup><br>л—, <i>9</i> 9>0—F                     | Sace   | us              |              |            |                | ニッティー 188113<br>ホーム ダウンロード |
|----------------------------------------------------------------------------------------------------|-------|------------------|--------------|-------------------------------------------------------------------------|-----------------------|------------------------------------------------------------|--------|-----------------|--------------|------------|----------------|----------------------------|
|                                                                                                    | 2     | Cate 21-8958045  |              |                                                                         |                       |                                                            |        | トダウンロードー職       |              |            |                |                            |
| ユーザー(0)探号葉的勝柄)                                                                                                    | 17500 | 5776             | AVM N        | NONLINE TO                                                              |                       |                                                            | 1000/2 | Fullet#12+77025 | NTEL A-SHOPP | 7702547148 | CAMAGOCIERT AL | 6-2                        |
|                                                                                                    | 1     | (78              | (SHRE        | a subscription of                                                       | ieii                  |                                                            | -      | -9218           | 99-38        | W4.5       |                | ###903rp-193m              |
| /0.9-k                                                                                                    |       | 00404            | PERMI        | ACCOUNTS OF                                                             | 14122                 |                                                            | A.2    | tetta:          |              | 962.48     | 99240-2        |                            |
|                                                                                                    | 24    | Somife           | ARRE!        | 110000000                                                               | (e)B                  |                                                            |        | Dem Mirkly (199 |              | #7.54 198  | 9050-9         |                            |
|                                                                                                    |       | Longe            | 7085         |                                                                         | (46B)                 |                                                            | *      | Solution        |              | 6. al 330  | 9050-1         |                            |
| 0245                                                                                                    | 1     |                  |              |                                                                         |                       |                                                            |        |                 |              | erit he    | acom-r         |                            |
| ユーザーロ: 1957<br>ホーム ダウンロー<br>のまたがです。<br>のまたがです。<br>のまたがでする<br>のまたがでする<br>のまたがでする<br>のまたがでする<br>のまたがでする<br>のまたがでする<br>のまたがでする<br>のまたがでする<br>つまたがでする<br>のまたがでのまたがです。<br>のまたです。<br>のまたがです。<br>のまたがです。<br>のまたがです。<br>のまたがです。<br>のまたがです。<br>のまたがです。<br>のまたがです。<br>のまたがです。<br>のまたがです。<br>のまたがです。<br>のまたがです。<br>のまたがです。<br>のまたがです。<br>のまたがです。<br>のまたがです。<br>のまたがです。<br>のまたがです。<br>のまたがです。<br>のまたがです。<br>のまたがです。<br>のまたがでする<br>のまたがでする<br>のまたがでする<br>のまたがでする<br>のでのです。<br>のでのです。<br>のでのでです。<br>のでのでです。<br>のでのでです。<br>のでのでです。<br>のでのでです。<br>のでのでです。<br>のでのでです。<br>のでのでです。<br>のでのでです。<br>のでのでです。<br>のでのでです。<br>のでのでです。<br>のでのででです。<br>のでのでです。<br>のでのででです。<br>のでのでででです。<br>のでででです。<br>のでででです。<br>のでででです。<br>のででです。<br>のででです。<br>のでででです。<br>のでででです。<br>のでででです。<br>のでででです。<br>のでででです。<br>のでででです。<br>のでででです。<br>のでででです。<br>のでででです。<br>のでででです。<br>のでででででです。<br>のででででです。<br>のでででです。<br>のでででです。<br>のででででです。<br>のでででです。<br>のでででででででです。<br>のででででです。<br>のでででです。<br>のでででです。<br>のでででです。<br>のでででです。<br>のでででです。<br>のでででです。<br>のでででです。<br>のでででです。<br>のでででです。<br>のでででです。<br>のでででです。<br>のでででです。<br>のでででです。<br>のでででです。<br>のでででです。<br>のでででです。<br>のでででです。<br>のでででです。<br>のでででです。<br>のでででです。<br>のでででです。<br>のでででです。<br>のでででです。<br>つでででです。<br>つでででです。<br>つでででです。<br>つでででです。<br>つでででです。<br>つでででです。<br>つでででです。<br>つでででです。<br>つでででです。<br>つでででです。<br>つででででででででです。<br>つででででででででででででです。<br>つでででででででででででででででででででででででででででででででででででで | a     | -サーロ<br>ホーム ダウン  | 0772<br>0— K | 1 data<br>・<br>・<br>・<br>・<br>・<br>・<br>・<br>・<br>・<br>・<br>・<br>・<br>・ | ピ<br>17<br>ルの表<br>なる場 | <ul> <li>★ ♥ ★ ●</li> <li>示位置は</li> <li>合があります。</li> </ul> |        |                 |              |            |                |                            |
| RE RT                                                                                                    | . Na  | ACA-Long Cardook |              |                                                                         |                       |                                                            |        |                 |              |            |                |                            |

- 1. 左記リンクからセルズ保守契約サイトを開きます。(<u>https://support.cells.jp/Login</u>) 「領収書兼保守契約書発行のご案内」または「セルズソフトWEB保守契約書発行のご案内」に記載の ユーザーIDとパスワードを入力し、ログインします。
- 2. 画面右上の「ダウンロード」をクリックします。
- 「台帳」の行にある「ダウンロード」をクリックします。
   ※ポップアップがブロックされる場合は、URL欄右側のアイコンをクリックしファイル名を選択します。
- インストールファイルのダウンロードが完了したら、ダウンロードファイルをクリックします。
   ※「このアプリがデバイスに変更を加えることを許可しますか」と表示されたら「はい」を選択します。

#### <u>「台帳」のインストール</u>

| ● 台橋 セットップ - ○ × ★橋 セットアップウィザードの開始 C コログラムはご使用のコンピュータート「谷根」 × きつうログラムはご使用のコンピュータート「谷根」 × きつうログラムはご使用のコンピュータート「谷根」 × きつうログラムターズはあっ、 ※ドラる柄に他のアフリケータムを手べて終了するには「ホッンセ」はさかりのしてださい。 | 世にズンアド期用特徴知道<br>か変形体やとれる会社にいてスタス、きなしカンマト原用特徴知道後以てする為<br>や着したいますれてまたでは影々名のカンシンズ和用やる場所で行送来に変づき<br>特徴合作のご案件をお加速できたのとします。<br>第15年(実際知識の表明的性名とならンス)<br>17800/279-22702/2014(11180/75-27)としいまでに開きる使用件指定<br>に、べたしてきないがあった。「感謝のためのによま。<br>21895年のスクス、の回線等ら」<br>21895年のスクス、の回線等ら」<br>21895年のスクス、の回線等ら」 | <ul> <li>● 台橋 センバアウブ ー ○ ×</li> <li>・ ・ ・ ・ ・ ・ ・ ・ ・ ・ ・ ・ ・ ・ ・ ・ ・ ・ ・</li></ul>                                                                                            |
|----------------------------------------------------------------------------------------------------|----------------------------------------------------------------------------------------------------|----------------------------------------------------------------------------------------------------|
| 本マンセル<br>また<br>また<br>また<br>また<br>また<br>また<br>また<br>ま                                                                                                    | <(男な(8)<br>子供な(7)<br>子供なせかトアップ<br>本行うてきる通知のスクを遵何して(たさい、<br>本行うであったのうな)<br>本行うてたさい。<br>本行うてたさい。<br>本行うてたさい。<br>本行うてたさい。                                                                                                    | (第2個) 20/00> キャンセル<br>キャンセル<br>インストール等着用T<br>ご信用のこかとう一から簡単をつストールする準備ができました。<br>インストール等時付下さいと一小しき、話立の復計や変更をけるになる[第2]<br>キャンセルのないたなら「インストール」を、話立の復計や変更をけるになる[第2]                 |
| ビッド アックはスタートズニュービクログラムのウォートカットを作成します。     現代お上は「かいをクリックしてください。運分 心 か 地 運転するには「参照」を知っ<br>ツのしてください。     ア将就さらンステム「合場」      金属(n)                                                | 合様 インストーは時に運行する者がなスクを通知して、「スペリをのリックしてできく」。<br>アイエナを通知する:<br>□ デスクトッナ上にアイエンを作成する(0)                                                                                                    | <ul> <li>インター・4点。</li> <li>インクル・4点。</li> <li>インクル(#1)</li> <li>オージス・3、<br/>市時株式シスト(学術)</li> <li>(注かりフトー系)</li> <li>オング・3上にア・1上で作法する(0)</li> <li>インク・3上にア・1上で作法する(0)</li> </ul> |

- 1. 「台帳」のセットアップウィザードが表示されたら、「次へ」をクリックします。
- 2. 使用許諾契約の内容を確認して「同意する」にチェックを入れ、「次へ」をクリックします。
- 3. ソフトのインストール先を指定し、「次へ」をクリックします。※最初はCドライブが選択されています。 他の場所にインストールする場合は、「参照」からインストール先を指定してください。
- 4. プログラムグループの指定が表示されます。そのまま「次へ」をクリックします。
- 5. 「デスクトップ上にアイコンを作成する」にチェックを入れた状態で「次へ」をクリックします。
- 「インストール」をクリックするとソフトのインストールが始まります。完了画面が表示されたら、 「完了」をクリックして閉じればインストール完了です。

最新の状態でお使いいただくには、インターネットを使った自動更新機能によるバージョンアップがおす すめです。ユーザー様のIDをご登録いただくだけで、常に最新の「台帳」がご利用いただけます。

#### 設定方法

1. 「台帳」を起動し、「事務所情報他」をクリックします。

| <b>〕</b> 倉 | 帳MEN |   |   |   |    | <b>.</b> | CLOSED<br>HT A |
|------------|------|---|---|---|----|----------|----------------|
| ð          | tr   | đ | ħ | な | ta | đ        | やらわ            |
|            |      |   |   |   |    |          |                |

 「LiveUpdate」をクリックします。起動されたフォームにユーザーNoを入力し、 「システム起動時に更新プログラムをダウンロードする。」にチェックを入れます。

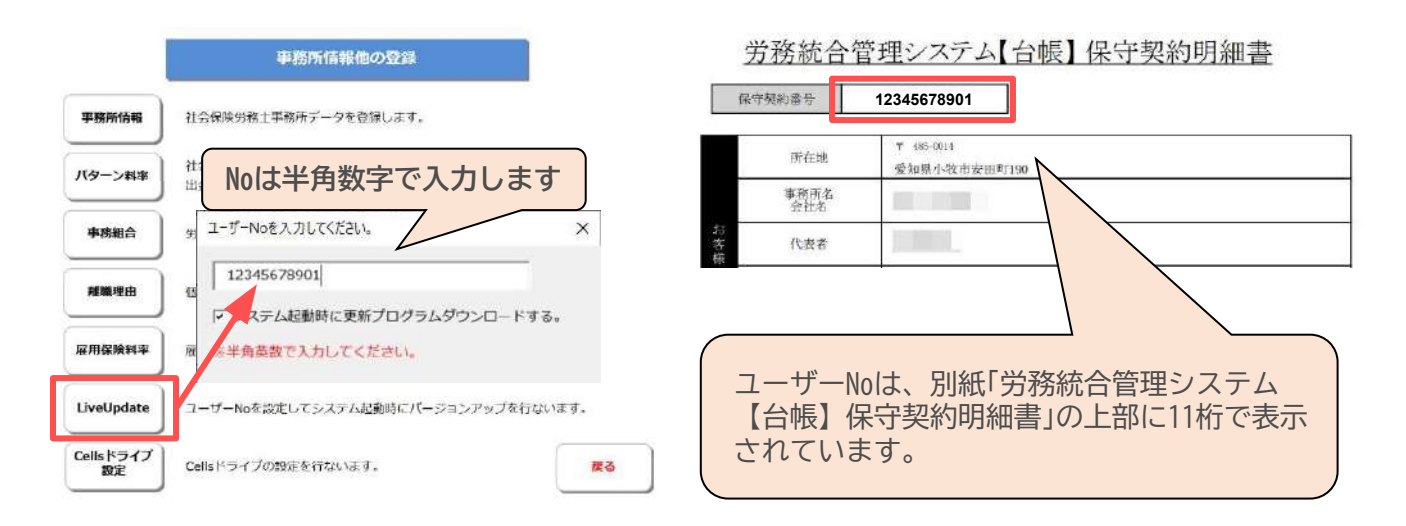

 No入力後、右上の「×」で画面を閉じ、「戻る」で台帳MENU画面へ戻ります。 右上の「終了」にて台帳を終了してから、再度起動すると、本機能が有効になります。 (※利用システムが最新の場合は何も表示されません)

#### 動作確認

- 1. 更新プログラムがある場合、「台帳」を起動すると、更新(バージョンアップ)の確認画面が表示されます。
- [はい]をクリックするとバージョンアップ画面が表示されます。
   バージョンアップ画面はマクロ有効で開いてください。
- 3. 更新が終わると自動でシステムは閉じますので、もう一度立ち上げてバージョン値を確認します。

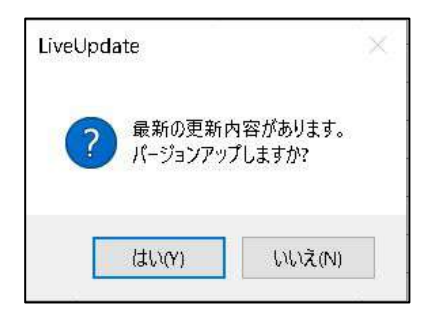

「台帳」はマクロというプログラムを使用しており、このため「台帳」が立ちあがった際に下記メッセージが表示される場合があります(Excelのバージョンによって表示は異なります)。

| Microsoft B | Excel                                                                                                    | X |
|-------------|----------------------------------------------------------------------------------------------------|---|
|             | このブックにあるマクロは、セキュリティレベルが高に設定されてわり、デジタル署名されていないかまたは安全なものとして確認されていないため利用できません。<br>クロを実行するには、署名するか、またはセキュリティレベルを変更する必要があります。詳細については、ヘルフを参照してください。 | 7 |
|             |                                                                                                    |   |

#### <u>対応方法</u>

1. Excelを起動し、「ファイル」メニューの「オプション」→「トラストセンター」内の「トラストセンターの設 定」→「マクロの設定」内の「警告して、VBAマクロを無効にする」を選択します。

| 信頼できる発行元      | マクロの設定                                                               |
|---------------|----------------------------------------------------------------------|
| 信頼できる場所       | ○ 巻 <del>711章</del> (M)                                              |
| 信頼済みドキュメント    |                                                                      |
| 信頼できるアドインカタログ |                                                                      |
| アドイン          | <ul> <li>B) ローロッシュ・ション・ション・ション・ション・ション・ション・ション・ション・ション・ション</li></ul> |
| ActiveX の設定   |                                                                      |
| マクロの設定        | ✓ VBA マクロが有効な場合に Excel 4.0 のマクロを有効にする (X)                            |

2. 「台帳」を起動し、画面上部に表示された「セキュリティの警告」の「コンテンツの有効化」を クリックします。

※上記作業は初めて起動する際におこなえば、次回以降は不要です。

| 🗟   🔚      | 5 × (2 ×                                                           | 14 mg                | -            |                      |                   |     |    |
|------------|--------------------------------------------------------------------|----------------------|--------------|----------------------|-------------------|-----|----|
| - <b>B</b> | ムーホ                                                                | 挿入                   | ページ レイアウ     | か 数5                 | え データ             | 校閲  | 表示 |
|            | ¥ 切り取!                                                             | 2                    | MSPI         | シック                  | • 11 ·            | A A | =  |
| 貼り付け       | は<br>・<br>・<br>・<br>・<br>・<br>・<br>・<br>・<br>・<br>・<br>・<br>・<br>・ | ・<br>コピー/貼り付け<br>ド 5 | BZ           | <b>u •</b>   🖽<br>7; | •   🕭 • 🛕<br>F215 | • 】 | E  |
| 0          | 2キュリティの暑                                                           | 結 マクロが第              | 黒効にされまし      | 疣。                   | レテンツの有効           | (Ľ  |    |
|            | A1                                                                 | •(                   | • <i>f</i> x |                      |                   |     |    |
|            | A                                                                  | B                    | C            | D                    | E                 | F   |    |
| 1          |                                                                    |                      |              |                      |                   |     |    |

#### **0**S

Windows 10、Windows 11 (各32ビット、64ビット版に対応)

#### Excel

Excel 2016、 Excel 2019、 Excel 2021 (各32ビット、64ビット版に対応)

#### ネットワーク

ネットワーク環境で利用可能です。 ※サーバーにExcelがインストールされていなくても可

プリンタ

A4~B4が印刷できるインクジェット、又はレーザープリンタをご利用ください。 また、役所指定用紙には複写式用紙がございますので、A3水平式ドットプリンタが1台あると大変便利で す。

- •「台帳」の元となる事業所ファイルの登録人数は10,000人までです。
- 事業所ファイルの数はハードディスク容量が許す限り無制限に作成することが可能。
- 労働保険番号は1つの事業所で6個、一括有期労働保険番号とあわせて最大7個。
- 社会保険料率は各都道府県協会けんぽ管掌・組合・基金などの料率を200パターン登録することが可能。
- 給与データは2年分保持します。

※パソコンの日付形式について

システム内には年月日の設定形式が影響する機能がございます。

- パソコンの年月日の表示形式は、以下の形式で指定をおこなってください。
  - ・短い形式 yyyy/mm/dd
  - ・長い形式 yyyy年mm月dd日

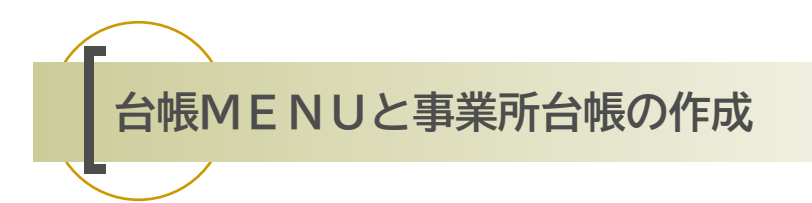

「台帳」を起動すると「台帳MENU」画面が表示されます。この台帳MENUから主に「事業所台帳」の作成や 読込、「処理ファイル」の読込をおこないます。また、ツール操作や事務所データも「台帳MENU」画面で編 集します。

### 事業所台帳の新規作成

「台帳」では事業所データを使って、資格取得届・算定基礎届・年度更新など(以下「処理ファイル」といいます)の様々な処理をおこないます。事業所データは「事業所台帳」というファイルにデータを登録して作成します。この事業所台帳ファイルの作成方法について解説します。

| MEN<br>  | IU処理<br>>⇒ | 新規台帳の作成<br>台帳MENUの登録 | ファイル 名<br>台帳MEN | のチェック ファ・<br>U関係処理 | イル名変更・剤閥 | <b>84</b> | 1 28<br>1 28, 1 | 「事業所台帳の新規                                                                         | 見作成 ————————————————————————————————————                                                                                                    |                                                           |
|----------|------------|----------------------|-----------------|--------------------|----------|-----------|-----------------|-----------------------------------------------------------------------------------|----------------------------------------------------------------------------------------------------|-----------------------------------------------------------|
| <b>3</b> |            | a<br>登録U<br>選択       |                 | な<br>セルを<br>登録)    |          | t         | †57             | 事業所のファイル<br>「会社名」とその<br>以降、そのファイ、<br>ファイル名に「*、<br>字は使用できま<br>会社名<br>ファイル名<br>処理年度 | は作成します。<br>「ファイル名」、「処理年」を入力して「作時<br>ル名を指定してその会社ファイルを読込み<br>¥、#、1、*、4、8、?、」」や全角・半角<br>せん。また、数字だりのファイル名を作成す<br>株式会社セルズ<br>切しズ<br>例: 会社名 株式会社 セルズ<br>ファイル名 セルズ<br>2021 ▼ 年<br>2019<br>2022<br>2022<br>2023 | 成〕をクリックして下さい。<br>はます。<br>1のスペース、半角の文<br>することもできません。<br>作成 |

- 1. 台帳MENUから「MENU処理」をクリックします。
- 2. MENU処理画面で「新規台帳の作成」をクリックします。
- 会社名、ファイル名、処理年度を入力して「作成」をクリックします。
   会社名には正式の事業所名称を、ファイル名にはその事業所を特定できる名称を、処理年度は導入時の「年度」を入力してください。ただし、ファイル名に「!、\*、?、"、@、#、。,%、\$、+」等の記号や全角・半角のスペース、半角文字、(株)・(有)等、数字だけのファイル名を作成することもできません。
   また他のファイル名と重複しないようにしてください。
- 4. 「作成しました〜」と表示されます。台帳MENU枠内の任意の位置にカーソルを置いて(クリックして) 「登録」をクリックしてください。「登録」はフォーム起動時は表示されていません。(「作成」後に表示さ れます。)
- 5. ファイル名が台帳MENUに表示されます。このファイル名の位置は変更することができます。「台帳 MENUの登録」で他の位置にファイル名を表示させ、もとのファイル名をDeleteで削除してください。
- 6. 画面右上の「登録」をクリックして、台帳初期画面に戻ります。

| E STATE         | 事務所情報他                                                      | STEP2                             |
|-----------------|-------------------------------------------------------------|-----------------------------------|
|                 | 単胞所情報他の登録                                                   | <b>事務所</b><br>皆報他                 |
| 1785m1546       | 社会保険労物士事務所データを登録します。                                        |                                   |
| /(9->##         | 社会保険の担害をパターン利率として登録、ほた子ごも・子育て掲<br>出金科率、保険利計算の撮数処理の方法を設定します。 | 社会保険労務士事務所データやパターン料率など、事業所台帳や処理   |
| 9886            | 労働保険事務組合データを登録します。                                          | ファイルで利用する共通データをこの「事務所情報他」で登録します。  |
| A106-12-01      | 個人情報でよく使う確構理由を登録します。                                        | ※Cellsドライブは、インターネット経由でご利用いただくサービス |
| <b>FREMIS</b>   | 雇用資源料率が改正された場合に変更してください。                                    | です。設定方法は、弊社オフィシャルサイトをご覧ください。      |
| LiveUpdate      | ユーザーNoを設定してシステム起動時にパージョンアップを行ないます。                          |                                   |
| Cellsドライブ<br>設定 | Cellsドライブの設定を行ないます。 たる                                      | 台帳 セルズ 検索                         |

### 事務所情報の登録(①社会保険労務士情報

社会保険労務士事務所データを登録します。処理ファイルの各帳票で表示される事務所データはこのデー タを利用しています。また処理ファイルによっては「社労士提出代行印」を貼り付けることができますが、 代行印もこのデータを使っています。電話番号は半角でハイフン(-)を使って市外局番から入力してくだ さい(例:0999-99-9999)。代行印で使用するデータは「社労士名」「電話番号」「都道府県名」です。このうち 「電話番号」が所定の形式で入力されていないと作成することができません。E-mailやURL(ホームページア ドレス)は現在のところ反映されるところはありませんので、登録しなくてもかまいせん。

| 事務所名         | 00社会保険労務     |                        | 2012       |
|--------------|--------------|------------------------|------------|
| 郵便番号         | 123-4567     |                        |            |
| 所在地          | 愛知県〇〇市〇〇     | 町1-2-5                 |            |
| 社会保険労務士名     | 00 太郎        |                        |            |
| 電話番号         | 0999-99-9999 | FAX 0888-88-8888 例: 09 | 999-99-999 |
| 社労士都道府県会     | 愛知県          |                        | i府県まで登     |
| E-mail       | @gma         | ail.com                |            |
| URL          |              |                        |            |
| 社労士登録番号(8桁)  |              | 他                      | 出労士データ     |
| これらのデータは各帳   | 票に表示されます。(   | 「都道府県会」は社労士代行印の作成に     | 使用します。     |
| 一 社労士代行印 ——— |              |                        |            |

「他社労士データ」では1社労士事務所に複数の社会保険労務士が在籍する場合、電子媒体申請や定型印、 各種帳票など処理中に表示する社会保険労務士名を、Excelリボンメニュー「アドイン」から「セルズMENU→ 社労士事務所の切り替え」で切り替えることができます。「他社労士データ」はメイン+4名分まで登録して おくことができます。

「社労士代行印」で使用する書体・代行者名表示の設定をおこないます。 代行印は表示したい画面でExcelリボンメニュー「アドイン」から「セルズMENU→社労士代行(定型)印の作 成」で使用します。

|   |   |   |   |   | 作成 | 社会保険 | 労務士 | (愛知県 | 社会 | 保険労務士会)             |
|---|---|---|---|---|----|------|-----|------|----|---------------------|
| 提 | 出 | 代 | 行 | 者 | Щ  | 田    | フ   | と 自  | 邛  | TEL 0568<br>00-0000 |

「台帳」を使っておこなう磁気媒体申請、電子申請に使用する社労士事務所マスターデータを作成します。 「e-Gov申請者情報」は処理担当者ごとに5名分まで登録できます。登録する場合は①から順に使用してください。 ※は必須登録項目です。「×」で閉じると、申請者情報が登録されます。

| 法人・四杯の名  | 家 ※は必須入力項目                       |   |
|----------|----------------------------------|---|
| 漢字       | セルズ社会保険労務主事務所                    |   |
| フリガナ     | セルズシャカイホケンロウムシジムショ               |   |
| 氏名(法人・団  | 体の場合は代表者氏名) 姓と名の間は全角スペースを入力      |   |
| 漢字       | 第一 一部 《                          |   |
| フリガナ     | マドグチ イチロウ         ※              |   |
| 部門の名称    |                                  |   |
| 漢字       |                                  |   |
| フリガナ     |                                  |   |
| 役職       |                                  |   |
| 郵便番号(日本) | 国外の住所を入力する場合は、"0000000"を入力)      |   |
| 4850014  | ※ 半角7文字で入力 例: ○1234567 ×123-4567 |   |
| 住所       | 都道府県名から入力 半角のアルファベットは利用不可        |   |
| 漢字       | 爱知県小牧市安田町 ※                      | - |
|          |                                  |   |

※項目(必須入力項目)を登録します。 住所は都道府県から全角で入力します。 表示されている番地が半角数字になっている 場合は全角数字にします。

※申請者情報を入力する際、利用できない 文字がありますのでご注意ください(※)。 利用できない文字が含まれる場合は代用文字 を入力してください。(実際の申請には影響 ありません)また、所在地は漢字・フリガナ どちらも必ず都道府県名を入力してください。

 ※注)次の文字は使用できません。ローマ数字
 (I II II IV V VI VII VII IX X)、機種依存 文字(高、﨑、㈱、예など)半角カタカナ //、
 ~、¢、£、┐、♯、%、"、{、}、 |、¥、<sup>^</sup>、
 [、]、<sup>^</sup>、(半角スペース)、(全角スペース)

社労士登録番号(8桁)を登録します。

### パターン料率

申請者情報!

連絡先に関する情報 その他

日本年金機構チェックプログラムの場所

社労士登録番号(8桁)

12345678

ram Files (x86)¥ShakaiHoken¥ShSlfChk¥KSlfChk.exe

社労士登録番号(4桁)

萎缩

記動チェック

社会保険の料率を複数のパターンとして登録し、それぞれの事業所台帳では各パターンを登録しておくこと により、料率変更時に全ての事業所で料率設定する手間を省きます。また、保険料計算をおこなう場合の円 未満の端数処理もパターンとして設定し、各事業所ごとに振り分けられます。 各事業所では「会社情報」フォーム内にパターンを登録することになります。

| ターン科率  端数処3 | 里           |                                 |            |                       |               | 2          |
|-------------|-------------|---------------------------------|------------|-----------------------|---------------|------------|
| パターン番号      | 料率をパター      | ンとして登録                          | します。例え     | lí 「OO協会」             | th            | 印刷         |
|             |             | 厚生年金基金.                         |            | 親自合」等、事業              | 単所が適          | -          |
| /(ターン1 _    | 用されている      | 社会保険科学                          | を登録しまう     | )。また法以止(<br>ドー教」 テわたり | こより料          | 47001+11   |
| パターン2       | キが変更され      | に勿口は坑住)<br>(さい) 南学所・            | は年ではない     | トに多してかられ              | MANキゼ<br>浮オスマ | 6002000700 |
| /(ターン3      | 」 とにかります    | . C v 16 - <del>3*36</del> 7/11 | ana cidico |                       | 990C          |            |
| 165 25      | CI-0.707    |                                 |            |                       |               |            |
| 18/2-25     |             | 現在料                             | 率          | 旧料率                   |               |            |
| 184-27      | 単位/1000     | 本人 술                            | è7t        | 本人 会                  | 社             |            |
| 15-28       |             |                                 |            |                       | 100           |            |
| パターンタ       | 健康保険        | 50.15                           | 50.15      | 50.1                  | 50.1          |            |
| パターン10      |             | 7.95                            | 7.95       | 8                     | 8             |            |
| パターン11      | / I BO UNIX |                                 |            |                       |               |            |
| パターン12      | 厚生年金        | 91.5                            | 91.5       | 91.5                  | 91.5          |            |
| パターン13      | ~ ~         |                                 |            | I I                   |               |            |
| /(9-514     | 魯玉          |                                 | _          | 1                     |               |            |
| 1/9-215     | 基金65以上      |                                 |            |                       |               |            |
| 16-117      | 284.23      | 百丁纲中全相国                         |            |                       |               |            |
| パターン18      | 1001        | H CIGLIENAA                     |            |                       |               |            |
| /パターン19     |             |                                 | 3.6        | 1                     | 3.6           |            |
| パターン20      |             | व्यक्त हत्र/त                   | 3          | 愛知 806/0              | 1             |            |
| /(ターン21     | 18-5        | _ <del>s</del> z∧u iv//u        |            | SC/0 1000/0           | 9             |            |
| パターン22      | -           |                                 |            | TRACINE               | 6U7           |            |

- リストからパターン1~200を選択します。パターン1は主となる都道府県の協会管掌率を設定してください。お使いのパソコンがインターネットに繋がっている場合は、「協会けんぽ」で全国健康保険協会ホームページが開きます。
- そのパターンの料率に現在料率を入力してください(率/1,000)。
   基金加入の事業所で、65歳以上の保険料率が異なる場合はその料率を入力し、同率であっても率を入力 してください。事業所全体が国保組合の場合は健康保険、介護保険には何も入れないパターン料率を設 定してください。
- 備考にはそのパターンの内容を入力してください。
   (例:三重 R07/3~、○○基金、△△健保組合)

法改正により料率が変更された場合は、現在料率を旧料率に移し、新料率を設定してください。「現在→旧」 のをクリックすると現在の料率が旧料率に移動します。「新」と「旧」の料率が入力されていると、保険料の計 算でその比較をおこなうことができます。

端数処理は健康保険、介護保険、厚生年金、基金 それぞれ端数処理(円未満切捨、50銭以下切捨、50銭未 満切捨、円未満切上)の組み合わせを選択して設定します。

#### その他の事務所情報他登録

「事務組合」

雇用保険の届出や労働保険に使用する労働保険事務組合データを登録します。 登録数は最大4つまでです。

「離職理由」

個人情報で使用する離職理由を登録します。

「雇用保険料率」

雇用保険料率が改正された場合に変更してください。バージョンアップでも適宜対応をしております。

台帳を利用するにあたり、パソコンごとに以下のツールをインストールしてください。台帳を使用する パ ソコンが変わった場合も同様に、インストールが必要となります。

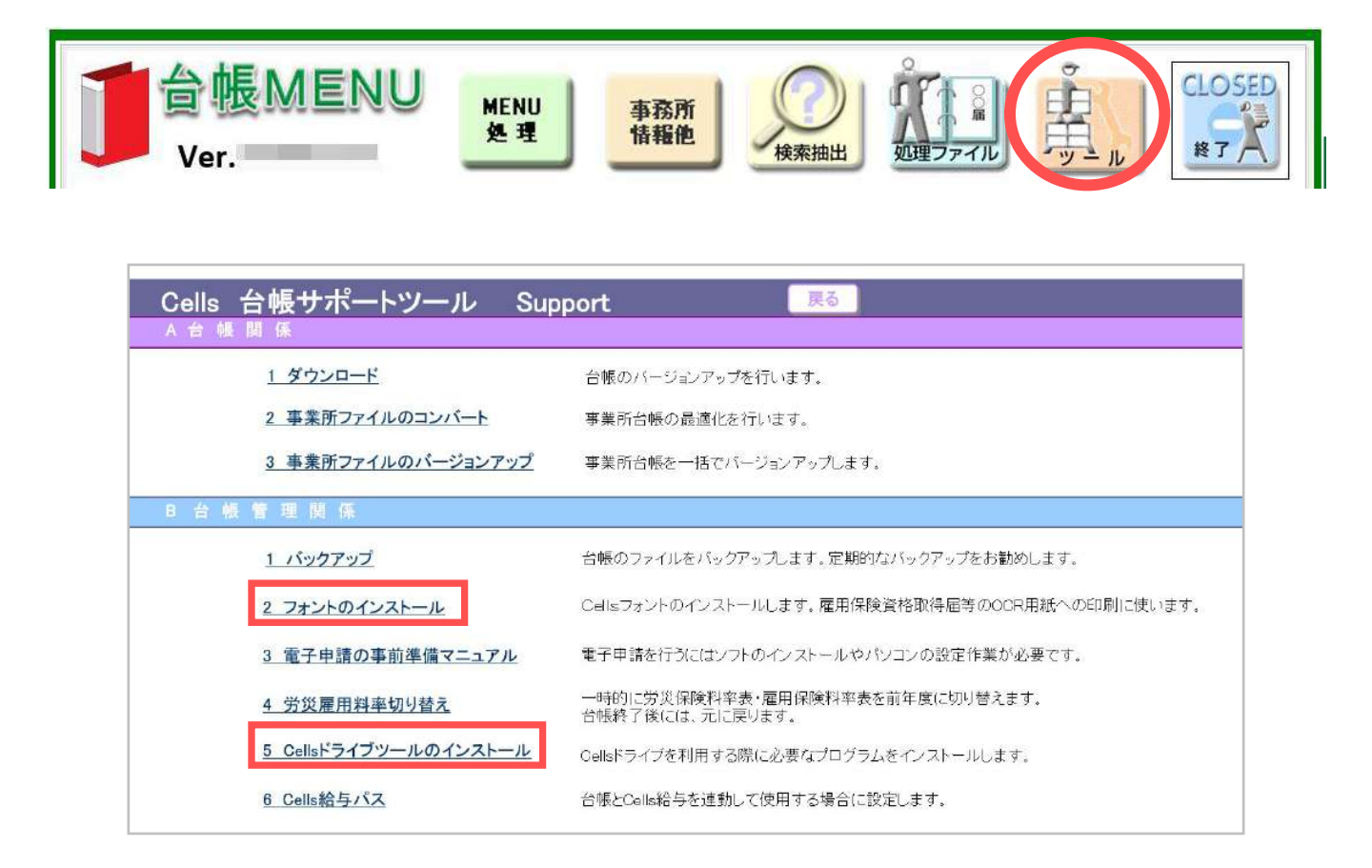

台帳MENU(起動画面)より、「ツール」に進み必要なツールをインストールします。 下記操作は、「台帳」を使用するパソコンごとにおこなってください。

- フォントのインストール 雇用保険、労災申請関係の用紙に使用されるOCR文字をお使いのパソコンにインストール します。様式中にフリガナが出ない場合はこの「フォントのインストール」をおこなってください。
- Cellsドライブツールのインストール 台帳でマイナンバーを登録したり、電子申請をしたりするために必要なツールです。

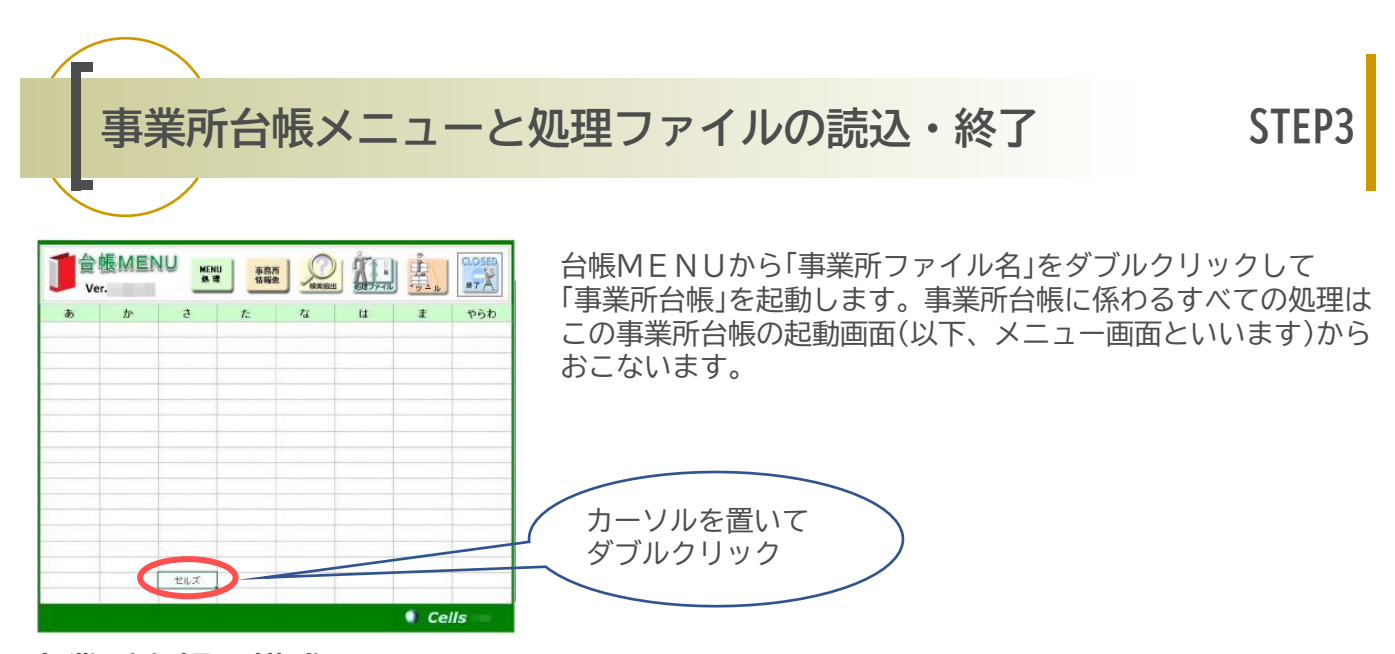

#### 事業所台帳の構成

- •会社情報:事業所の名称、所在地等の基本情報、社会保険情報、労働保険情報を記録します。
- •個人情報:個人にかかわる情報、主に社会保険と雇用保険の被保険者情報、被扶養者情報を記録して います。
- ・給与データ:事業所の社員の給与データを年度で管理します。前年度の給与データも記録されています。
- •一括有期データ:事業所が一括有期事業の場合、工事データ等の一括有期データを記録しています。
- •ツール:事業所台帳データのチェックや加工、出力をおこないます。
- 検索と抽出:個人情報のデータから被保険者を中心にさまざまな検索と抽出をおこないます。
- •手続録とMEMO:この事業所でおこなった手続業務を記録します。
- •処理ファイルの読込:この事業所の処理をおこなうために処理ファイルを読み込みます。
- •更新と保存データ:事業所台帳は年度単位で更新します。

年次更新前の前年度データは「保存データ」として格納されます。

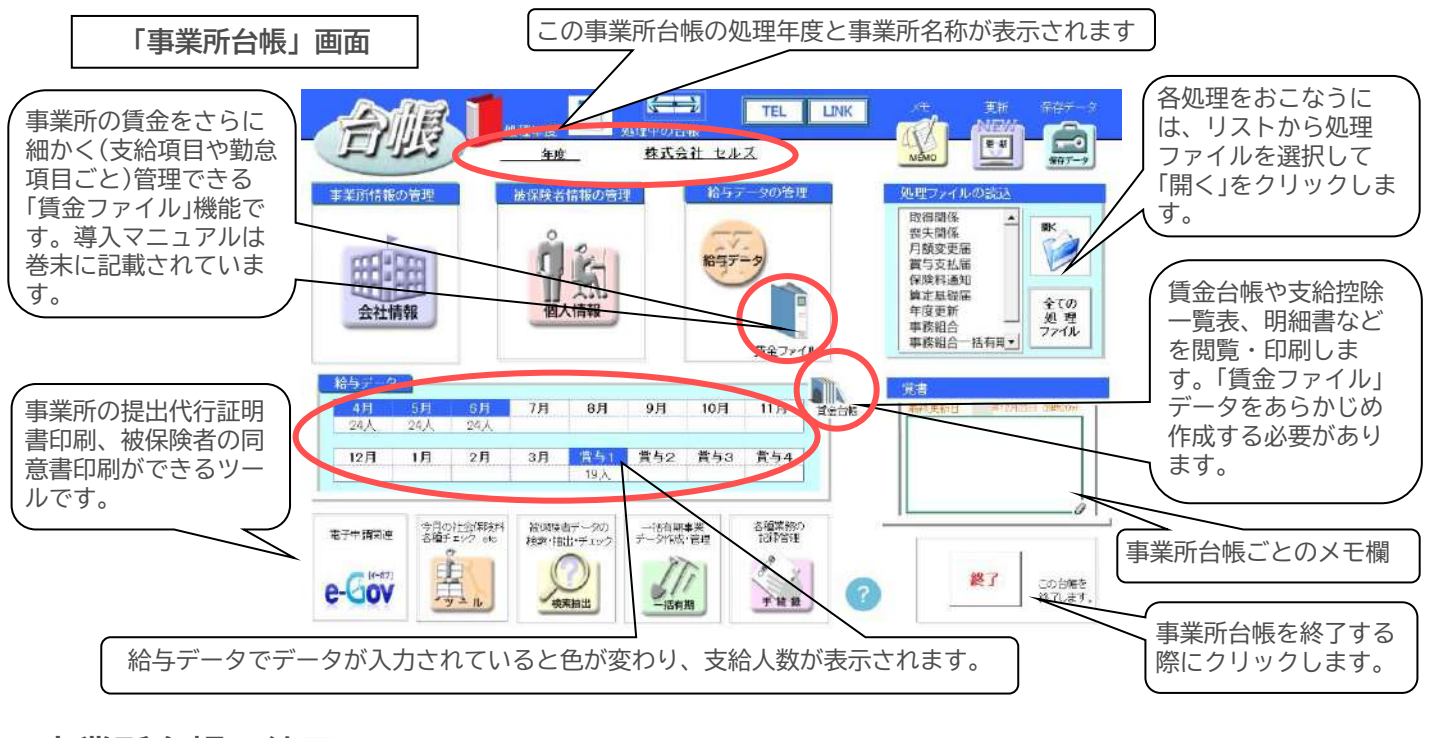

### 事業所台帳の終了

事業所台帳をデータ編集した場合は、画面右下の「終了」より「保存して終了」を選択してください。

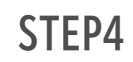

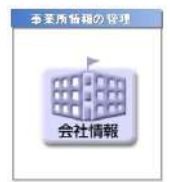

会补情報

事業所の名称・所在地等の基本情報、社会保険データ、労働保険データ、労働時間デー タ、その他データを登録します。

#### 基本情報データ

#### •年度

「年度」は西暦で入力してください。事業所台帳の給与データでは年度(4月~翌年3月)単位で管理を おこないます。この事業所台帳の導入した年度を入力してください。年度終了後は「年次更新」をおこない ますが、年次更新後はこの年度は自動で次年度に変更されます。

●会社No

貴事務所で管理しているNoがあれば登録してください(空欄でも問題ありません)。

その他(住所・所在地)

届出書作成時は既定で登録されている住所が表示されますが、既定とは異なる所在地を表示したい 場合に予備の所在地として登録しておきます。処理ファイルを開いた状態でExcelリボンメニュー 「アドイン」から「セルズMENU→事業主所在地の一時切替」で、この予備の事業所所在地を各書類に 表示させることができます。

•法人番号

13桁の会社等法人番号を入力します。個人事業主の場合は空欄にしておきます。

#### 社会保険

#### ●管轄

健康保険組合、厚生年金基金の事業所はその名称と事業所番号を登録してください。処理ファイル 「電子媒体申請」に反映されます。

•パターン

事業所ごとの「料率パターン」「端数調整パターン」を選択してください。パターンの登録は、 台帳MENU画面→「事務所情報他」→「パターン料率」 からおこなうことができます。 「料率パターン」では各パターンを確認することができます。

#### 雇用保険

•雇用保険事業所番号

9999-999999-9 形式で入力してください。雇用保険番号が複数ある場合は、雇用保険関係の届出で 予備の雇用保険事業所番号に切り替えることができます。

•雇用保険料率区分

労働保険の計算に使用します。リストから一般の事業、農林水産酒製造、建設の事業のいずれかを 選択してください。

#### 労働保険

•一括有期事業

一括有期事業の労働保険データを入力します。労働保険番号は99999-999999-999(5桁-6桁-3桁(枝番)) 形式で入力してください。右の「同」は「基本情報」で登録した事業所の名称、所在地、事業の種類を貼り 付けます。特記事項はその一括有期事業の覚書としてご利用ください。

#### •労働保険関係

事業所の労働保険データを登録します(6件まで)。ただし、一括有期事業の労働保険は上記を参考に別 途登録してください。労働保険番号は99999-99999-999(5桁-6桁-3桁(枝番))形式で入力してください。 右の「同」は「基本情報」で登録した事業所の名称、所在地、事業の種類を貼り付けます。特記事項は その一括有期事業の覚書としてご利用ください。

「労災種類の分類」は必ず選択してください(年度更新で労働保険料の計算をする場合にこの分類に対する 料率で計算をおこないます)。「分類表」をクリックすると「労災保険料率表」フォームを表示します。

#### 労災保険区分と雇用保険区分

労働保険の申告で賃金集計をおこなう場合、労災では「常用労働者」、「役員で労働者扱いの者」、 「臨時労働者」、雇用保険では「常用労働者」、「役員で雇用保険に加入」の項目で集計をおこないます。 「事業所台帳」では個人情報で登録する際、労災加入者は労災保険区分(以下「労保区分」といいます)を、 雇用保険の被保険者は雇用保険区分(以下「雇保区分」といいます)を登録します。 通常では「労保区分」で「常用労働者」は「1」、「役員で労働者扱いの者」は「2」、「臨時労働者」は「3」、 雇保区分では「常用労働者は「5」、「役員で雇用保険に加入」は「6」として登録してください。

#### •保険料納付区分

「年度更新」「一括有期」で労働保険料を口座振替にしている場合にチェックを入れてください。 番号ごとの設定になります。

#### 年度 確定保険料算定基礎賃金集計表 労働保険 見体的な業務又は作業の内容 号 \* 事業の名称 = i出向労働者の有機 事業所の所在地 労保区分 雇保区分 区分 労災保険対象労働者数及び賃 金 雇用保険対象労働者数及び賃金 月别 役員で労働者振いの者 役員で被保険者扱いの#

#### 労働保険番号が複数ある場合

建設業等二元適用の事業所、また工場や支店等複数の事業所がある場合、労働保険番号も複数あること になります。この場合、労保区分、雇保区分もそれぞれの労働保険番号に対し持つことなりますが、 他の区分と重複しないように決めてください。

| <u>例:建設業(一括有期事業で、事務所の労災、雇用保険の</u> | )労働保険番 | <u>号)</u> |          |   |
|-----------------------------------|--------|-----------|----------|---|
| 事務所労災(雇用保険なし 雇用保険は空欄)             |        |           |          |   |
| 労保区分 常用 1 役員 2 臨時 3               | 雇保区分   | 常用        | 役員       |   |
| 雇用保険のみ(労災なし 労災保険は空欄)              |        |           |          |   |
| 労保区分常用  役員   臨時                   | 雇保区分   | 常用        | 5 役員     | 6 |
|                                   |        |           |          |   |
| 例:本社と工場(工場の雇用保険は本社で計算)            |        |           |          |   |
| 本社                                |        |           |          |   |
| ···                               | 雇保区分   | 常用        | 5 役員     | 6 |
| 工場(労災のみで雇保は本社)                    |        |           | - 1747 4 |   |
| 労保区分 常用 11 役員 12 臨時 13            | 雇保区分   | 常用        | 役員       |   |
|                                   |        | 110/13    | 1///     |   |

#### 労働時間

事業所の労働時間に関するデータを登録してください。「週休制」で該当制度がリストにない場合は直接入 力してください。

#### 電子申請

フォーム上部には、電子申請に使用する提出代行証明書の画像ファイルを登録します。社会保険用にはJPG またはPDF形式、雇用保険用にはPDFまたはDOC形式の提出代行証明書を作成して「参照」から指定してください。

なお、電子申請の申請者情報を複数設定した場合(社労士法人などの場合)、事業所ごとの担当申請者情報を 選択しておくことができます。

申請データー覧表示設定では、電子申請の管理画面である「申請データー覧」に、該当の事業所の電子申請 データを表示するか、非表示にするかを設定しておくことができます。

下段には、電子申請用会社データを登録します(ここで登録する情報は、e-Gov申請時の基本情報として利用 されます)。

「同」で、会社情報基本データに登録されている会社名、事業主名などを読み込めますが、電子申請には厳格 な入力規則が求められるため、フォーム内の入力規則に従ってデータを入力してください(フリガナ欄は半 角カナは使用できません)。

「電子申請用提出先データ」には、提出先となる年金事務所とハローワークを「一覧」から選択してください。

|                                  |                                                   | 1.1.1.1.1.1.1.1.1.1.1.1.1.1.1.1.1.1.1.1. |                                                                                            |
|----------------------------------|---------------------------------------------------|------------------------------------------|--------------------------------------------------------------------------------------------|
| 1名 株式会<br>14データ   社              | 会保険   雇用保険   労働保険                                 | 」」 ♪ 100%<br>労働時間 電子申請   その他   Ca        | #g     「Image Liman]     社会保険用はJPGかPDF(上段)に登       ellsF5r7 Cells給5      し、雇用保険用はPDF(中段)に登 |
| 社保<br>提出<br>(JPG、PDF<br>東労保<br>提 | 代行 C:¥Cells¥API台帳¥提<br>F)<br>出代行 C:¥Cells¥API台帳¥提 | 出代行証明書¥株式会社セルズ提出                         | Cくたさい。PDFとして登録すれ<br>DOC(下段)は登録不要です。                                                        |
| (PDF)<br>雇保提出<br>(DOC)<br>由請想    | C:+Cells+API古帳+提<br>代行<br>皆情報 1 → を利用する           | エイペイゴ証明書単体式会社ビルス抜け                       | はイイすヨビット書 - Dol 参照 プレビュー 参照 プレビュー                                                          |
| 电子申請用                            | 田会社データー                                           | · 表示する                                   | ○表示しない 設定                                                                                  |
| 会社名                              | 株式会社 セルズ                                          |                                          | <br>全角25文字以内 各項目に記載されている条件に                                                                |
| フリガナ「                            | カブシキガイシャセルズ                                       |                                          | 従ってデータ登録してください                                                                             |
| 事業主                              | 佐藤 豊                                              | ー<br>全角で12文字以内                           | 新道府県コード 51 ▼ 半角カナは使用不可です。                                                                  |
| フリガナ「                            | サトウ ユタカ                                           | 一 姓と名の間に1つの全角スペース                        |                                                                                            |
| <b>∓</b> [                       | 485 - 0014                                        |                                          | 事業所番号 123 ちごな アンイン クロリートリー                                                                 |
| 所在地                              | 愛知順小牧市安田町180                                      |                                          | 御道府 どこ 1年 記入 へんこう いっ                                                                       |
| フリガナ                             | アイチケンコマキシヤスダチョウ                                   |                                          | 全角37字版1-3                                                                                  |
|                                  |                                                   |                                          | 請用提出先データ                                                                                   |
| TEL                              | 0568-22-3311 携帯電話の                                | 品合は半角13文字 年金雪                            | 事務所 愛知,大曽根年金事務所 (愛知事務センター)                                                                 |
| FAX                              | 0568-22-3344                                      | //□-                                     | ·0-7 愛知県,春日井公共職業安定所                                                                        |
| Email                            | 空欄可                                               |                                          | <sup>容器</sup> 愛知労働局,名古屋北労働基準監督署                                                            |

#### その他

任意の項目名称を決めてお使いください。

例えば「担当者」「工場電話番号」「社長の携帯番号」「決算月」「Eメールアドレス」「社会保険適用年月日」 「労働保険成立年月日」「変更前の所在地」等、、また、項目ラベルを変更することができます。 既定値で「その他1~14」となっているラベルを直接編集してください。テキスト内で改行するには 「SHIFT」キーを押しながら「ENTER」キーを押します。

#### 印刷

登録した会社情報を印刷します。「印刷」をクリックすると、「会社情報」シートの印刷画面に切り替えます。このシートではデータの編集をおこなうことはできません。

STFP

#### 被保険者情報の管理

個人情報

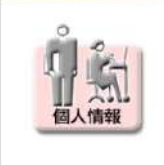

事業所台帳の核となる情報「事業所の個人情報」です。社会保険、雇用保険の被保険者 データを中心に個人の情報が登録されています。「台帳」では、このデータを元にさまざま な処理をおこなうため、所定の形式にしたがった入力が必要になります。 この章では「個人情報」のデータの登録方法や個人情報のツールについて解説します。 メニュー画面から左のボタンをクリックして「個人情報」フォームを開いてください。

| 低次     氏名     氏名     その他     仕会(現象記号番号 協会けんばNo     北はよ 123     1234567 | 新規         ツール         Cells縮与         個人ファイル         編集         マイナンビー<br>円盤録           雇用保険番号         労働保険番号         在転人数         27         人           8         2310-502369-0         23301-442253-000         登録人数         32         人                                                                                                    |
|------------------------------------------------------------------------|----------------------------------------------------------------------------------------------------|
| 基本情報   扶養家族   社会·雇用保険関                                                 | 係(その他)                                                                                                    |
|                                                                        | 黄金台幅                                                                                                    |
| 「「「「「」」」」 氏名 <u>佐藤</u> 豊 社員                                            | No. 1 性別 1 文 労保区分 0 区分                                                                                                    |
| 佐藤理恵子 2 0 フリカット サトワ 173 健何                                             | RNo. 1 種別 1 工 雇保区分 0 年度 自                                                                                                    |
|                                                                        | 入退社年月日 入社 5590329 ▼ 在職 32 年 退社日 ▼ 4日 3630019 1600                                                                                                    |
| 三浦和美 5 0 0                                                             |                                                                                                    |
| (高木 改美 6 0 2 基礎年金番号 5110-584225                                        |                                                                                                    |
| 後藤純男 8 0 1 〒 〒 〒 〒 〒 〒 〒 〒 〒 〒 〒 〒 〒 〒 〒 〒 〒 〒                         | 雇用保険関係 取得日 ▲ 2765264 1600                                                                                                    |
| 坂本秀樹 9 0 0                                                             | 週所定労働時間 38:45 入力例 40:00 7月 3705304 1000                                                                                                    |
| (高橋刀) 10 0 0 厚年基金番号)<br>(展開美香) 11 0 0 厚年基金番号)                          | 8 <u>7</u> 160000 1600                                                                                                    |
| 并原 反美 12 0 3                                                           | #1802日 9月 100000 1500                                                                                                    |
| 加古修 13 0 1 健保組合番号                                                      | 被保険者状況                                                                                                    |
| 大石弘文 15 0 2 74+2/6-                                                    | マイベージ個人情報設定 11月 1000000 1000                                                                                                    |
| (志平小雪 16 0 0                                                           |                                                                                                    |
| 波道かおり 00 標準報酬月額                                                        |                                                                                                    |
| 一之類線 25 0 6月1日 750000 1                                                |                                                                                                    |
| 小柳雅也 18 3 和前月錄1 750000 二                                               | 200000 10000 100000 100000 100000 100000 100000 100000 1000000 |
| 神部幸子 20 0 0 改定年月 健保 750 工                                              |                                                                                                    |
| 山田学 21 0 1 厚年 620 二                                                    |                                                                                                    |
| 出口 婦夫 25 0 0                                                           |                                                                                                    |
| 加藤晃 23 0 3 〒 462-0804 TEL                                              | 052-762-2767 所属 💌 職種                                                                                                    |
|                                                                        | =1 2290/1292                                                                                                    |
| 鈴木茜 29 0 1 フリガナ フゴヤンニンクカチガワ1                                           | IT 22504505                                                                                                    |
| 田中義弘 30 0 0                                                            |                                                                                                    |
|                                                                        | 父史日 「 二」                                                                                                    |

### 1. 新規データの登録

- フォーム上の「新規」をクリックしてください。 1.
- 2.
- 右の「新規登録フォーム」が表示されます。 氏名を登録します。フリガナが自動で入力されますが、異なる場合は直接入 3. 力してください。台帳Noが氏名横に表示されていますが、これは事業所台帳 で個人を特定するNoのため、原則変更できません。
- ▼をクリックしてカレンダーフォームより入社年月日を選択します。 4.
- 5. 社会保険の被保険者であれば「健保No」を入力します。表示されている健保No は現在個人情報に登録されている健保Noの最大値プラス1です。異なる場合 は変更してください。社会保険の被保険者でなければ「クリア」してくださ 11
- 6. 「登録」をクリックしてください。「この入社年月日を社保取得日と雇保取得 日にも登録しますか?」というメッセージの後に、フォームが閉じて、デー タが「個人情報」に表示され、その他の項目の入力モードになります。

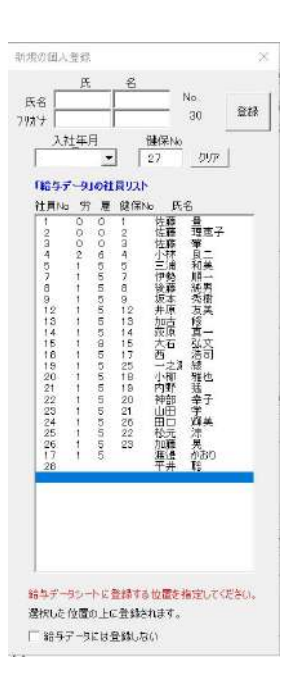

#### 2. 個人情報データの編集

リストから目的の社員を選択して下記項目を編集します。 •
計
目
No 事業所で使用している社員Noを入力してください。 登録は6桁以内の番号でおこなってください。 社会保険の被保険者は必ず入力してください。 ●健保No •性別 男は1、女は2を選択してください。 ●種別 社会保険の種別を選択、通常は男は1、女は2、基金の事業所では男は5、女は6となります。 労保区分と雇保区分 労災保険の対象者、雇用保険の被保険者は必ず入力してください。 前述の会社情報で登録した労保・雇保区分を入力します。「区分」をクリックするとその「区分」 を参照することができます。被保険者でない場合は空欄にしてください。 •牛年月日 ▼をクリックしてカレンダーフォームより年月日を選択します。年齢は、満年齢で表示しています。 誕生日を迎えた日に年齢が加算されます。 基礎年金番号 9999(4桁) - 999999(6桁)形式で入力してください。 •厚年基金番号、健保組合番号 事業所が厚生年金基金、健康保険組合加入の場合は番号を入力してください •入社年月日 ▼をクリックしてカレンダーフォームより年月日を選択します。 現在の日付により、在職年数も表示しています。 •社会(雇用)保険関係 取得日 入社年月日と同様に入力してください。入社年月日が入力してあれば、「取得日」をクリックすると 同じ日付が入力されます。 •退社年月日 入社年月日と同様に入力してください。ここにデータが入力されると退職者となり、左のリストの 「氏名」の横に「×」が表示されます。 •社会保険関係 喪失日 入社年月日と同様に入力してください。 「喪失日」をクリックすると「退社日」データの翌日が入力されます。 •雇用保険関係 離職日 入社年月日と同様に入力してください。 「離職日」をクリックすると「退社日」データが入力されます。

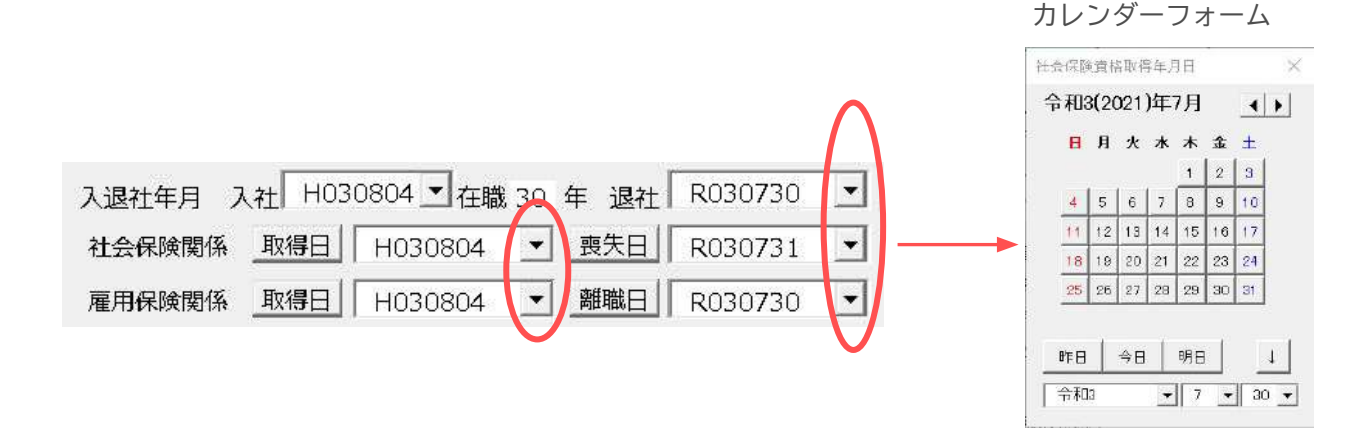

#### ●離職理由

社員が退職した際の離職理由を選択します。この離職理由は「台帳MENU」の「事務所情報他」で登録 した理由から選択しますが、直接入力することも可能です。

•被保険者状況

社会保険や雇用保険における個人の状況を登録します。

社会保険料の計算処理などで利用するデータです。

•所属、職種

所属と職種を選択してください。このデータはメニューの「ツール」→「所属」で登録したデータが 表示されます。もし該当するデータがない場合は直接入力してください。

•標準報酬月額

社会保険の被保険者は現在の標準報酬月額を「健保」と「厚年」に入力してください。国保組合で厚年のみの 場合は健保は空欄にしてください。また70歳以上で厚生年金の被保険者でない場合も同様に「厚年」を 空欄にしてください。「改定年月」にはその標準報酬月額に決定(改定)された年月を入力してください。 例えば令和3年9月であれば「R03/09」と入力します。

「報酬月額」欄に金額を入力して「↓」をクリックすると健保・厚年の標準報酬月額が表示されます。 なお、この「報酬月額」は社会保険資格取得届にも使用されます。

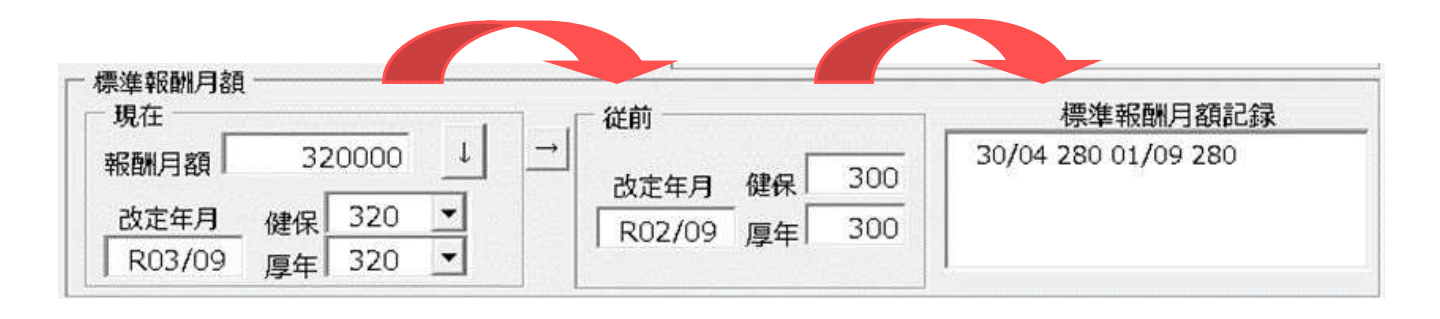

従前の標準報酬月額と記録

標準報酬月額が随時改定や定時決定で変更された場合、変更前の標準報酬月額を登録します。 このデータを基に保険料の計算では「新」と「旧」の比較をおこないます。「現在」と「従前」の間の「→」を クリックすると「現在の標準報酬データ」が「従前」に移動します。また「従前」にデータがある場合は右の 「記録」のテキストボックスに従前データとして記録されます。

•郵便番号

郵便番号を入力してから「住所」をクリックすると、住所欄にその郵便番号に対する住所が表示され ます。その住所に続けて番地などのデータを入力し、「ENTER」を押すとフリガナ欄に半角カナが入力 されます。

また、「〒」をクリックすると、住所から郵便番号を検索するためのフォームが開きます。

•住所とフリガナ

処理ファイル「電子媒体申請」の資格取得届や住所変更届で、住所カナに全角文字が入力されていると 受理されないのでご注意ください。

フリガナが郵便番号で表示される場合は、住所の都道府県名を消してエンターを押してください。 •旧住所と変更日

住所が変更になった場合、変更前の住所を入力します。右の「↓」をクリックすると「住所」データを移動 することができます。変更日は日付の入力規則に従ってください(例:R030401)。

#### ●「編集」

データの編集は原則として個人情報フォームからおこないますが、個人情報フォーム→編集で一覧の 画面に切替え、編集が可能です(ただし台帳NO.、名、性別、生年月日の編集は不可)。 個人情報は項目数が多いため、従業員本人に関する「基本情報」、扶養家族に関する「扶養家族」、 外国人在留資格や二以上勤務など社会保険・雇用保険に関する「保険関係」、任意の項目「その他」に 分けて編集が可能です。すべての個人情報項目を一覧にして編集する場合は「すべて」を選択してくだ さい。

編集後、「Menu」をクリックすると個人情報編集画面に戻ります。「終了」をクリックして「編集 内容を個人情報に反映して終了しますか?」というメッセージで「はい」を選択すると、個人情報に シート編集内容が反映されます。

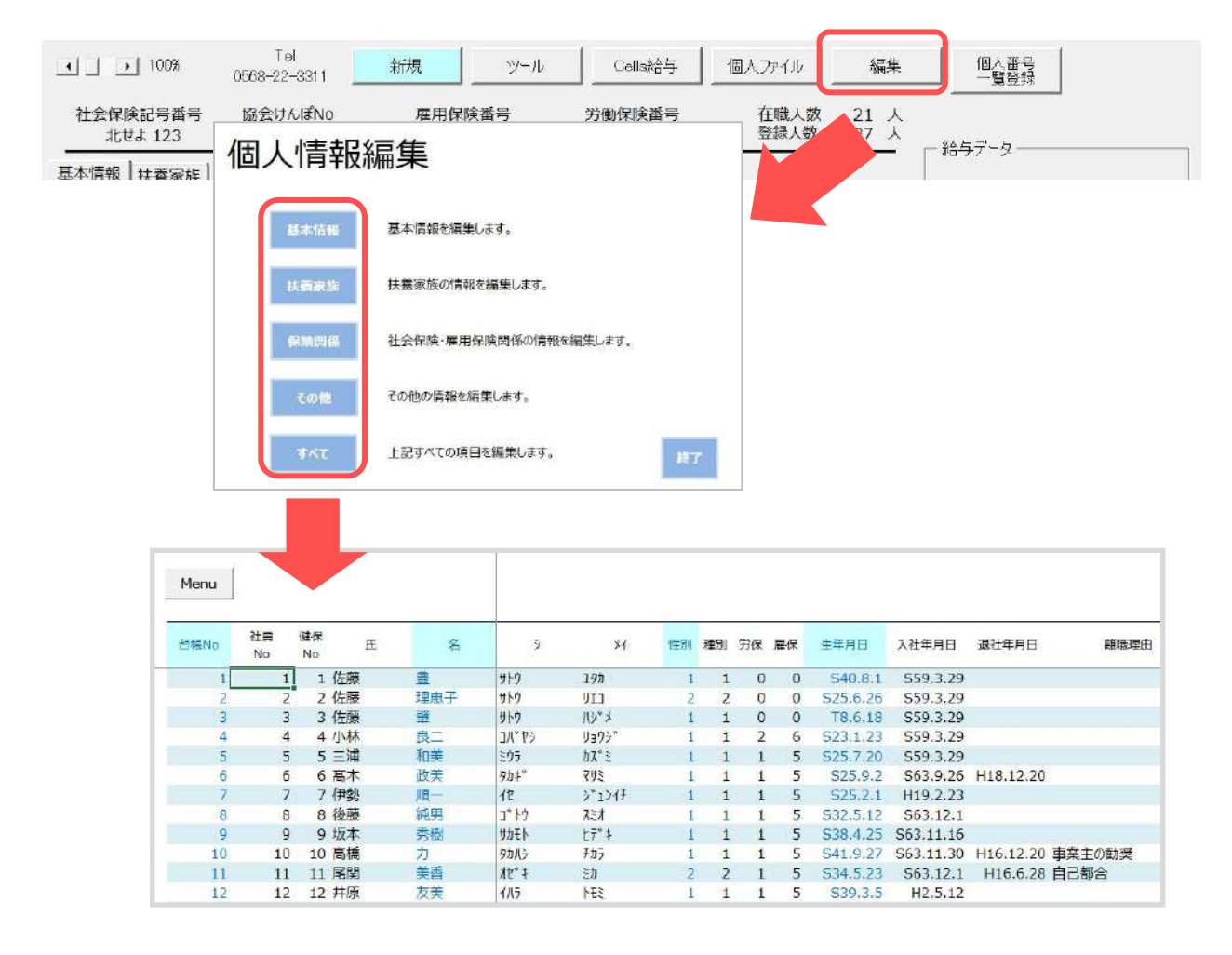

### 2. 個人情報データの編集(扶養家族)

•氏名

名前は被保険者と同じ「姓」が自動表示されていますが、姓が異なる場合は直接編集してください。 •フリガナ

フリガナは自動で入力されますが、異なる場合は修正してください。

●性別

男は1、女は2を入力してください。

●続柄

リストから続柄を選択します。続柄欄にない場合は直接入力してください。

•生年月日

日付の入力規則に従ってください(例:H190401)。

●認定日

被保険者の取得日と同じ場合は、テキストボックス内でダブルクリックをするとその取得日と同日が 入力されます。

•抹消日

抹消となった日を入力します。

•基礎年金番号

扶養家族が配偶者の場合は被保険者と同様「9999-99999形式(半角)」で入力してください。

収入・学校名等

社会保険の資格取得届の収入、職業欄に反映されるデータです。

●その他

扶養家族の異動理由(就職、退職、結婚、出生等)等、覚書としてお使いください。

•個人番号

「認証/更新」より、登録する職員の認証後、入力してください。

| 区分                                                                                  | 抹消              | 名前      | 性別  | 続柄   | 生年      | 月日年    | 齢 認     | 定年月日    | 抹消年月日           |
|-------------------------------------------------------------------------------------|-----------------|---------|-----|------|---------|--------|---------|---------|-----------------|
| 配偶者<br>扶護義者3<br>扶装義者4<br>扶装義者4<br>扶装義者5<br>扶扶義者5<br>扶扶義者7<br>扶扶義者者9<br>扶扶義者9<br>(大) | 454             | 木静子     | 女   | 麦    | 526.    | 9.30 7 | 3 5:    | 59,3.29 |                 |
| 扶養家族                                                                                | <b>の登録</b><br>氏 | 名       |     |      |         |        |         |         | 登録              |
| 我                                                                                   | 小林              | 静子      | 1   | 生別 2 | -       | ;      | 基礎年金番   | 号       |                 |
| フリガナ                                                                                | ጋሊ* ዮን          | ¥۲. عرد | 4   | 売柄 📑 | Į       | -      |         |         |                 |
| 主年月日                                                                                | S26093          | 0       | • 7 | 3 歳  | 認定日     | S59032 | 9 👻     | 抹消日     |                 |
| 収入等<br>載·学校名等                                                                       |                 |         |     |      |         | ↑ダブル   | クリックで社∉ | 取得日を    | <u>የ</u> አት     |
| 7.00 kh                                                                             | -               |         |     |      |         |        |         |         |                 |
| TOMB                                                                                |                 |         | -21 | 1    | F ED ED | 558084 |         | した赤声    | 72180           |
| マイナンバー                                                                              |                 |         | 認証  | /更新  | 「山心すい   | って用いま、 | よには、別の  | おしてくださ  | 0,0,00,00 ↓1112 |
|                                                                                     | -               | 7-7-7-  |     |      |         |        |         |         |                 |

各処理ファイルの社会保険料計算や被保険者の抽出は、この個人情報を基におこないます。社会保険の 被保険者で在職者は社会保険の取得年月日が入力されていて、または健保Noが入力されていて、喪失年 月日にデータが入っていないデータをいいます。このためこれらのデータが未入力の場合は被保険者と して特定することができません。導入時、取得年月日が不明な場合でも任意の年月日を入力してくださ い。また保険料の計算では介護保険、厚生年金等年齢によって計算をおこなうため、生年月日も必ず入 力されていなければなりません。

### 3. 社会・雇用保険関係タブの入力

| 前職の事業所                                                                                                    |                 |                               |
|----------------------------------------------------------------------------------------------------|-----------------|-------------------------------|
| 「雇用契約期間の定めあり                                                                                                    |                 |                               |
| 期間白                                                                                                    | → 期間至           | w                             |
|                                                                                                    |                 | _                             |
| 「 外国人                                                                                                    |                 |                               |
|                                                                                                    |                 | 国籍と在留資格                       |
| 在留資格                                                                                                    |                 | <u> </u>                      |
| 在留期間(期限)                                                                                                    | ✓ 記入例 R01       | 1231 資格外活動許可の有無               |
| 左留由_ K爱导                                                                                                    |                 | 派遣・諸自就労区分                     |
|                                                                                                    |                 |                               |
| 社会保険関係                                                                                                    |                 |                               |
| (複数選択可)                                                                                                    |                 |                               |
| 厂 短時間労働者                                                                                                    | 「70歳以上被用者       | □ 資格確認書発行                     |
| 「二以上勤務者」                                                                                                    | 二以上勤務報酬合算額      | ← 説明 1                        |
| 1                                                                                                    |                 |                               |
| 国保組合 健康保険料                                                                                                    | 」 「ツールー<br>素誉録す | →組合健康保険料1から所正の値<br>「ることができます。 |
| 国保組合 介護保険料                                                                                                    |                 |                               |
| a service and the service service of the service of the service of |                 |                               |
|                                                                                                    |                 |                               |
| - 外国人                                                                                                    |                 | ※本人は雇保取得届にも使                  |

<雇用保険関係>

- 前職の事業所/雇用契約期間の定めあり
   雇用保険資格取得届を作成する際に利用します。
- ●国籍/在留資格

「国籍と在留資格」より、その会社独自の国籍リストを作成することができます。

- リスト作成後リストボックスよりお選びください。
- ●在留期間(期限)

カレンダーフォームよりお選びください。日付以外の文字等は入力しないでください。 エラーの原因となります。例:1年間、5年間、半年、5か月等

- 資格外活動許可の有無
  - プルダウンよりお選びください。
- ●在留カード番号

在留カードに記載の番号を直接ご入力ください。

派遣・請負就労区分
 プルダウンよりお選びください。

#### <社会保険関係>

●短時間被保険者、70歳以上被用者、二以上勤務者

それぞれ該当する項目にチェックを付けてください(複数項目チェックが入る場合もあります)。 二以上勤務者については全事業所分の報酬合算額も登録してください。

●資格確認書発行

資格確認書を発行する場合はチェックをつけてください。

- ●国保組合(健康保険料/介護保険料) 国保組合で、保険料が固定額の場合に選択します。 (保険料の固定額は事業所台帳の「ツール」>組合保険料タブであらかじめ登録しておきます)
- ●ローマ字氏名(本人)※雇用保険資格取得届にも使用
- 従業員ご本人のお名前をローマ字(大文字)でご入力ください。
- ●ローマ字氏名(3号) 従業員配偶者のお名前をローマ字(大文字)でご入力ください。 ※漢字名のある方については、届出作成の画面で別途入力する箇所がございます。

### 4. その他タブの任意管理項目

●記録、MEMO

任意の管理項目です。住所の変更履歴や扶養家族の抹消追加履歴、給付関係の手続きの記録などを自由に入力してお使いください。

•予備項目1~18

記録、MEMO同様に任意の管理項目です。項目名はフォーム上で直接編集できます。項目名はこの事業所の みに適用されます。

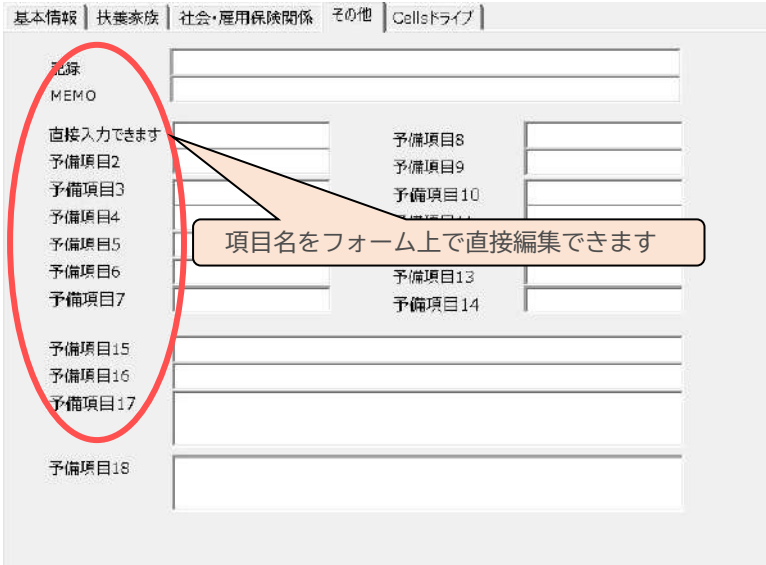

### 5.リストについて

リストの氏名の横に「×」が入力されているデータは退職者です。この退職者が多くなると目的の個人を探しづらくなります。

この場合、リスト下の「退職者非表示」にチェックをいれると退職者は非表示になります。

•検索 リスト内の氏名を検索します。氏名に含まれる文字列を入力して「氏名」をクリックしてください。

| 氏名 その他                                                                   | ・1 100% 1668-22-3311 新規 ソール Cells船与 個人ポックス 編集                                                                                                    | マイナンバー<br>一覧登録                         |
|--------------------------------------------------------------------------|----------------------------------------------------------------------------------------------------|----------------------------------------|
|                                                                          | 11万年秋季に今日号 10557/04700 単用作決曲号 分類保護曲号 仕風入駅 22 人<br>117万77 123 12345678 2310-502369-0 23301-442253-000 翌禄人歌 26 人<br>基本情報   扶養来族   社会・福田保険関係   その他   Cellsドライブ                                                                                                    | - 給与データー                               |
| 本 正文 録(ない) 権 扶<br>佐藤豊 1 1<br>佐藤豊子 2 0<br>佐藤富 3 0<br>小社富二 4 0             | 氏名 休藤 章 社員No. 1 世別 1 男解区分 0 区分<br>7月71 野小 195 確保No. 1 種別 1 電保区分 0 区分<br>年年日日 5400801 又美 57 英 1 男好年日日 1分 5550329 又在第 28 年 週刊                                                                                                    |                                        |
| 小田田美 5 ○ 0<br>× 高木取美 6 ○ 2<br>伊勢順一 7 ○ 1<br>後藤純男 8 ○ 1                   | 基礎作会都号         5110-584225         社会保険関係         販売日         5590329         使先日         ●           雇用保険資源         雇用保険資源         取得日         ●         創業日         ●                                                                                                    | 4月 1300000<br>5月 1300000<br>6月 1300000 |
| 坂本秀樹 9 ○ 0<br>× 高橋力 10 ○ 0<br>× 尾関美吉 11 ○ 0<br>井原友美 12 ○ 5<br>加古修 13 ○ 0 | 厚牛茎金晶号         週所定労働時間 38:45 入力例 40:00           健康地白         ・           健康地白着号         #私知道非知 ・                                                                                                    | 8月<br>9月<br>10月                        |
| 叙原貴一 14 ○ 0<br>大石弘文 15 ○ 2<br>× 志平小雪 16 ○ 0<br>渡邊かあり ○ 0                 | マイナンパー ************************************                                                                                                    | 11月<br>12月<br>1月                       |
| 西法司 17 0<br>一之績綾 25 0 0<br>小椰雞也 18 3<br>内野猛 19 0 0<br>神敏改革 29 0          | 地位         4         4         4         4         4         4         4         4         4         4         4         4         4         4         4         4         4         4         4         4         4         4         4         4         4         4         4         4         4         4         4         4         4         4         4         4         4         4         4         4         4         4         4         4         4         4         4         4         4         4         4         4         4         4         4         4         4         4         4         4         4         4         4         4         4         4         4         4         4         4         4         4         4         4         4         4         4         4         4         4         4         4         4         4         4         4         4         4         4         4         4         4         4         4         4         4         4         4         4         4         4         4         4         4         4         4                                                                                                    | 2月<br>3月<br>酱与1                        |
| 山田学 21 ○ 1<br>田田輝美 26 ○ 0<br>松元涼 22 ○ 2<br>加藤県 23 ○ 3                    | 平 462-0804 TEL 052-762-2767 所属 工 職種 工                                                                                                    | 黄与2<br>黄与3<br>黄与4                      |
| 1999-199 BY 199 B                                                        | 低所 名古屋市西区熱川1     1     1     1     1     1     1     1     1     1     1     1     1     1     1     1     1     1     1     1     1     1     1     1     1     1     1     1     1     1     1     1     1     1     1     1     1     1     1     1     1     1     1     1     1     1     1     1     1     1     1     1     1     1     1     1     1     1     1     1     1     1     1     1     1     1     1     1     1     1     1     1     1     1     1     1     1     1     1     1     1     1     1     1     1     1     1     1     1     1     1     1     1     1     1     1     1     1     1     1     1     1     1     1     1     1     1     1     1     1     1     1     1     1     1     1     1     1     1     1     1     1     1     1     1     1     1     1     1     1     1     1     1     1     1     1     1     1     1     1     1     1     1     1     1     1     1     1     1     1     1     1     1     1     1     1     1     1     1     1     1     1     1     1     1     1     1     1     1     1     1     1     1     1     1     1     1     1     1     1     1     1     1     1     1     1     1     1     1     1     1     1     1     1     1     1     1     1     1     1     1     1     1     1     1     1     1     1     1     1     1     1     1     1     1     1     1     1     1     1     1     1     1     1     1     1     1     1     1     1     1     1     1     1     1     1     1     1     1     1     1     1     1     1     1     1     1     1     1     1     1     1     1     1     1     1     1     1     1     1     1     1     1     1     1     1     1     1     1     1     1     1     1     1     1     1     1     1     1     1     1     1     1     1     1     1     1     1     1     1     1     1     1     1     1     1     1     1     1     1     1     1     1     1     1     1     1     1     1     1     1     1     1     1     1     1     1     1     1     1     1     1     1     1     1     1     1     1     1     1     1     1     1     1     1     1     1     1 | at 3900000                             |

### 6. 給与データとの関係

シート「給与データ」(後述)でも、氏名、生年月日、取得年月日など個人情報のデータを一部共有していま す。通常、個人情報に新規のデータが登録されると給与データにも登録されます。また退社したり、標準 報酬月額が変更されても給与データにも反映されます。

何らかの理由で、給与データとの整合性がなくなると正しい集計や抽出をおこなうことができません。

| the second second s |                         |     | DX |
|----------------------------------------------------------------------------------------------------|-------------------------|-----|----|
| フリカナ トウキ                                                                                                    | ョウトコクフシンミナミクウチタンパシ13-12 |     |    |
| 日住所                                                                                                    |                         | 変更日 | •  |

フォームで上のメッセージが表示される場合は、給与データにそのデータが存在しません。退職者以外で 給与データにないデータの場合はこのメッセージが表示されますので、個人情報の退職年月日や給与デー タで台帳Noが違っていないかチェックしてください。 また、メッセージの部分をクリックすると給与データに登録されます。

#### 7. 在職人数の表示

個人情報のフォーム右上には現在登録されている在職人数と登録人数が表示されます。 この表示人数は個人情報フォームを開いた時点の人数を表示しますので、個人データの新規登録と削除を おこなって在職人数を確認したい場合は、一度個人情報フォームを閉じて再度開いてください。

#### 8.個人情報のデーター括新規(追加)登録

個人情報のデータを新規(追加)登録される際は、下記いずれかの方法にて個人情報への登録が可能です。

- 1. CSVデータから取り込みする場合
- 2. CSVデータから取り込みせずに、Excelデータを貼り付ける場合
- 3. CSVデータから取り込みせずに、直接入力する場合

※以下の操作では既に登録されている個人情報を編集することはできかねますので、ご了承ください。 編集は台帳MENU/事業所ファイル/個人情報/編集にて処理をお願いします(本マニュアル19ページ をご参照ください)。

### <個人情報データ取り込み操作方法>

①作成した事業所を「台帳MENU」画面にてダブルクリックして事業所ファイルを開きます。 事業所ファイルより、「個人情報」→「ツール」→「データ取込」タブ→「データ取込」を選択します。

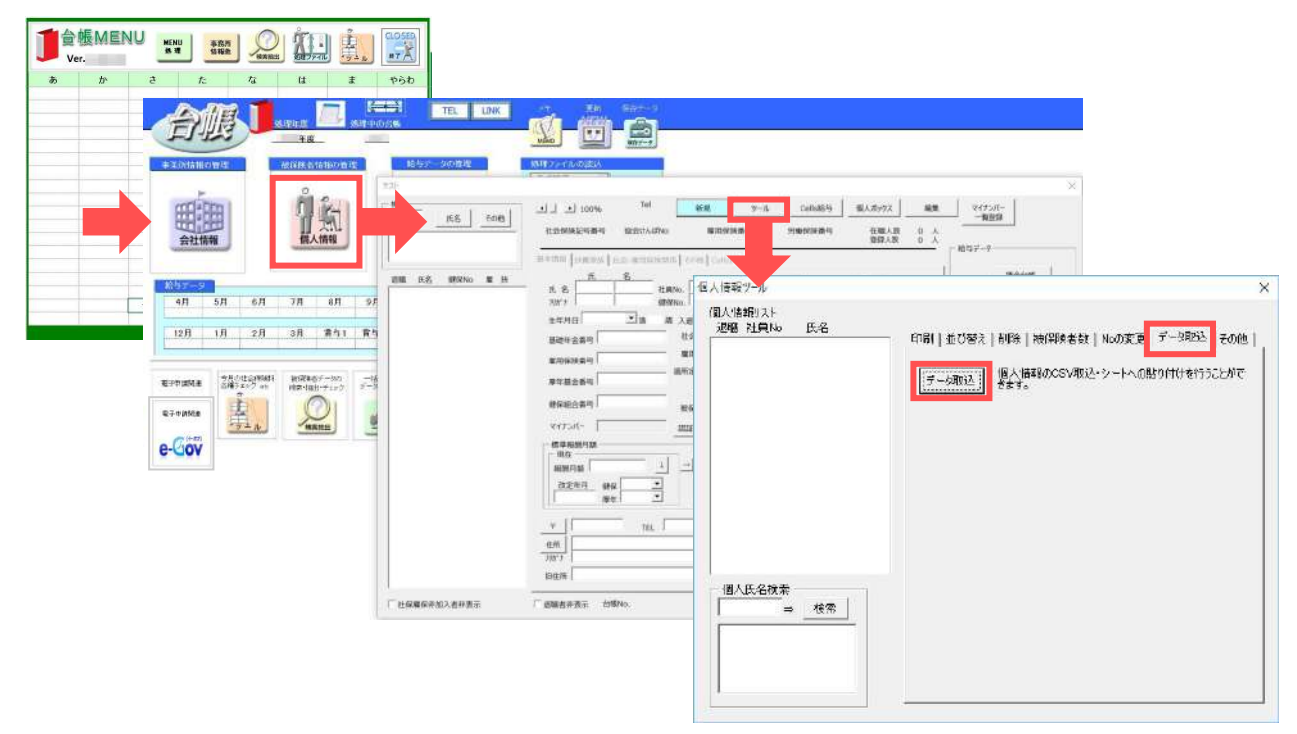

②個人情報取込画面が表示されます。

「CSV取込」にて表示される、フォーム上の参照より、個人情報CSVデータを選択します。

CSVデータから取り込みせずに、前ページの

- 2. CSVデータから取り込みせずに、Excelデータを貼り付ける場合
- 3. CSVデータから取り込みせずに、直接入力する場合
- に関しては、「CSV取込」よりデータ取込処理をせずに、
- シート上に直接項目ごとの貼付け操作、もしくは直接入力して、④に進んでください。

※データ貼付け時には、「値」として貼付けをお願いします。

| 個人情報取込     ? 戻る       →の損香で造めます。     株養へ                     |                                                                                                    |
|--------------------------------------------------------------|----------------------------------------------------------------------------------------------------|
| ①CSVI取込     ②7197     ③個人情報へ       社員No     建開No     氏     名 | 基本情報     扶養家族     社会・雇用保険提係     その他)       氏     名     社員No.     性別     労俗区分       カロナ     社員No.     種別     雇保区労       生年月日     入退社年月日     入社日     退社日       石磁牛会番号     社会保険医係、取得日     喪失日       雇用保険番号     雇用保険服係、取得日     酸現日       厚年基会曇号     務御理由       使保施合番号     被保険若状況 |
|                                                              |                                                                                                    |

③CSVデータ選択後、画面左の「項目一覧」にCSVデータの項目名が表示されます。 画面左の項目一覧から、右の各項目へドラッグし、項目の紐付け操作をおこないます。 項目を紐づけたら、画面右上「データ取込」をクリックします。

| 、信報<br>C:¥                                                                                                    | ・・・・・・・・・・・・・・・・・・・・・・・・・・・・・・・・・・・・・                                                                                                    | 间人情報.csv                                                                                                    | _<br>参照 │ ☑ 1行目は項目名 | ※項目一覧から、台帳に取り込みたい項<br>ラックしてください。<br>※一度選択した項目はキーボードの「De                                                                                                    | 目をド<br>データ取込<br>lete」 |
|----------------------------------------------------------------------------------------------------|----------------------------------------------------------------------------------------------------|----------------------------------------------------------------------------------------------------|---------------------|----------------------------------------------------------------------------------------------------|-----------------------|
| 項目一暫<br>項目001<br>項目002<br>項目003<br>項目004<br>項目005<br>項目005<br>項目006<br>項目007<br>項目007                                                                                                    | 事業所コード(1)<br>従業員コード(2)<br>事業所名(3)<br>社員氏名<br>名<br>社員氏名カナ<br>カナ<br>(6)<br>仕(1)<br>(1)<br>(1)<br>(1)<br>(1)<br>(1)<br>(2)<br>(1)<br>(2)<br>(3)<br>(4)<br>(5)<br>(4)<br>(5)<br>(5)<br>(5)<br>(5)<br>(5)<br>(5)<br>(5)<br>(5                | 基本情報   扶義家族   =<br>氏名 社員氏名<br>기かり 社員氏名<br>生年日日 生年月日                                                                                                    |                     | キーで用すことかできます。<br>性別 性別(6) 労保区分<br>種別 種別(35) 雇保区分<br>3 24日 入社年月日(13) 調社日                                                                                                    | <u>全</u> 勿<br>        |
| 項目010<br>項目010<br>項目011<br>項目013<br>項目013<br>項目013<br>項目015<br>項目015<br>項目016<br>項目016<br>項目017<br>項目018<br>項目019<br>項目022<br>項目022<br>項目022<br>項目022<br>項目022<br>項目022<br>項目022<br>項目022<br>項目022 | エナワコ (/)<br>単便番号 (8)<br>住所1 (9)<br>住所2 (10)<br>住所カナ (11)<br>電話番号 (12)<br>入社年月日 (13)<br>退社年月日 (14)<br>所属 (15)<br>役職(16)<br>被保険者メモ (17)<br>総与種別 (18)<br>支給日コード (19)<br>変更前氏名 (20)<br>変更前氏名 (20)<br>変更前氏名 (20)<br>変更前氏名 (22)<br>労災常時労働者フラグ | 基礎年金番号       雇用保険番号       厚年基金番号       健保組合番号       機準報酬月額       現在       報酬月額       現在       東田       規一       現一       現一       現一       現一       現一       現一       現一       現一       現一       現一       現一       現一       現一       現一       現一       現一       夏年 |                     | Rate<br>Rate<br>Rate | 健康保険 資格喪              |
| 項目027<br>項目028<br>項目029<br>項目030<br>項目031<br>項目032                                                                                                    | 労災役員労働者フラグ<br>労災臨時労働者フラグ<br>雇用役員被保険者フラグ<br>雇用役員被保険者フラグ<br>(2<br>雇用高齢労働者フラグ<br>労災高齢適用年月日                                                                                                    | <ul> <li>〒 郵便番号(8</li> <li>住所 住所1(9)</li> <li>フリガナ 住所カナ(11)</li> </ul>                                                                                                    | )) TEL 電話番号 (12)    | 所属 所属 (15) 職種                                                                                                    | 役職 (16)               |
| 項目033                                                                                                    | 部門⊐−ド(30) 👱                                                                                                    | 旧住所                                                                                                    |                     | 変更日                                                                                                    | <u> </u>              |

④シート上にCSVデータから取り込まれた個人情報が表示されるので、内容を確認してください。 確認後、「②チェック」にてデータの形式を整えます。

※「チェック」機能でも台帳の登録形式と異なる場合は、個人情報登録後に手入力等にて編集をお願いします。

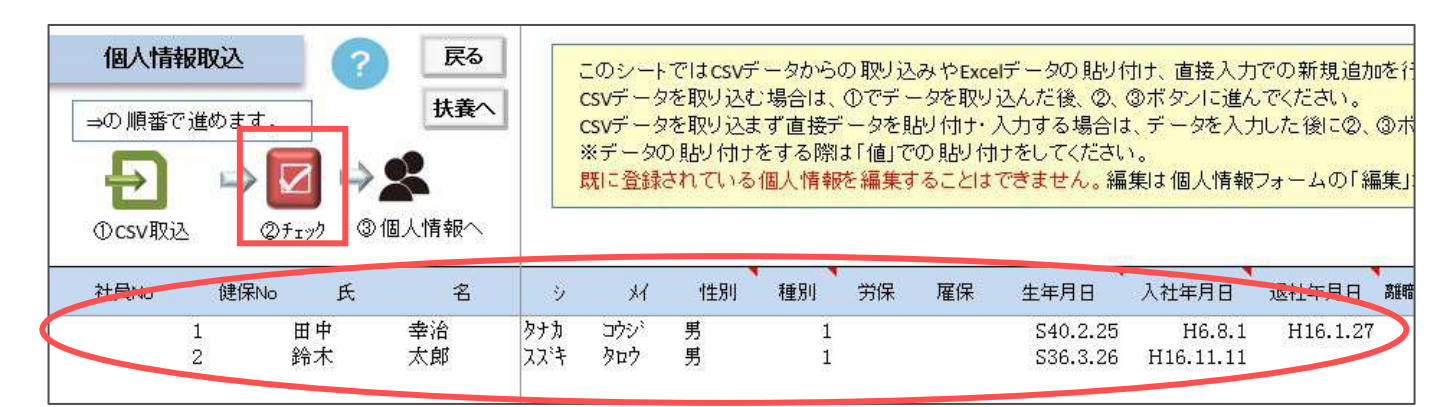

⑤「③個人情報へ」にて個人情報に登録されます。

| 個人情報取込 📀 戻 🗸           | このシートではcsyデータからの                         | 取し込みやちゃっぱー々の胆                                          | いけけ 古接入力で           | の新想追加を                                                                 |                     |              |      |
|------------------------|------------------------------------------|--------------------------------------------------------|---------------------|------------------------------------------------------------------------|---------------------|--------------|------|
|                        | 新規テスト                                    |                                                        |                     |                                                                        |                     |              | ×    |
| ⇒の順番で進めます。             | 秋本<br>  氏名   その他   ユー                    | 년 10(% Tel 🎆                                           | <del>БА 19-</del> Л | Gells结与 個人フォ                                                           | 14 <b>F</b>         |              |      |
|                        | ter                                      | 後記号番号 協会けんぼNo                                          | 雇用保険番号 5            | 均翻深跌垂弓 在<br>管                                                          | 戦人数 2 人<br>課人数 24 人 | - #25-7-5    |      |
| のcsv取込 のfrag ③個人情報へ    |                                          | -<br>  扶薪家族   社会・雇用保険関係   その他                          | 8                   |                                                                        |                     | 10.77        |      |
| GUITAZ GUITA GUIDEUNIK | 29년 氏名 健保No 層 扶<br>田安美洛 0<br>鈴木太郎 0 7951 | <u>氏名</u><br>田中 学治 社員No. 1<br>別1 20 <sup>1</sup> 健保No. | (生別 1<br>種別 1       | <ul> <li>労保区分</li> <li>一 一 一 一 一 一 一 一 一 一 一 一 一 一 一 一 一 一 一</li></ul> | 医分                  | 20158        | €金台橋 |
|                        | 生年3                                      | B S400225 王 満 50 歳 入退社年                                | 年月日入社 H060801 -     | 在職 21 年 退社日                                                            | •                   | 48           |      |
|                        | 国際に                                      |                                                        | 2016 取得日 H06080     | 11 - 夏失日 日                                                             | 60128 •             | 5月           |      |
|                        | ==                                       |                                                        | esta/as 取得日  H06080 | )1 - 2188                                                              | -                   | 6月           |      |
|                        | (E.0)                                    | A = =                                                  | HIRD                |                                                                        | -                   | 7月           |      |
|                        | 17-12                                    |                                                        | 18*±4               |                                                                        |                     | 8月           |      |
|                        | 12(24)                                   | 古香芍 横保狭行                                               |                     |                                                                        | -                   | 10月          |      |
|                        | 但人                                       |                                                        | 新                   |                                                                        |                     | 11月          |      |
|                        | - 43                                     | 間月線                                                    | -                   | and the state                                                          | -74                 | 12月          |      |
|                        | 2%                                       | 840 1 -                                                | GEMU                | 16.3548(51,4168                                                        | a                   | 1月           |      |
|                        |                                          |                                                        | 改定年月 (組織            |                                                                        |                     | 2月           |      |
|                        |                                          |                                                        | 厚年                  |                                                                        |                     | 3月           |      |
|                        |                                          |                                                        |                     |                                                                        |                     | 展与1<br>第52   |      |
|                        |                                          | 111-3334 TEL                                           | 所属                  | 三 就任                                                                   |                     | <b>1</b> 153 |      |
|                        | 推所                                       | 小牧市園原町5-1                                              |                     |                                                                        | 1                   | 夏与4          |      |
|                        | +*avs                                    | CEFc///(v#5C                                           |                     |                                                                        |                     |              |      |
|                        | 旧住所                                      |                                                        |                     | 変更日                                                                    | <u> </u>            | 87           | 1    |
|                        |                                          |                                                        |                     |                                                                        |                     |              |      |
|                        | F US                                     | 非表示 台鴨No. 23 このテータ                                     | 网络与于一致:重新加速的本世,     | ん。登録する場合は二百分り                                                          | のして(花名)             |              |      |

※操作終了後、CSVデータのある場所と同じ階層に、「本日の年月日+CSVファイル名」のCSVファイルが作成 されます。

これは選択した位置を記憶しているものであり、取込操作が終わったら削除して差し支えありません。

#### 9. 個人情報 ツール

●印刷

入力した個人情報データを帳票として印刷します。4パターンの被保険者台帳が用意されており、作成 したい台帳にチェックを入れて「作成」をクリックしてください。画面をそれぞれの帳票に切り替えます。 被保険者を選択して確認、印刷をおこなってください。

●並び替え

各項目で並び替えをおこないます。

•削除

個人情報のデータを削除します。「給与データ」に存在するデータは削除しないでください(年度更新等の処理ファイルを正しく集計をおこなうことができません)。

個人情報を削除しても「給与データ」には残っていますので、別途「給与データ」でも削除してください。 個人情報では個人データを10,000人まで管理することができますので、退職者であっても事業所の退職 者の個人情報として管理することができます。

• 被保険者数

在職者で社会保険の被保険者数、雇用保険の被保険者数を計算します。

Noの変更

個人情報の台帳Noを変更する場合は、かならずこの「No変更」からおこなってください。

•データ取込

個人情報のCSV取込・シートへの貼り付けをおこないます。

●その他

市町村合併により住所データの変更が必要な場合、旧市町村名を新市町村名に置換します。

給与計算システム「Cells給与」を使用している場合、「Cells給与」で登録している個人情報を「台帳」の個人 情報に取り込んで登録することができます。

- Cells給与参照パスの設定 あらかじめ、会社情報のCells給与タブで、連動するCells給与の事業所ファイル名またはCells給与の 保存データのパスを選択しておきます。
- 個人情報フォーム右上の「Cells給与」をクリックすると、「台帳⇔Cells給与」データの登録と取込画面が 表示されます。
- 3. 「①社員データ」をクリックします。「台帳」と「Cells給与」にそれぞれ登録されている社員が表示されます。

氏名の登録が一致しないデータがあればフォーム上で確認することができます。

フォーム右側の「台帳リストデータをCells給与に登録」にチェックを入れると「台帳」に登録があり

「Cells給与」に登録がない社員を選択し、「Cells給与」に登録できます。

「Cells給与リストデータを台帳に登録」にチェックを入れると、「Cells給与」に登録があり台帳に登録が ない社員を「台帳」に登録できます。

※台帳とCells給与を連動して使用する場合は、社員番号がキーになります。

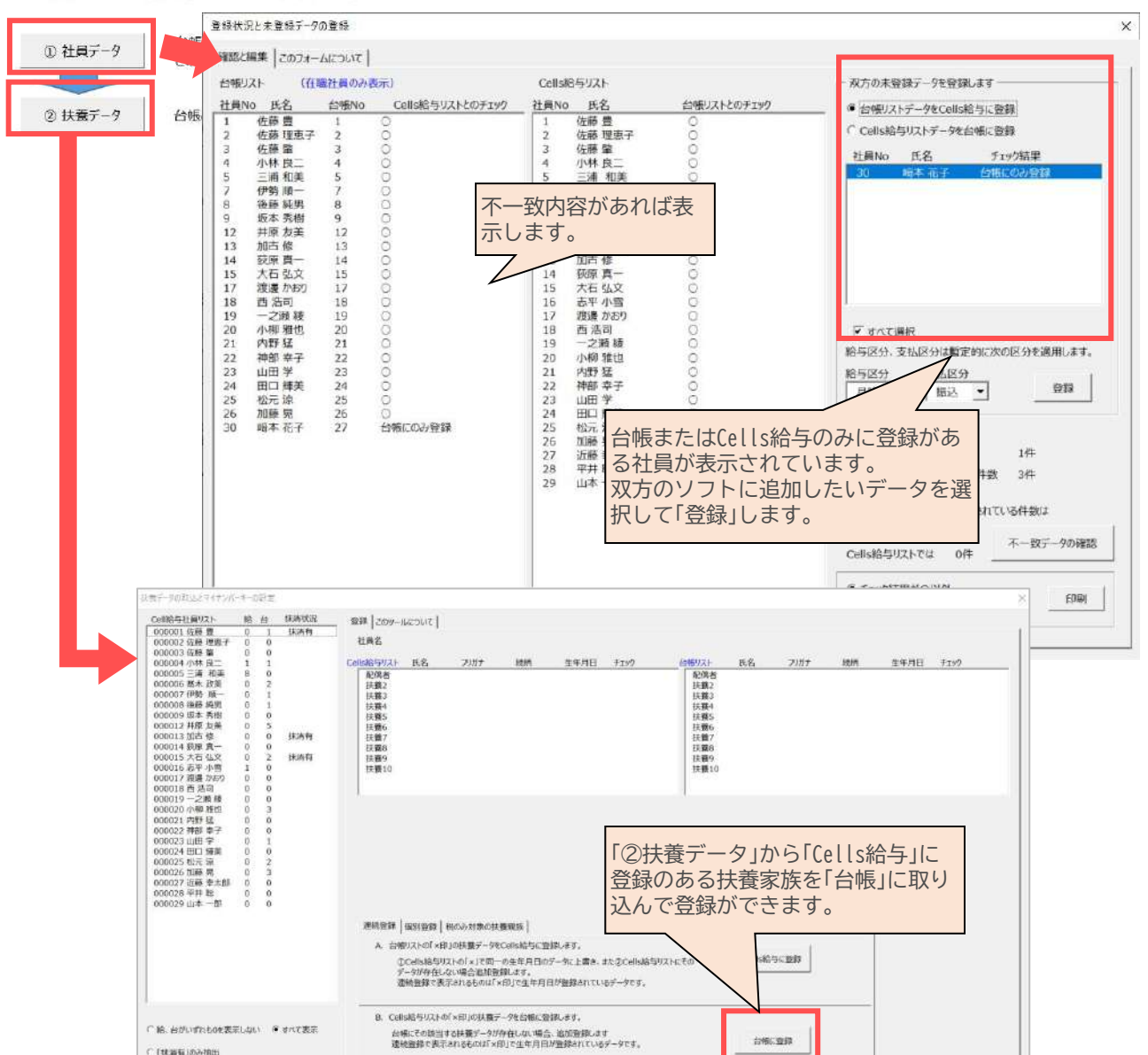

#### 「台帳⇔Cells給与」データの登録と取り込み

与データ

![](_page_27_Picture_2.jpeg)

社会保険・労働保険保険料計算の基となる給与データを登録する、個人情報と並んでシス テムの根幹となる部分です。月額変更届、算定基礎届、労働保険の申告はこのデータから 集計されます。また、この給与データを使って個人、全体、年齢、性別、在職年数による 賃金分析をおこなうことができます。

#### 1.給与データ登録の概要

事業所台帳の「給与データ」は「年度」単位でデータを管理します。年度は導入時「会社情報」で登録していま すが、4月~翌年3月単位で入力をおこないます。事業所の締日、支払日の関係により考え方は異なります が、基本的に労働保険の集計をおこなう「12ヶ月」のデータを4月~翌年3月に当てはめてください。

どの「月」に入力するのか?

例えば、5月5日支払分(4月分)~翌年4月5日支払分(3月分)と締日を労働保険の集計単位としている場合 は、5月5日支払分を4月に入力します。

一般的に社会保険では支払日の月でおこなうことが多く、上記の例では、算定基礎届の4月、5月、6月は4 月5日~6月5日に支払われた給与で算定をおこないます。この場合、5月5日支払分を4月に入力されている 場合は処理ファイル「算定基礎届」で調整をおこないます。

### 2. 個人データの登録

給与データの個人部分(No、氏名等)は前述「個人情報」で登録されたデータが表示されています。標準報酬 月額に変更があった場合でも「個人情報」で変更すると、この給与データも変更されます。このように給与 データでは個人データの登録や編集をおこなうことはありませんが、パートやアルバイト等社会保険も雇 用保険にも加入していない労働者で労働保険の臨時労働者として集計する場合は、個人情報に登録しない で、給与データのみに直接登録してください。

●登録

労保区分と氏名は必ず登録してください。弊社ソフト「Cells給与」のデータをこの台帳の給与データに 登録する場合は「Cells給与」側でも個人ごとに「台帳No」の登録が必要です。

•喪失日にデータがある場合

社会保険の喪失日または雇用保険の離職日が入力されているデータ(退職者データ)は、「退職者非表示」の設定によっては、そのデータ全体が赤のフォントで表示されます。

シート上で直接入力する方法とフォームから入力する方法があります。 前年度のデータや個人情報データは編集することはできません。

•シート入力

氏名の項目が固定されていますので、画面をスクロールして目的の月に入力します。 給与は「支給総額」を入力してください。全員を月単位で入力するにはこの入力が便利です。 合計は画面切替時に自動計算されます。

•フォーム入力

画面上の「給与入力」をクリックすると「入力フォーム」が開きます。リストから目的の社員を選択して 入力してください。個人情報や前年度のデータも表示されるので推移を確認しながら入力することが できます。

個人単位で入力するにはこの入力が便利です。

この入力では月額変更届のための固定的賃金の変更月もチェックして登録できます。入力中に固定的 賃金が変更された月にチェックを入れてください。この給与データでは任意の3ヶ月間で月変のチェ ックができます。その場合、固定的賃金の変更による2等級以上の月変データを表示する事が可能 です。

前年度データは「年次更新」(後述)をおこなうと現在の年度データが前年度データに移動します。 「社保喪失者を表示する」にチェックを入れるとリストには給与データ登録者全員が表示されます。 •賞与の入力

賞与の支払年月日を入力します(例:2021/08/15またはRO3.08.15)。

給与と同様に支給総額を入力してください。合計額は画面切替時に自動計算されます。

前年度データ

給与データでは「前年度切替」により前年度データを閲覧できますが、前年度データを登録す ることはできません。年度終了後、年次更新すると現年度のデータが前年度に移ります。

給与シートで編集する際の注意

個人情報に登録がある従業員データは、給与シートでデータ編集する場合でも個人データ部分(画面 左側)は変更せず、個人情報フォームからおこなってください。個人情報のデータ変更は給与データ に反映されますが、給与データで編集した個人データ部分は個人情報に反映されないためです。 また、セルの削除、行列の削除もおこなわないでください。削除をおこなう場合は、後述の「ツール」 から「削除と挿入」でおこなってください。

### 4. 給与データ ツール>その他

●同期

給与データの個人データを個人情報のデータと同一にします。本来給与データと個人情報のデータは 同一であるはずですが、何らかの理由で違ってきてしまった場合にこの処理を実行します。 この処理は給与データの一番上のデータから台帳Noをみて、そのNoに対する個人情報のデータを 給与データに適用していくものです。

●罫線

給与データに罫線を設定する場合は「つける」をクリックしてください。

●印刷

「印刷」をクリックすると画面を印刷シートに切り替えます。「印刷設定」をクリックして印刷した項目を 選択します。項目が多い場合は横2ページとしてください。

•年月日欄

給与データ上に表示される項目を、「社会保険と雇用保険の取得・喪失日を表示」「社会保険の取得・ 喪失日と入・退社年月日を表示」の2パターンから選択できます。

•前年給与データの復元

事業所ファイルを年次更新すると、その年度中に退社した社員データは給与データ画面上から削除 されますが、それらの削除データを前年ファイルから復活することができます。

•給与データ記載用様式

賃金データを顧問先に記載してもらうための専用様式を印刷できます。

### 5. 給与データのツール

画面上の特定箇所をダブルクリック、又はクリックすることで、給与データを活用しやすくなります。

![](_page_29_Figure_2.jpeg)

D

「A」をクリックすると社会保険と雇用保険の取得喪失日を切り替えます。

「B」をダブルクリックするとその月の給与メモと月変チェックのフォームが表示されます。

給与データや給与データ以外のその月の覚書、備忘録としてご自由にお使いください。

(例:「○○さん、6月特別昇給」「○○さん助成金申請」「○○さん、労災のため賃金の支払なし」など) テキスト内の改行は「SHIFT」キーを押しながら「ENTER」キーをクリックします。ここで登録した内容は、 「年度更新」処理の際に参考メモとして表示されます。年度途中での雇用保険や役員区分の変更などを記録 してください。

「C」をクリックすると前年度(⇔今年度)の給与を表示します。

「D」をダブルクリックするとその個人の「給与入力」フォームを表示します。

「E」をダブルクリックすると罫線を設定します。

「F」をダブルクリックすると給与データ、個人情報それぞれ片方にしか登録がない社員データを双方に登録 します。

![](_page_29_Figure_12.jpeg)

•削除と挿入

給与データに表示されている個人データを削除、または空白の行を挿入します。給与データの削除は通常 年度の途中でおこなうことはありません。年次更新(後述)をおこなうとその年度末までに退職したデータ は自動で削除されます。この年次更新で削除されなかったパートやアルバイト等や特別な状況のデータに 限って削除することになります。この削除で「個人情報」のデータが連動して削除することはありません。 また前年度の給与データがある場合はそのデータも削除されます。

並び替え

【並び替え機能】

並び替えたい項目にチェックを入れて「実行」をクリックしてください(昇順で並び変わります)。

【位置変更】

リスト内から目的のデータをドラッグ&ドロップして表示位置を任意に並び替えができます。

●Cells給与

弊社給与計算ソフト「Cells給与」からこの給与データにデータを適用します。 Cells給与の保存データのパス

あらかじめ、会社情報のCells給与タブでデータを取り込むCells給与の保存データを指定しておきます。 保存データは例えばCells給与のファイル名が「セルズ」であれば保存データは「セルズ保存データ (.xls)」です(ファイル名の後に「保存データ」がついているファイルです)。

<u>適用する月を選択します</u>

「実行」をクリックすると、Cells給与の給与データが一覧で表示されます。適用する月(水色のラベル)を 選択します(支払日により1ヶ月ずれる場合があります)。

★台帳NoがCells給与の個人情報に入力がない方は、給与データの末尾に追加されます。 台帳の個人情報には自動で追加はされないため、必要に応じて登録をおこなってください。 ※30ページのFの操作で登録可能です。

| Cells给与                                           |                                       | ×                         |                           |                    |                     |                                                                                                  |              |                                        |                               |                        |                    |       |
|---------------------------------------------------|---------------------------------------|---------------------------|---------------------------|--------------------|---------------------|--------------------------------------------------------------------------------------------------|--------------|----------------------------------------|-------------------------------|------------------------|--------------------|-------|
| 更新しました。「台帳」の給与データ、賞会ファイル<br>台帳に存在しない社員データを末尾に登録しま | したも金額を登録しました。<br>した。対象者を表示します。        |                           |                           |                    |                     |                                                                                                  |              |                                        |                               |                        |                    |       |
|                                                   | ОК                                    |                           |                           |                    | う<br>使<br>N         | いがら                                                                                              | と様           | で取り                                    | 込ま                            | れる                     | 5                  |       |
|                                                   |                                       |                           |                           |                    |                     |                                                                                                  |              |                                        |                               |                        |                    |       |
|                                                   | 台帳No 名                                | 土貝Nb                      | 劳雇保                       | 健保<br>ND           | 松                   | 宿                                                                                                | 種別           | 生年月日                                   | 催保<br>報酬                      | 厚年<br>報酬               | 雇保取得日              | 雇保離職日 |
|                                                   | 台帳No ?                                | 土耳N5<br>1007.291          | 劳 幅<br>赤 偏<br>1           | 催保<br>ND           | 氏<br>平井             | 名<br>聡                                                                                           | 種<br>別       | 生年月日<br>S56.5.4                        | 健保<br>報酬<br>240               | 厚年<br>報酬<br>240        | 雇保取得日              | 雇保離職日 |
|                                                   | 台帳No 名<br>0000321<br>000033<br>000033 | 土員N5<br>1001281<br>100291 | デ 作<br>赤 「<br>「<br>1<br>1 | 健保<br>ND<br>5<br>5 | 氏<br>平井<br>山本<br>神秘 | 名<br>1<br>1<br>1<br>1<br>1<br>1<br>1<br>1<br>1<br>1<br>1<br>1<br>1<br>1<br>1<br>1<br>1<br>1<br>1 | 種別<br>1<br>1 | 生年月日<br>S56.5.4<br>S37.6.1<br>S36.4.13 | 健保<br>報酬<br>240<br>260<br>260 | 厚年<br>報酬<br>240<br>260 | 雇保取得日<br>H29.10.11 | 雇保離職日 |

◆「他社メーカーの給与データを台帳の給与データに取り込みます」にチェックを入れた状態で「実行」をク リックすると、他社給与ソフトから出力したCSV形式のデータを給与データ画面に適用することができま す。

![](_page_31_Picture_0.jpeg)

![](_page_31_Picture_1.jpeg)

括有期事業

労働保険申告のための工事データを登録します。前述の「給与データ」と同様に「年度」 単位でデータを管理します。

#### 1. 一括有期事業のデータ登録と編集

<登録について>

業種番号、事業番号、事業の名称、所在地、事業の期間、発注者の氏名住所、請負金額等一括有期事業の データを登録します。「一括有期事業」シートから「入力」をクリックしてください。 一括有期事業の入力フォームが表示されます「新規」をクリックしてください。

•業種番号

必ず入力します。その事業の業種番号を労災の業種の分類にしたがって入力してください。 (例:半角数字で入力 38-4)「業種番号」をクリックすると「一括有期事業の労務比率と労災保険料率」 を表示します。同じ「事業の種類」であっても、事業の開始時期によって労務比率、料率が異なります。 労働保険の申告では請負金額と、この労務比率・労災保険料率で計算をおこないます。この番号が 入力されていなかったり、業種番号にない番号が登録されていると、正しい計算がおこなわれなかっ たり、エラー表示されるのでご注意ください。

•事業番号

その一括有期事業に事業番号があれば入力してください。

事業の名称・所在地

一括有期事業の名称と所在地を入力します。

事業の期間

事業の期間を西暦の日付(yyyy/m/d 形式(半角))で入力してください。

登録時には、「現在年/ 」が表示されているので続けて月日を入力してください。

発注者の氏名住所

一括有期事業の発注者の氏名と住所を入力します。

●請負金額

請負代金、請負代金に加算する額・控除する額を入力します。請負金額は自動で入力されます。 •登録

確認して「登録」をクリックしてください。シートにそのデータが表示されます。

<編集について>

入力フォームの下のリストに登録済みの「事業の名称」と期間「いつから」が表示されています。 編集するデータを選択すると上の各テキストボックスにそのデータが表示されますので、目的の項目を編 集してください。

上記は登録と編集を「入力フォーム」からおこなう方法ですが、直接「シート」で入力することもできます。この場合、「請負金額」(=請負代金+加算額+控除額)は計算しませんので入力してください。 また期間の日付入力は必ずExcelの日付形式(例:R03.08.05)で入力してください。

![](_page_32_Picture_0.jpeg)

STFP

![](_page_32_Picture_2.jpeg)

事業所台帳は年度単位で管理しているため、4月〜翌年3月までの給与データ・一括有期 事業工事データの登録が終わった後に事業所ファイル自体を更新し、次年度に備える必 要があります。

### 1.年次更新はいつおこなうのか

年次更新をすることで、その年度に完了した一括有期事業工事データを削除し、本年度給与データがすべて次年度に移してクリアします。年次更新は、その年度に関する情報を入力し終わってからおこなってください。

労働保険処理(年度更新、一括有期)は、年次更新の前後いずれも処理ができます。

#### 2. 年次更新の内容

![](_page_32_Figure_8.jpeg)

- 前年度保存用ファイルを作成し、本年度データを保存します。 ファイル名は「年度」+「ファイル名」(例:2024 セルズ)です。このファイルはメニュー画面の「保存デー タ」から読込むことができます。
- 本年度データをクリアします。
   給与データ画面の個人データのうち、社会保険・雇用保険の資格を年度末までに喪失しているデータ は削除されます(個人情報では残します)。それ以外の退職者は年次更新後に手作業で削除してください(給与データのツールからまとめて削除できます)。
- 3. 一括有期事業データのうち、本年度に終了した工事データを削除します。
- 4. 会社情報の年度に「1」をプラスして次年度にします。

※台帳の終了時に「保存して終了」を選択しなかった場合、年次更新は適用されずに終了します。

![](_page_32_Picture_14.jpeg)

![](_page_32_Picture_15.jpeg)

年次更新で作成されたバックアップを確認することができます。 画面上の「保存データ」をクリック、「年度+ファイル名」でリストが表示されています。 目的の年度のファイル名を選択して、それぞれのボタンをクリックしてください。

![](_page_33_Picture_0.jpeg)

1.事業所関連処理ファイル

![](_page_33_Picture_3.jpeg)

- 資格取得届、月額変更届、離職票、労働保険など、事業所データを活 用する処理は事業所ファイル画面の「処理ファイルの読込」(左図)から 処理ファイルを開きます。 リストから処理ファイルを選択し、「開く」で開きます。 リスト以外の処理ファイルは「全ての処理ファイル」から選択できま す。
- 2. 事業所全体または、その他の処理ファイル

![](_page_33_Picture_6.jpeg)

請求書作成や書類送付案内のような複数の事業 所データを利用する処理や、計算・シミュレー ションをする処理は、台帳MENU画面の「処 理ファイル」から処理ファイルを起動します。

3. 読込方法とよく利用する処理ファイルの登録

![](_page_33_Figure_9.jpeg)

### 4. 各種処理ファイルの説明書

各処理ファイルのマニュアルは操作画面内の「?」をクリックすると、インターネット経由でPDF形式の最新マニュアルがご覧になれます。 PDFファイルを表示するには、「Adobe Acrobat Reader」(無償)が必要です。 お持ちでない方は、ホームページ上でアクセスしてダウンロードしてください。 また、電子申請に関連するマニュアルは台帳サポートサイトから一覧でご覧いただくこと ができます。

![](_page_33_Picture_12.jpeg)

![](_page_34_Picture_0.jpeg)

### 1.事業所台帳のファイル名を台帳MENU画面に登録

事業所台帳のファイル名は事業所台帳の新規作成時に登録しますが、作成時に登録できなかった場合や、 その位置を変更する場合は次の操作をおこなってください。

- 1. 台帳MENUから「MENU処理」をクリックします。
- 2. 「台帳メニューの登録」を選択します。
- 3. 台帳MENUの枠の任意の位置にカーソルを置いてフォームのリスト(作成済みの事業所台帳 ファイル名が表示されています)から目的のファイルをクリックしてください。

ファイル名の位置を変更する場合は、変更前のファイル名は自動的には削除されません。 画面上の消去したい箇所へカーソルを置いてDeleteキーで消してください (起動画面に戻るときに必ず「登録」をクリックしてください)。

### 2. 台帳MENU画面の直接編集、項目編集、枠の追加

直接編集したり項目名を変更したり、台帳MENUの枠を追加する場合は次の操作をおこなってください。

<MENUの直接編集と削除、項目の追加>

- 1. 台帳MENUから「MENU処理」をクリックします。
- 2. MENU処理画面(直接編集用のシートが表示されます)。
- ヘッダーの項目名「あ、か、さ、・・・」をここで自由な項目に編集することができます。 担当者や受託内容ごとにグループ分けをすると、管理がしやすくなります。

![](_page_34_Figure_13.jpeg)

3. 事業所ファイル名のセルは、Excelの編集機能で色の塗りつぶしやフォントの色、種類、サイズを変えることができます。

<事業所台帳ファイル名の枠の追加・削除>

事業所台帳の数が多くなってきた場合は、台帳MENUの枠を 追加することができ、削除することもできます。

- 1. 台帳MENU画面から「MENU処理」をクリックします。
- 2. 「台帳MENU関係処理」を選択します。
- 「台帳メニュー枠の追加」をクリックしてください。
   追加・削除で枠を増減できます。

| 事業所台帳の)            | ファイル名を登録する台帳MENUの枠の範囲を                            | 下に広げます。 |
|--------------------|---------------------------------------------------|---------|
| 台帳MENUの<br>(5行目から9 | 0枠の一番下に1行追加します。<br>13行目を利用し、最大89行まで <u>追</u> 加可能) | 追加      |
| 台帳MENUの            | 0枠の一番下の行き削除します。                                   | 削除      |

台帳MENU画面のセルに色をつけたり、文字色を変更することができるます。よく使う事業所台帳を他 の台帳と区別する場合に有効です。これにより事業所台帳ファイルの読込効率も上がります。操作は「MENU 処理」で切り替えたMENU処理画面でシートに直接、Excel機能を使用して編集をおこないます(操作後に 「登録」をクリックしてください)。

#### <分け方の例>

- ・グループ企業で分ける ・担当者毎に分ける
- ・社会保険未加入の事業所を区別する
- ・給与計算の受託事業所で分ける

・スポット契約の事業所 など。

![](_page_35_Picture_7.jpeg)

処理ファイルによって「事業所台帳」を選択するリストが表示されますが、そのリ ストはWindowsの規則による並びで表示されます。そのリストの並びを変更した い場合に利用します。(20パターン)

例えばよく使う事業所を上位にならべたり、社会保険に加入している事業所で分 けたり、社労士事務所の担当者毎等でのグループ分けが可能です。

### 4. 台帳起動時に表示されるメッセージ

設定により台帳起動時にメッセージを表示させることが出来ます。 「今日生まれの有名人」「今日は何の日」をランダムで表示させるか、 「予定表」を表示させるかを選択できます。 起動時のメッセージを表示しないようにするには・・・

- 台帳MENU画面から「MENU処理」をクリックします。 1.
- 2. 「台帳MENU関係処理」をクリックします。
- 「起動時にこれらのメッセージを表示しない。」にチェックをいれて 3. ください。

![](_page_35_Picture_16.jpeg)

表示

テスト会社 パターン2

パターン3

パターン4 パターン5

パターン6 パターン7

.

推奨機能

### 5. ファイルの削除、ファイル名の変更

事業所名所が変更されたときには、事業所台帳MENU→「会社情報」で正式な会社名の変更をおこないま すが、同時にその事業所のファイル名が変更されるわけではありませんので、この機能を使用して該当の 事業所ファイル名を変更します。MENU処理画面で該当ファイル名にカーソルを合わて、「ファイル名の変 更」をクリックし、変更後のファイル名を入力してから「変更」をクリックしください。

「事業所ファイルのコピー」ではすでに存在する事業所ファイルのファイル名だけを変えて、コピーを作る ことができます。「事業所ファイルの削除」では事業所ファイルを削除します。ここで削除したファイルは ゴミ箱には入らないので、十分確認した上でおこなってください。

![](_page_36_Picture_0.jpeg)

![](_page_36_Picture_1.jpeg)

社会保険料の計算

#### 事業所台帳のツール→今月の社会保険料

個人情報データから今月の社会保険料(本人と会社負担)を計算し ます。指定月に賞与が支払われている場合は同時に計算をおこな います。

合計保険料では、給与と賞与をあわせて計算することができるので、社会保険料納付書との照らし合わせに大変便利です。

| * # #\$2.0                                                              |                                 |                          |                                                                                                    |        |  |  |
|-------------------------------------------------------------------------|---------------------------------|--------------------------|----------------------------------------------------------------------------------------------------|--------|--|--|
| ▲ ● ● ● ● ● ● ● ● ● ● ● ● ● ● ● ● ● ● ●                                 | LOBE OF CONTRACTOR              | BLant,                   |                                                                                                    |        |  |  |
| CA NEWRPLN-DERRENEZENED                                                 | THELST. MES.                    | 225.2818.                |                                                                                                    |        |  |  |
| 「○ ハロつき (構造特徴の構成度・損害改定)                                                 |                                 |                          |                                                                                                    |        |  |  |
| CO TRANCORSECTOR REAL MARKETER                                          | L'NARAMENT.                     |                          |                                                                                                    | Ì      |  |  |
| FART OF THE OWNER OF THE BOOK BOOK BOOK BOOK BOOK BOOK BOOK BOO         |                                 |                          |                                                                                                    |        |  |  |
| · ARCEGUCIERIO GIUNERI MARZINI, CUIVI ARA                               | CONTRACTOR STREET               | BC7.8                    | _                                                                                                    |        |  |  |
| 本人自同的功                                                                  | 190219                          | NEN#                     | END 1                                                                                                    | are    |  |  |
| - HIGH BALLER 140,65,7085123 - BIHRIN                                   | RestTION                        | 3                        |                                                                                                    |        |  |  |
| 2021 - 年 9 - 月 幕主神法                                                     | 20084471006                     | discis.                  | 4.4                                                                                                    | 225    |  |  |
| ( -thtps://                                                             |                                 | Concerta.                |                                                                                                    | 4712   |  |  |
| TRANSPORT OF MANAGER                                                    |                                 | (There is                |                                                                                                    |        |  |  |
|                                                                         | 100000000                       | Mar.                     | 1.04.02                                                                                                    | - 207  |  |  |
| (注)時間を見ゆ(注明決定時)と報定し、副分A(C)を通数<br>(注)になって、個人物助り数なのが決定目の(1000/1000/1000)。 | して計算するケー                        | MODEL N                  |                                                                                                    | -      |  |  |
| 前の病毒目的が入りかれている余かに、お前の社会長がな                                              | HELSO AL                        | 44.44(2)23               |                                                                                                    |        |  |  |
| NECOM.COMMENT.                                                          |                                 | 10140                    | Sur.                                                                                                    | 3.0    |  |  |
|                                                                         |                                 |                          |                                                                                                    |        |  |  |
| 米自徽務教が開生年金の経営・常務当は上記の年月で何ぞし                                             | 、ますが、総略の作業                      | (3-2-01-1-1)             | 「お月し                                                                                                    | CLOBE, |  |  |
| ドムまたはこで計算する場合の目標を目的に用意は、個人情報                                            | O TANKS O GROSSERE              | IN ABLE                  | T                                                                                                    |        |  |  |
|                                                                         |                                 |                          |                                                                                                    |        |  |  |
|                                                                         |                                 | 14.1                     |                                                                                                    |        |  |  |
|                                                                         | A characterization de l'acteurs | • А. внятналости състова | A characterization de Calculation de La calculation de de la construction de la construction de la cons |        |  |  |

#### 処理ファイル「保険料通知」

「保険料通知」は料率の変更等法改正があった場合、また月額変 更、算定基礎届により標準報酬月額に変更があった場合に、「会 社」または「本人」交付用に社会保険料変更の通知書を作成しま す。

従前と新しい保険料を対比させて表示できるため、会社にも本 人にもその変更の内容やどれくらい変わったのかをわかりやす い形で出力することができます。

### 1.子ども・子育て拠出金

台帳起動画面→事務所情報他→パターン料率より設定します。

### 2. 端数処理

台帳起動画面→事務所情報他→パターン料率→端数処理で設定し て、事業所台帳の会社情報フォームで登録します。各処理ファイル では社会保険料の計算をおこないますが、その計算の際の本人負担 の円未満端数処理を設定します。この端数処理は「健康保険、介護保 険、厚生年金、基金」の処理に適用されます。パターンは5種類設定 でき、各事業所ごとにそのパターンを登録することが可能です。

![](_page_36_Picture_13.jpeg)

#### 3. 社会保険料免除者などの設定

個人情報フォームの被保険者状況項目で登録しておく ことで、社会保険料を0円で計算したり、介護保険該 当者に変更することが可能です。 個人情報のその他タブで設定する二以上勤務者や国保 保険料の設定についても併せてご覧ください。

| 離職理由   |                                                                | × |
|--------|----------------------------------------------------------------|---|
| 被保険者状況 |                                                                | - |
| 認証・更新  | 海外勤務者(介護保険適用除外)<br>育児休業者、産前産後休業者(社会保険免除)<br>特定第二号被保険者(介護保険負担有) |   |
| 一一從前一  | 短期雇用特例被保険者<br>その他                                              |   |

![](_page_37_Picture_1.jpeg)

検索と抽出

全事業所台帳を対象に介護保険に該当したり、60歳到達、指定した月に月変の可能性の あるデータを検索、その他事業所台帳の個人情報や給与データを使ってさまざまな検索 抽出をおこないます。台帳MENUから左の「検索抽出」をクリックしてください。

#### ●年齢

検索「年齢」を選択してください。今月に40歳、60歳、65歳、70歳となる社会保険や雇用保険の被保険者 を抽出します。これらは、在職の被保険者を対象におこないます。

在職者とは各取得日が入力されていて喪失日(離職日)が入力されていないデータです。

今月の年月を確認して「検索」をクリックすると開始します。検索の条件や方法は「検索について」を クリックしてください。

#### •誕生日検索

「誕生日」を選択してください。今月に誕生日を迎える社員を抽出します。 検索は個人情報で退社年月日が入力されていないデータです。検索後リストに表示される年齢は処理日 現在の年齢を表示します。(36.09は36歳9ヶ月)また「会社名」「生年月日」「誕生日」で並び替えをおこなう ことができます。

#### •月額変更検索

「月額変更」を選択してください。今月に月変の可能性のある被保険者を検索します。検索の条件や検索 方法、また検索条件については「?」をクリックしてください。この検索は基礎日数を無視、厚生年金 のみに加入している場合も正しく集計できない場合があります。この月額変更での確認は再度、事業所 台帳の月変チェックでおこなうようにしてください。「詳細」をクリックすると、詳細結果をシート上に 表示します。等級が下がったデータは赤で表示しています。

#### ●取得時標準報酬月額チェック

「取得時」を選択してください。社会保険の取得月以降3ヶ月間の給与と標準報酬月額のチェックをおこないます。検索方法や検索の対象データは「検索について」をご覧ください。もし取得月が5月の場合、給与 データの5月から3ヶ月をチェックしますが、事業所により5月に最初の給与データがあるとは限りません のでご注意ください。

#### •給与データの入力状況

「給与データ」を選択してください。給与データの入力状況をチェックします。「検索」をクリックすると 検索を開始します。リストには入力されている月は「■」、入力されていない月は「□」で表示されていま す。

•残業チェック

### 1.処理ファイル「検索くん」

![](_page_37_Picture_18.jpeg)

台帳起動画面→処理ファイル→その他→「検索くん」より 起動します。 任意の事業所ファイル(複数選択可)に対して、年齢、

推奨機能

生年月日、名前、扶養家族などの検索がかけられます。

賃金ファイルの勤怠データを使い、残業時間(45・60・80時間以上の対象データ)をチェックします。

### 2.事業所台帳を起動してデータ検索

![](_page_38_Picture_1.jpeg)

事業所台帳データの個人情報から社会保険または雇用保険の被保険者中心に様々な検索 と抽出をおこないます。事業所台帳を起動してメニュー画面から左のボタンをクリック してください。この検索は生年月日や取得年月日等の日付データで検索や検索をおこ なっています。そのため年月日のデータが正しい日付形式で入力されていることが必要 です。

•指定日における被保険者

指定日を入力し、社会保険または雇用保険の被保険者のいずれかを選択して「実行」をクリックしてください。

検索条件は取得日が指定日以前で、喪失日または離職日が入力されていないか、入力されていても「指定日」を過ぎているデータを対象とします。

•年齡検索/在職年数

<年齡検索>

指定日での年齢該当者を抽出します。指定日と年齢を選択し、社会保険または雇用保険加入者を選択して 「検索」をクリックしてください。取得日が入力されていて、喪失日が空白、生年月日指定期間の被保険者 を検索対象としますが、この生年月日を変えることで指定した年齢以外のデータを検索することができま す。

例えば介護保険対象者(40歳~65歳)等

<在職年数>

現在日における年齢と在職年数年数を計算します。対象者は在職者全員、個人情報の退職年月日にデータ が入っていない人を対称にしています。また在職年数は入社年月日から計算をおこなっています。

•取得者と喪失者/被保険者期間

<取得者と喪失者>

指定した期間の社会保険又は雇用保険の取得者または喪失者を抽出します。期間を指定(西暦の日付で指定 yyyy/m/d形式)して「実行」をクリックしてください。

<被保険者期間>

現時点の社会保険または雇用保険の被保険者期間を計算します。それぞれの資格取得日から計算をおこ なっています。

•本年該当

社会保険または雇用保険の被保険者で本年に介護保険、60歳到達、厚生年金喪失等に該当する被保険者を 抽出します。西暦で本年を入力して「実行」をクリックしてください。区分には該当の内容が表示されま す。

区分に表示される内容

- A:40歳(介護保険に該当)
- B:60歳(60歳時登録賃金)
- C:65歳(介護保険に非該当)
- D:70歳(厚生年金の資格喪失)
- E:75歳(健康保険の資格喪失)
- F:年金裁定請求

# Excelリボンメニューの「セルズMENU」

推奨機能

「台帳」を起動するとExcelリボンメニュー「アドイン」に「セルズMENU」が追加されます。 「セルズMENU」は台帳関連の便利なツールや情報を表示するメニューです。

![](_page_39_Figure_3.jpeg)

### 1. 社労士代行(定型)印の作成

社労士代行印をシートに貼り付けることができます。定型印で届出日の表示非表示、定型印名(提出代行者 ・事務代理者・事務担当)をリストボックスで選択し、「作成」をクリックします。

貼り付け後は所定の位置までドラッグしてください。定型印に表示されるデータは、台帳MENU画面の 「事務所情報他」であらかじめ登録しておきます。

|           | 作成 社                         | 会保険労務士(愛知卿     | <b>県社会保険労務士会)</b>     |                  |
|-----------|------------------------------|----------------|-----------------------|------------------|
|           | •                            | 山田 太郎          | , TEL 0568<br>00-0000 | 作成               |
| 出代行者      |                              | 调太 田山          | 00-0000               |                  |
| 成1を力しゅ力する | ちと祖方につい                      | - トの ト部に「伏行(定想 | し)FD]を貼り付けますので        | 所定の              |
| にドラッグしてく  | シン・パルエン<br>だざい。<br>キロノトジョードロ |                |                       | 770EV)<br>: 1975 |
| に貼り付けられ   | 无时代行印。                       | 」を削除するには、その    | 「代行印」を選択してキーボ         | 5-150            |

#### 2.事業主所在地の一時切替

届出書などを作成する際、「事業所台帳」から読み込まれた処理ファイルを開いた状態でこの「事業主所在地の一時切替」をおこなうと、既定で登録してある住所以外のもう一つの予備で登録してある住所に切り替えます。処理ファイルを一旦閉じると、既定の住所に戻ります。

### 3. 社労士事務所の切替

台帳では「事務所情報」で最大5名まで社労士データを登録しておくことができます。定型印や帳票名に表示 する社会保険労務士名の表示を、この「社労士事務所」任意の登録社労士に切り替えます。

| 4.処理ファイルツール                                                                                                    |                                                            |
|----------------------------------------------------------------------------------------------------|------------------------------------------------------------|
| <ul> <li>第17条付記         社労士法第17条の付記印、社会保険の事務簡略化の確認印を 貼り付けます。         貼り付けたいシートで、「第17条付記」フォームを開き、 配置したい「印」すべてにチェックを 入れて「作成」をクリックしてください。シートの左上部分に 選択した印が貼り付けられます。 所定の位置までドラッグしてください。     </li> </ul> | 社労士法第17条の村記<br>「 社労士法第17条の村記印<br>付記届出書<br>「 労働者名薄<br>「 工動時 |
| •コピー確認済印<br>コピー確認済印を貼り付けます。使用方法は第17条付記印と                                                                                                    | コ ピ ー                                                      |

|                                                                            |                                                                                                    | 推                         | <b>授</b> 機         | 能              |
|----------------------------------------------------------------------------|----------------------------------------------------------------------------------------------------|---------------------------|--------------------|----------------|
| 労士法第17条の付記                                                                 |                                                                                                    |                           |                    | ×              |
| □ 社労士法第17条の付記可<br>付記届出書                                                    |                                                                                                    | 社労士法第                     | 17条の付記             |                |
| □ 労働者名簿<br>□ 算走台帳<br>□ 出動簿<br>□ 定期時費<br>□ 就某規則<br>□ 登紀簿謄本<br>□ 定款<br>□ 住民票 | 李務離略化の<br>一 被扶養者<br>一<br>歴<br>一<br>歴<br>世<br>基<br>-<br>-<br>-<br>-<br>-<br>-<br>-<br>-<br>-<br>-<br>-<br>-<br>- | 電話印<br>等届出に関する<br>は番号の確認印 | 事項に使用する<br>1<br>作成 | 3. <b>確</b> 意知 |
| コピ                                                                         | -                                                                                                    | 確                         | 認                  | 済              |
|                                                                            |                                                                                                    | <u>41</u>                 | יטק                | ν <del>η</del> |

用紙の復元

出荷当時の用紙に復元をおこないます。印字調整を元に戻したい場合にご利用ください。

保存機能の修復

同様です。

各処理ファイルで保存する際にエラーが出て保存ができないことがあります。 その際に保存機能の修復をすることで保存機能が正常に動作します。

#### 5. その他

「台帳」使用中によく使う機能を一部抜粋説明します。

•スクロール・保護解除・行列表示

表示されているExcel画面の保護されたシートを解除し、スクロールバー・行列番号を表示します。 一度保護を解除した場合、次回同じファイルを開くと自動的に保護がかけられますのでそのまま終了 してください。

•上書(原本)保存

処理ファイルで様式に変更を加えた場合、その変更内容を他の事業所にも原本として使用したい場合は この「上書(原本)保存」をおこないます。

•アイコン作成

何らかの原因でデスクトップから「台帳」ショートカットアイコンが無くなってしまった場合に作成します。

セルズサポートバー

「台帳」を起動するとExcelリボンメニューに「セルズサポートバー」が追加されます。台帳をより便利に活用して頂くためのツールです。

| ファイレ MyMenu フローム 挿入                       | ペーラレイアウト                              | 数式 データ 校問                | 表示 自動化                   | PHYS NIJ                      | Acrobat Cellsドライン           | 業務日誌                       | セルズサポート             |                          |
|-------------------------------------------|---------------------------------------|--------------------------|--------------------------|-------------------------------|-----------------------------|----------------------------|---------------------|--------------------------|
| ● オフィシャルページ ③ セミナ<br>③ お知らせ<br>▲ 人事労務ニュース | ★ 法改正情報 ▲ 法改正情報 ■ 操作マニュアル 図 カテコリーから深す | ♥ はじめての方へ<br>▲ 电子申請利用ガイド | 5<br>19月のよくある<br>質問/お知らせ | ■ 数式作成依頼 ■ 操作マニュアル ● カテコリから探す | ♥ はじめての方へ<br>□ WEB明細 管理ログイン | 1000<br>今月のよくある<br>質問/お知らせ | <ul> <li></li></ul> | 幅 ファイル出力<br>国 お問い合わせフォーム |
| オフィシャルトド                                  |                                       | 台帳サポート情報                 |                          |                               | Cells給与サポート情報               |                            | 便利ツール               |                          |

オフィシャルページ(①)

人事労務ニュースや法改正、雇用助成金などの人事労務関連の情報、また各ソフトのサポート ページや、導入前の方向けの製品紹介ページなどもご提供しています。

セミナー(②)

セルズ主催研修、講師派遣研修、協賛参加する研修会情報を掲載しています。平成24年1月から 電子申請や業務効率化を目的としたセルズ主催研修会を始めました。不定期開催ですので随時チ ェックしてみてください。

●法改正情報(③)

弊社オフィシャルページに掲載されている「法改正/ソフトバージョンアップ・リリース情報」 ページへジャンプします。 社労士業務に関連する今後施行予定の主な法改正事項と、セルズソフトのバージョンアップ情報 をまとめています。

●操作マニュアル(④)

電子申請を中心に、手続きごとのマニュアル一覧ページへジャンプします。これから電子申請を 始める人のための「電子申請初期設定マニュアル」もあります。

●今月のよくある質問/お知らせ(⑤)

弊社オフィシャルページに掲載されている「今月のよくある質問」と「お知らせ」ページへジャンプします。

その月によくお問い合わせいただく内容や弊社からユーザー様へお知らせしたい内容を掲載して おりますので、ぜひご確認ください。

●便利ツール(⑥)

Excelファイル出力や健保料率の確認、セルズサポートセンターへのお問い合わせ機能です。

![](_page_42_Picture_0.jpeg)

「台帳」を起動するとExcelリボンメニューに「業務日誌」バーが追加されます。事務所内での手続き情報の 共有のために活用して頂くためのツールです。

| フ | ิศา⊮ MyM∈ | enu ホーム 損 | 「入 ページ レイアウト  | 数式 データ   | 校閲 表示   | 自動化 アドイン  | ヘルプ Cellsドラ    | 「「「「「「「「「」」」」 | セルズサポート |
|---|-----------|-----------|---------------|----------|---------|-----------|----------------|---------------|---------|
| ٢ | 📝 業務入力    | 🔜 基本設定    | # 標準報酬月額表     | ■ 雇用保険料率 | 🔟 通勤手当  | 已送付案内     | <b>E</b> 管理表作成 |               |         |
| Ľ | 2 説明書     | 副データ整理    | 【】 基本手当       | 🔜 必要休日日数 | 💭 年齡早見表 | 🗇 ファックス送信 | A PDF作成        |               |         |
| L |           | 🕞 過去データ   | <b>1</b> 労災料率 | 副 税額表    |         | 12 5代儿印刷  | 合 プリンター        |               |         |
| L | 入力        | 設定        |               | 便利帳      |         | y-        | 41-            |               |         |

•業務日誌機能(入力/設定)

日々の業務に関する内容を記録し、事務所内で手続き内容や状況を把握できます。手続きに関する連絡を顧問先から受けたらすぐに記録し、そのデータを基準にして、手続忘れや提出期限をしっかり管理します。

初期設定と運用(業務入力)については次ページをご覧ください。説明書からは、本マニュアルの業務 日誌機能がPDFファイルでご覧いただけます。

•便利帳

すぐに確認したい標準報酬月額表や通勤手当の非課税枠上限、年齢早見表などをすぐに表示して確認 できます。終了時に保存確認のメッセージが表示される場合は、別段の変更を加えていなければ保存 しないで終了します。

・ツール

すぐに作成したい書類送付状やファックス送信表、宛名ラベルの印刷画面に切り替わります。 ツールでは事業所を選択して「作成」すると事業所ファイル名の入った一覧表が作成されます。 算定や年度更新などの管理表を作成にお使いください。ヘッダーは自由に変更できます。PDF作成は、 画面上に表示されているExcelシートをPDFファイルに出力します。Excelシートに印刷範囲が 設定されていれば、その設定が反映されて出力されます。プリンターは、印刷したいプリンターを切り 替えます。

### 業務日誌の基本設定と入力

| ファイル MyMenu ホーム                                                                                                    | 挿入 ページレイアウト 数式 データ 校閲                                                                           | 表示 アドイン ヘルプ (                                                             |
|----------------------------------------------------------------------------------------------------|-------------------------------------------------------------------------------------------------|---------------------------------------------------------------------------|
| <ul> <li>         ●業務入力          ■基本設定      </li> <li>         ②説明書      <li>         ●二二ク整理     </li> </li></ul>                                                                                                    | <ul> <li>□ 標準報酬月額表 □ 雇用保険料率 □ 通勤手当</li> <li>□ 協動手当</li> <li>□ 必要休日日数 □ 年齢早見表</li> </ul>         | <ul> <li>● ファックス送信</li> <li>● PDF作成</li> </ul>                            |
| 入力 データ                                                                                                    | 分災料率   一一一一一一一一一一一一一一一一一一一一一一一一一一一一一一一一一                                                        | P ラベル印刷 ロブリンター<br>ツール                                                     |
| TAD BARKS   Ander<br>TAD BARKS   Ander<br>TAD BARKS   ANDER<br>TAD BARKS   ANDER<br>TAD BARKS   A | * 業務日誌を使い始めるには<br>「マスタ」タブから、業務日誌に登録<br>続、職員、受付方法を登録してくだ<br>を使い始めるうえで必須項目になり<br>初期設定時には、サンプルデータが | <b>はまず「基本設定」から</b><br>する際に使用する事業所、手<br>さい。事業所、職員は業務日誌<br>ます。<br>登録されています。 |

#### ①台帳に登録のある事業所をまとめて登録できます。

「入力補助」タブの事業所マスタ登録から、台帳で事業所ファイルを作成している事業所のファイル名を 一括して登録ができます。

②基本設定タブでパソコンの使用ユーザーを登録

業務日誌を使用する場合は、パソコンごとに基本設定タブで使用する職員名の登録をおこなっておいて ください。

「業務入力」で受付案件を新規登録

業務日誌メニュー「業務入力」から、入力フォームを表示します。

![](_page_43_Figure_8.jpeg)

### ♀ 操作ヒント

● 入力項目枠にマウスポインタを近づけると、入力ヒントが表示されます(上図例)。

●業務入力をクリックして「担当者登録してください」のメッセージが表示される場合は、業務日誌「基本設定」で、そのパソコンをメインで使用する職員を登録してください。登録すると、そのパソコン端末に職員名が記憶され、新規登録時に自動的に受付の職員名が表示されるようになります。

● 入力必須項目(受付年月日、職員、手続名)以外は、すべての項目を入力しなくても構いません。事務 所内の管理ルールに合わせて適宜入力してお使いください。

| <ol> <li>再編集で<br/>来稿目誌 [入力<br/>東新<br/>受付情報<br/>季葉所<br/>手続<br/>受付内容<br/>対象者</li> </ol> | する業務日誌ラ<br>モード編年11世当音楽路<br>新現へ リスト出力<br>2021/07/30 淡路 (43<br>温泉商事 ・<br>扶養届 ・<br>EXール ・<br>長島 泉 | 以前<br>データを、ファ<br>は5か」<br>創除 全唯へ<br>対象日<br>34 マ 空辺1/07/15<br>内容 長女 薙子<br>備考 | <ul> <li>         ・         ・         ・</li></ul>                            | <b>業務日誌デー</b><br>-覧から選択し<br>- <sup>東新情報</sup> :※路は                              | -夕の再編集<br>ます。<br>5か(2021/07/S0 102558)<br>「確認項目」<br>処理者<br>確認者 | <ul> <li>「手続き済み 像先展</li> <li>「 年金事務</li> <li>「 限数安</li> <li>「 職安</li> <li>「 職安</li> <li>「 職安</li> <li>「 職安</li> <li>「 職安</li> <li>「 職安</li> <li>」 職安</li> <li>「 職安</li> <li>」 職安</li> <li>」 職安</li> <li>」 職安</li> <li>」 職安</li> <li>」 職安</li> <li>」 職安</li> <li>」 職安</li> <li>」 職安</li> <li>」 職安</li> <li>」 職安</li> <li>」 職会</li> <li>」 職会<!--</th--><th>中<br/><u>年月日</u></th><th>×<br/>諸理</th></li></ul> | 中<br><u>年月日</u>     | ×<br>諸理 |
|---------------------------------------------------------------------------------------|------------------------------------------------------------------------------------------------|----------------------------------------------------------------------------|------------------------------------------------------------------------------|---------------------------------------------------------------------------------|----------------------------------------------------------------|----------------------------------------------------------------------------------------------------|---------------------|---------|
| - <del>換索条件と<br/>済 No</del><br>未処理優分<br>0000<br>0000                                  | -覧<br>- 弐<br>- 弐 一 一 一 一 一 一 一 一 一 一 一 一 一 一 一 一 一 一                                           | 手続名       月変       成得       たくさん       所」や「手       該当デー                    | 対象       た島泉       松本 幸子       公園 太郎       登録のある:       読名」を指定       -夕が一覧表; | <sup>対象目<br/>か<br/>部<br/>107/15 見女 瑞子<br/>データから業務<br/>したり、内容相<br/>示にピックアッ</sup> | 日誌データを特<br>瀾に含まれる単調<br>プされます。                                  | 世当<br>定して表示するに<br>話を入力すると、そ                                                                                                    | ・<br>は、「事業<br>その内容の | )       |

②変更箇所を入力し、「更新」をクリックすれば再編集は完了です。

### ● 操作ヒント

- ●電子申請をした場合は、フォーム右側の確認項目は、申請した職員を処理者、電子公文書を取得した 職員を確認者、電子公文書を取得した年月日日付を入力する、といった事務所内でのルールを設ける としっかり管理ができます。
- ●「リスト出力」でフォーム下に表示されているデータの一覧を印刷します。

#### 業務日誌再編集による出産管理

①手続名が「出産」の業務日誌データを再編集すると、フォーム右上に「出産管理」機能が表示されます。
 ②出産予定日や実出産日から休業期間を自動計算します。
 また、出産育児関連の手続き管理をおこなえます。

| 業務日誌「入力          | モード編集] [担              | 当者:淡路 はる       | 均可                 |                 |                       |                         |                              |                                                                                                    |                     |                  |        |          | ×        |
|------------------|------------------------|----------------|--------------------|-----------------|-----------------------|-------------------------|------------------------------|----------------------------------------------------------------------------------------------------|---------------------|------------------|--------|----------|----------|
| 更新               | 新規へ                    | リスト出力          | 前除 台框              |                 | 00004                 | 更新情報 淡                  | 格 はるか(2021/07/               | /30 10:54:4                                                                                                    | 0 -                 | 手続き済み            | 倭先度    | <b>•</b> | 出産管理     |
| 受付情報             | 2021/07/30             | 浅路 はるか         | 対象日<br>▼ 2021/07/2 | 出產·育児管理         |                       | 11115                   | Take                         |                                                                                                    |                     |                  |        |          | 7        |
| 事業所<br>平(#       | 温泉商事<br>出産             | P              | 溶                  |                 |                       |                         | 育休年齢                         | @1歲                                                                                                    | C1歳2ヵ月 (            | 「1歳6ヵ月 (         | 2歳 (3) | ġ,       |          |
| 受付内容             | その他                    | #              | <br>凌「             | 予定日             | •                     | 厂多胎妊娠                   | 產休期間                         | 1                                                                                                    | • ~                 |                  |        |          |          |
| 対象者              | 指宿 桜                   |                | • •                | 実出産日            | •                     |                         | 産後り◎済休期間                     | 1                                                                                                    | •~                  | •                | -      | •~       | •        |
|                  | 123                    |                |                    |                 |                       |                         | 育休期間                         | 1                                                                                                    | •~                  | •                | -      | • ~ [    | -        |
| - 検索条件と-<br>済 No | →覧<br>受付日              | 事業所            | 手統名                |                 |                       |                         |                              |                                                                                                    |                     |                  |        |          |          |
| □ 未処理優先          | _ 並 替                  |                |                    | ※予定日また<br>実際の産体 | は実出産日を入力<br>期間、産後パッパ育 | /すると、その都度法<br> 休期間、育休期間 | 定の産休期間、産後パリ作<br>が法定の期間と異なる場合 | 前休期間、育住<br>計分割して取                                                                                                    | 対期間が計算さ<br>い得する場合は値 | れます。<br>接変更してくださ | η).    |          |          |
| 00000            | 3 07/30 1<br>2 07/30 1 | 島泉商事<br>またプル工場 | 扶養届                | Хŧ              |                       |                         |                              |                                                                                                    |                     |                  |        |          |          |
| 00000            | 1 07/29 1              | こまねぎハウス        | 取得                 | l l             |                       |                         |                              |                                                                                                    |                     |                  |        |          |          |
|                  |                        |                |                    |                 | 亲体中                   | 青は社会保険。)                | 黄は雇用保険                       | 提                                                                                                    | 出時期(参考)             |                  |        |          |          |
|                  |                        |                |                    |                 | 「済                    | ◆産前産後休業                 | <b>双得者申出書</b>                | ria di seconda di seconda di | 新聞中                 |                  |        |          |          |
|                  |                        |                |                    |                 |                       | 1                       |                              |                                                                                                    |                     |                  |        |          |          |
|                  |                        |                |                    |                 | 匚済                    | ◆田庭育児一時<br>※直接支払制度      | 五<br>三利用しない場合に提出             | ü                                                                                                    | 迎前                  |                  |        |          |          |
|                  |                        |                |                    |                 | 匚済                    | ↓<br>◆被扶養者異動            | 8                            | +                                                                                                    | <b>滨</b> 発生から5日     | 以内               |        |          |          |
|                  |                        |                |                    |                 | 1                     | 1                       |                              |                                                                                                    |                     |                  |        |          |          |
|                  |                        |                |                    |                 | 一里在场                  | *                       |                              |                                                                                                    |                     |                  |        |          | <u>.</u> |

### 業務日誌その他の機能

| ファイル  | MyMen      | и т-д   | 挿入   | ページ レイアウト | 数式   | データ  | 校閲    | 表示   | 自動化     | アドイン   | ヘルプ           | Cellsドライブ | 業務日誌 |
|-------|------------|---------|------|-----------|------|------|-------|------|---------|--------|---------------|-----------|------|
| 📝 業務  | <b>骆入力</b> | 🔜 基本設定  |      | 標準報酬月額表   | 雇用   | 保険料率 | 100 通 | 勤手当  | 1 de la | 送付案内   | <b>三</b> 尊 管理 | 表作成       |      |
| () 説明 | 明書         | 副 データ整理 | ∎ ¦∂ | * 基本手当    | 🖩 必要 | 休日日数 | 口年    | 齡早見表 | 07      | アックス送信 | A PDF         | 作成        |      |
|       |            | 🕞 過去デー  | 9 🗜  | 9 労災料率    | ■ 税額 | 表    |       |      |         | バル印刷   | 合力            | ·/9-      |      |
| 入     | Ъ          | 設定      |      |           | 便利   | 帳    |       |      |         | ッ      | -11           |           |      |

•データ整理

すでに処理の終わった「済」データのうち、業務日誌で管理しなくなったデータを「整理」で過去データに 移動し、一覧に表示されないように整理します。この操作はデータ量に応じて適宜おこなってください。

「削除」ではデータ削除します(「整理」とは異なり、過去データで読み込めません)。

●過去データ

「データ整理」により移動した過去のデータを、1件ずつ読み込んで確認できます。

![](_page_46_Picture_1.jpeg)

①事業所台帳を起動→個人情報→ツール→印刷より作成します。連合会様式の被保険者台帳を作成したい 場合に便利です。

また個人項目別一覧表では、個人情報の項目を自由に選択して一覧表を作成することができます。

|                                                                                                    | <u>処理年度</u> <u>規型中の台</u><br>通知 (1997-1)                                                                                                    |                         |
|----------------------------------------------------------------------------------------------------|----------------------------------------------------------------------------------------------------|-------------------------|
| 給与データ         4月         5月         6           3人         9人         9           12月         1月         2 | (個人情報)2)<br>現後 計算No 氏名<br>1 (建築 長君)<br>2 (建築 長君)<br>4 (建築 建築 子)<br>4 (建築 建築 子)<br>5 (建築 建築 白和美子)<br>5 (建築 建築 白和美子)<br>5 (世紀 長君)<br>5 (世紀 美名)<br>5 (世紀 美名)<br>5 (世紀) |                         |
|                                                                                                    | - 催人氏名教茶<br>→ <u>快</u> 茶                                                                                                    | 項目を指定して一覧変を作成します。<br>作成 |

②事業所関連処理ファイル>労働基準法>「労働者名簿」より作成します。

|                                                   |     |                                             |      |        | 保存データ                                                                                                    |
|---------------------------------------------------|-----|---------------------------------------------|------|--------|----------------------------------------------------------------------------------------------------|
| 労働者名簿                                             | 終了労 | 動者選択印                                       | RI   | PDF    | 旧労働者名薄作成認识                                                                                                    |
|                                                   | 労働者 | 名簿                                          |      |        | 個人型約7x-L                                                                                                    |
| 또 뤼 No                                            |     |                                             | 株式   | 会社 セルズ | 健保No/氏名 表示 連続印刷                                                                                                    |
| 2 リガナ<br>5. 名<br>A、社年月日<br>KE 復香号<br>2 リガナ<br>主 所 |     | 生 年 月 日<br>住 別<br>温験又は死亡<br>年 月 日<br>電話 香 号 | 资 職  |        | 1     仮除 雪       2     佐藤 埋敷子       3     佐藤 壁       3     佐藤 壁       4     小林 良二       5     三浦 和之美       7     伊勢 順一       8     後後 純男       9     坂本 秀問       ×     10       高橋 力        ×     11       12     井原 方垂       13     加店 核       14     阪原 貴一 |
| 画 勤 方 法<br>所 属                                    | 通動距 | <u>非</u><br>敗 程                             | 通勤時間 |        | 15 入口 52 X<br>× 16 志平 小雪<br>度通 かおり<br>17 西 法司<br>17 西 法司                                                                                                    |
| 年 月                                               | R   |                                             | ₩.   |        | xit退職者         F 計却されに共振学派の<br>河白を採引まさする。           検索          税のみ技量の技量家族(<br>は表示しない。           使素          税のみ技量の技量家族(<br>に表示しない。                                                                                                    |

![](_page_47_Picture_1.jpeg)

![](_page_47_Picture_2.jpeg)

事業所台帳データのツールとして主に個人情報、給与データ関連のチェックや、外部 ファイルへの出力をおこないます。事業所台帳を起動してメニュー画面から左の「ツー ル」をクリックしてください。

※標準報酬更新の機能については次ページをご覧ください。

#### 今月の社会保険料

指定した年月の社会保険料が簡単に計算できます。

毎月、保険料のお知らせを作成したり賞与を含めた社会保険料のお知らせを作成するときに便利です。

| 月の社会保険料  標準報酬更新  組合保険料   人数チェック  フ | Pイル出力 ┃ 所属 | 12       |      |
|------------------------------------|------------|----------|------|
| 今月の社会保険料(本人・会社負担分)を計算します。          | □ 社会保険料    | 率(/1000) | . —  |
| 1 ■ 年 8 ■ 月分社会保険料 計算               | □旧料        | 率で計算     | する。  |
| ( 令和 年 8月 )                        | 料率/1000    | 現在       | 18   |
| この月に営兵が支払われている場合は選択してください。―――      | 健康保険       | 99       | 97.8 |
|                                    | 介護保険       | 18       | 18   |
| (* # ( No1 ( No2 ( No3 ( No4       | 厚生年金       | 183      | 183  |
| 賞与支払年月日                            | 基金         | 0        | 0    |
| ▶ 賞与が支払われていない被保険者は表示しない。           | 子供子賓       | 3.4      | 3.4  |

人数チェック

個人情報と給与データに登録されている在職中の被保険者数をチェックします。「実行」をクリックする とそれぞれの社会保険と雇用保険の被保険者数を表示します。「実行」をクリックしてください相違する 場合はメッセージを表示し、チェック後その人数を表示します。

•ファイル出力

事業所台帳の各データをExcelの新規ブックに出力します。 これらのデータを有効的に活用することができます。出力したいデータを 選択して実行をクリックしてください。

推奨機能

•所属

この事業所で使う「所属」と「職種」を登録してください。このデータは「個人情報」で個人を登録する際 「所属」と「職種」のコンボボックスのリストに表示されます。

| 今月の社会 | 保険料 槽       | 準報酬更新丨   | 組合保険料   | 人数f19 | ファイル出力 | 所属 |
|-------|-------------|----------|---------|-------|--------|----|
|       |             |          |         |       |        |    |
| 二の事   | 羊所で使う「所     | 開しと「職種」を | 登録してくださ | 610   |        |    |
| FFL   | 1 10000     |          |         |       |        |    |
|       | - I water I |          |         | 1     |        |    |
| t t   | 1#-1-       |          |         |       |        |    |
| 6     | 発           |          |         |       |        |    |
| *     | <b>会</b> 有多 | -        | _       |       |        |    |
|       |             |          | _       |       |        |    |
|       |             | -        |         |       |        |    |

•他

他の台帳からの個人情報読込 他の台帳に登録されている個人情報を取り込みます。 ※本処理でマイナンバーを引き継ぐことはできません。 定時決定・随時改定の結果を適用

![](_page_48_Picture_2.jpeg)

処理ファイル「算定基礎届」「月額変更届」で定時決定・随時改定により標準報酬月額が変 更された場合、事業所台帳の「個人情報」「給与データ」の標準報酬月額を更新します。こ の処理はそれぞれの処理ファイルの「保存データ」を読み込んで処理をおこないます。 「保存データ」の作成方法等はそれぞれの処理ファイルでご確認ください。 事業所台帳を起動してメニュー画面から左の「ツール」をクリックしてください。

1. 保存データを選択してください。

保存データの読込フォームが起動します。リストには「事業所ファイル名+作成年月日」で保存データ が表示されています。適用する保存データを選択して「読込」をクリックしてください。保存データが 作成されていない場合は「保存データはありません」と表示されます。

- データが読み込まれ、画面を「更新シート」に切り替えます。
   更新シートについて
  - ●左側が算定又は月変の保存データ(適用する標準報酬月額)、右側が現在台帳に登録されている標準報酬月額です。
  - 算定データの場合で、健康保険の標準報酬月額が従前と同じ場合、そのデータは「赤」のフォントで表示されています。

 これらのデータを台帳の個人情報と給与データに登録しますが、登録不要なデータ左側の「変更」 欄に「1」を入力してから実行してください。「1」を入力すると「×」と表示されます。
 算定データを読込んだ際、個人情報の改定年月が同年の7月、8月、9月の場合は「月変」による改定 データを思われるので、この「変更」に「×」と表示されます。このデータを適用する場合は「×」を クリアしてから実行してください。通常、算定後に月額変更があった場合は、月額変更のデータ が優先されるので算定の結果を適用しません。

 この更新は個人情報の「従前標準報酬月額」データを「標準報酬記録」に移し、現在の「標準報酬月額」データを従前に、今回の新報酬を現在の標準報酬月額に登録、また給与データにもこの新しい 標準報酬月額を登録します。

3. 確認して「更新」をクリックして「実行」をクリックすると更新処理を開始します。

![](_page_48_Figure_12.jpeg)

注意: 同じデータを2回以上更新しないでください。(さらに更新されてしまいます。)

![](_page_49_Picture_0.jpeg)

「台帳」は事業所台帳ファイルと約300からなる処理ファイルとシステムファイルで構成されています。この 台帳起動画面→「ツール」よりシステムのバックアップをおこなうことができます。

| ● 台帳すべて                                                | ○ 事業所台帳                                            |
|--------------------------------------------------------|----------------------------------------------------|
| 台帳                                                     | 「 すべて 選択                                           |
|                                                        | バックアップするファイルをクリックしてく<br>ださい。<br>もう一度クリックすると選択が解除され |
|                                                        |                                                    |
| バックアップ先を指定してく                                          |                                                    |
| バックアップ先を指定してく<br>参照<br>2 ¥Users¥I ¥De                  | 」<br>ださい。<br>                                      |
| バックアップ先を指定してく<br>参照<br>C:¥Users¥I ¥De<br>パックアップのフォルダ名は | ださい。<br>esktop<br>:「BackUp+日付+時間」です。               |

B台帳管理関係の「バックアップ」からバックアップをするフォルダ、またはファイルを選択します。

「台帳すべて」

通常「C:¥」(Cドライブ)の「Cells」フォルダに保存されている「台帳」フォルダごとバックアップを取ります。バックアップ先を参照から選択後「実行」をクリックしてください。

※「台帳」フォルダはシステムや事業所台帳データ、各種保存データなど、すべて入っています。

通常のバックアップはこちらでバックアップを取ることをお勧めいたします。

「事業所台帳」

台帳に登録されているすべての事業所名がリストに表示されます。

このリストから、バックアップをしたい事業所名を選択し、バックアップ先を参照から選択後「実行」をクリックしてください。

※事業所台帳のみのバックアップです。システムまではバックアップを取りません。また、この方法で取り出した「事業所名da.xls」単体では動作いたしません。

他のパソコンに移される場合は必ず上記「台帳すべて」でバックアップを取ってから移動をお願いします。

Cellsフォントのインストール

「台帳」で一部の役所用紙に直接印字する際に使用するOCR文字をインストールします。 OCR文字がインストールされていないと、OCR専用用紙に正しく文字が印字されなかったり、届出が受理さ れないことがあります。この操作はパソコンごとにおこなう必要があります。

1.「台帳」の起動画面より、「ツール」をクリックします。

![](_page_50_Picture_4.jpeg)

2. 台帳サポートツール画面が表示されます。B台帳管理関係:2フォントのインストールをクリックし、画 面の表示にしたがってインストールします。

![](_page_50_Figure_6.jpeg)

「台帳」を複数パソコンによるLAN環境でご利用の場合、それぞれのパソコンに上記の手順で Cellsフォントをインストールする必要があります。

¥ 1 2 7 4 1 4 1

納付額

納付額 ¥1274141

### LAN環境において複数のパソコンで「台帳」を使用する設定方法

【設定手順】 ※各パソコンで「台帳」が起動していない状態で設定してください

(1) サーバーの「Cells」フォルダに共有設定をおこないます。

※共有設定をおこなうフォルダは「Cells」フォルダです。通常、CellsフォルダはCドライブ内に格納 されています。

※共有の詳細は、Windowsの取扱説明書を参照願います。

#### [Windows 10]

手順1)

サーバーの「Cells」フォルダを右クリック→「プロ パティ」→「共有」タブ内の「共有」をクリックし、 「Evervone」を選択して「追加」をクリックし、アク セス許可のレベル「読み取り/書き込み」を選択して 「共有」をクリックします。

#### 手順2)

「プロパティ」→「共有」タブ内の「詳細な共有」をク リックし、「このフォルダを共有する」にチェック を入れ、「アクセス許可」をクリックし、Everyone のアクセス許可設定をすべて「許可」にチェックを 入れ、「OK」で閉じます。

アファイルの共有 共有する相手を選んでください 名前を入力して [追加] をクリックするか、または、矢印をクリックして相手を検索してください。 Everyone · 這加(A) 名前 アクセス許可のレベル 🔐 Administrators 所有者 Received Service 読み取り/書き込み 🔹 共有の問題の詳細 () 共有(日) キャンセル

# 手順1)

![](_page_51_Figure_12.jpeg)

- (2) クライアントパソコン(子機)で、スタート→コンピュータ(またはネットワーク)からサーバーを 開き、サーバー内の「Cells」フォルダ→「台帳」フォルダ→Excelファイル「DaMenu.xls」を開き、台 帳 M E N U 画 面 を 表示させます。
- 台帳MENU画面が表示されたら、Excelメニューバーの「セルズMENU」(アドイン→セルズMENU) (3) →「その他」→「アイコン作成」をクリックしてください。
- (4) 正常に終了するとデスクトップ画面に「台帳」アイコンが作成されます。 「台帳」アイコンをダブル クリックして「台帳」が起動するかをご確認ください。
- (5) ネットワークで使用するクライアントパソコンすべてで、「台帳」アイコンを作成します(手順  $(2) \sim (4))_{o}$

![](_page_52_Picture_0.jpeg)

従来「台帳」では、各従業員の賃金データを「総支給額」で保持して いましたが、「賃金ファイル」の導入により、各支給項目や控除項 目、さらに勤怠データを保持することができるようになりまし た。 これにより、「台帳」から賃金台帳や個人明細書、支給控除一覧表

などの出力(印刷・Excelデータ)も可能となりました。算定基礎届 や労働保険年度更新などの様々な処理ファイルに活用できます。

•「賃金ファイル」の活用に際しては多少の設定が必要となりますの で、以下の操作フローチャートを参考に操作を進めてください。

•「賃金ファイル」は弊社給与計算ソフト「Cells給与」との強力なデータ 連携も強みです。

「Cells給与」をご利用であれば、以下のパターンB「Cells給与で給与 計算している事業所の場合」の操作をお勧めします。

操作パターンA

「Cells給与」をご利用でない場合 「Cells給与」で給与計算していない事業所の場合

① 操作画面:「台帳」の事業所ファイル

給与データ画面の「給与データ」で、すべてのデータに社員 №を入力します。 ※社員№:給与計算ソフトで各社員に附番されている番号

![](_page_52_Picture_10.jpeg)

![](_page_52_Picture_11.jpeg)

「台帳」の事業所ファイル画面の「賃金ファイル」 をクリックして「賃金ファイル」画面を開き、 「ツール」→「社員情報の登録と編集」タブの「編集 (変更)」をクリックします。

![](_page_52_Picture_13.jpeg)

![](_page_52_Picture_14.jpeg)

![](_page_52_Picture_15.jpeg)

### 「賃金ファイル」導入

(3) 操作画面:「台帳」の「賃金ファイル」

「社員情報のシート登録」画面には、「台帳」で 社員Neが入力されている従業員データが表示 されているため、給与区分や基本給単価を変 更してください。

#### Pointl

「給与区分」は「1(月給)」、「基本給単価」は「台 帳」の給与データに登録されていた直近の総 支給額が暫定的に表示されています。

給与区分:月給→1、日給→2、時給→3

![](_page_53_Figure_6.jpeg)

(4) 操作画面:「台帳」の「賃金ファイル」

「基本情報」→「項目設定」で、勤怠項目名や 手当項目名、控除項目名を登録します。 ※勤怠項目では60進法入力の設定も可能。

各手当・控除項目には、固定的賃金や労働 保険対象外、非課税などの指定が可能で、 月変チェックや労働保険年度更新時の集計 などに活かされます。

|                                                                                                    |                                                                                                    | - XB                                                                                                    | 終了                                                                                                    |                                                                                                    | 登録                                                                                                    | HE                                                           | ELP                             |
|----------------------------------------------------------------------------------------------------|----------------------------------------------------------------------------------------------------|----------------------------------------------------------------------------------------------------|----------------------------------------------------------------------------------------------------|----------------------------------------------------------------------------------------------------|----------------------------------------------------------------------------------------------------|--------------------------------------------------------------|---------------------------------|
| י<br>NO                                                                                                    | 氏名                                                                                                    | <b>?</b><br>福与<br>区分                                                                                                    | 基本給                                                                                                    | 労保<br>区分                                                                                                    |                                                                                                    | 2<br>票準報酬<br>健保                                              | 酬月額<br>厚年                       |
|                                                                                                    | 1. 245 64                                                                                                    |                                                                                                    |                                                                                                    | 0.00                                                                                                    |                                                                                                    | レモーホ                                                         | 序开                              |
| 000019                                                                                                    | 一之親 総                                                                                                    | 1                                                                                                    | 286,000                                                                                                    | 3                                                                                                    | 5                                                                                                    | 220                                                          | 220                             |
| 000020                                                                                                    | 小柳雅也                                                                                                    | 1                                                                                                    | 205,000                                                                                                    | 1                                                                                                    | 5                                                                                                    | 360                                                          | 360                             |
| 000021                                                                                                    | 内野 猛                                                                                                    | 1                                                                                                    | 315,000                                                                                                    |                                                                                                    | 5                                                                                                    | 380                                                          | 380                             |
| 000022                                                                                                    | 神部 辛子                                                                                                    | 3                                                                                                    | 900                                                                                                    | 1                                                                                                    | 5                                                                                                    | 160                                                          | 160                             |
| 000023                                                                                                    | 山田字                                                                                                    | 1                                                                                                    | 286,000                                                                                                    | 1                                                                                                    | 5                                                                                                    | 300                                                          | 300                             |
| 000024                                                                                                    | 田口輝美                                                                                                    | 1                                                                                                    | 286,0                                                                                                    | 40                                                                                                    |                                                                                                    | 、レサ+                                                         | -«Δ₩                            |
| 000025                                                                                                    | 松元 涼                                                                                                    | 1                                                                                                    | 256,000                                                                                                    | 一行                                                                                                    | 구스기                                                                                                    | 「こ本4                                                         | 、 行 甲                           |
| 000017                                                                                                    | 渡邊 かおり                                                                                                    | 3                                                                                                    | 900                                                                                                    | を                                                                                                    | 人力し                                                                                                    | 、ます                                                          |                                 |
| 000027                                                                                                    | 近藤 幸太郎                                                                                                    | 1                                                                                                    | 229,000                                                                                                    |                                                                                                    |                                                                                                    |                                                              |                                 |
| 000028                                                                                                    | 平井 聡                                                                                                    | 1                                                                                                    | 246,000                                                                                                    | 1                                                                                                    | 5                                                                                                    | 360                                                          | 360                             |
| 000029                                                                                                    | 山本一郎                                                                                                    | 1                                                                                                    | 220,000                                                                                                    | 1                                                                                                    | 5                                                                                                    | 380                                                          | 380                             |
| 名の設定                                                                                                    |                                                                                                    |                                                                                                    |                                                                                                    |                                                                                                    |                                                                                                    |                                                              |                                 |
| ちの砂定<br>助意項目 手<br>手当項目の4                                                                                                    | 当項目   控除項目   賞<br>名称の設定                                                                                                    | 与の項目   その                                                                                                    | 5他)<br>下<br>(3                                                                                                   | 記項目に該                                                                                                    | 当の手当を設行<br>とすべて 選択、                                                                                                    | Eしてください。<br>チェックを入れて                                         | (Eeu)                           |
| 名の設定<br>物意項目 手!<br>手当項目の <del>:</del><br>#++>=                                                                                                    | 当項目   控除項目   賞・<br>名称の設定<br>                                                                                                    | 与の項目   その                                                                                                    | D他)<br>で<br>で                                                                                                    | 記項目に該加<br>対象の手当る<br>手当 国际                                                                                                    | 当の手当を設う<br>とすべて 選択、<br>ミニークリア                                                                                              | Eしてください。<br>チェックを入れて<br>控除 非課(                               | くださし0<br>見                      |
| 8000元<br>助意項目 手<br>手当項目の3<br>基本給<br>手半4                                                                                                    | 当項目   投除項目   賞<br>名称の訳定                                                                                                    | 与の項目   その<br>手当13<br>王平14                                                                                                    | )他丨<br>(3<br>                                                                                                    | 記項目に該<br>対象の手当例<br>手当 国際<br>手当2 グ                                                                                                    | 当の手当を設む<br>2すべて選択、<br>2<br>5<br>)                                                                                          | Eしてください。<br>チェックを入れて<br>控除 非課(                               | ください)<br>見                      |
| 80後定<br>物意項目 手<br>手当項目の<br>基本給<br>手当1<br>手当1<br>手当2                                                                                                    | 当項目   投除項目   賞<br>名称の設定<br>基本給<br>役員報酬<br>役類手当                                                                                                    | 手当13<br>手当14<br>手当15 残                                                                                                    | )他丨<br>(3<br>———————————————————————————————————                                                                 | 記項目に該<br>対象の手当続<br>手当 団坊<br>手当1 C<br>手当2 C<br>手当3 C                                                                                                    | 当の手当を設う<br>とすべて違択、<br>こ<br>りリア<br>)<br>)                                                                                   | ELCください。<br>チェックを入れて<br>控除 非課f                               | KEECO<br>H                      |
| 名の設定<br>物意項目 手<br>手当項目の3<br>基本常<br>手当1<br>手当2<br>手当3                                                                                                    | <sup>当項目</sup>   控除項目   賞<br>名称の設定<br><u>基本給</u><br>役員報酬<br>役職手当<br>資格手当                                                                             | 手当13<br>手当14<br>手当15 残<br>手当16 休                                                                                                    | D他)<br>(5<br><u>第手当</u><br>日出勁                                                                                   | 記境目は20<br>対象の手当行<br>手当当1 C C<br>手手当当3 C C<br>子手当当4 C C                                                                                                    | 当の手当き設行<br>2 すべて 選択、<br>2 クリア<br>)<br>)<br>)<br>)                                                                          | Eしてください、<br>チェックを入れて<br>控除 非課(                               | <ださい)<br>見                      |
| 8の設定<br>物意項目 手<br>手当項目の3<br>基本常<br>手当1<br>手当2<br>手当3<br>手当3<br>手当4                                                                                                    | <ul> <li>当項目   控除項目   賞</li> <li>名称の設定</li> <li>基本給</li> <li>役員報酬</li> <li>役職手当</li> <li>資格手当</li> <li>資格手当</li> <li>変換手当</li> </ul>                 | 手当13<br>手当14<br>手当15 残<br>手当16 休<br>手当17 深                                                                                                    | D他)<br>(3<br>至于当<br>石政教                                                                                          | 記崎目は20<br>村家の手当<br>手手当当1 C C<br>2 C C C C C C C C C C C C C C C C C                                                                                              | 当の手当き設行<br>2 すべて 選択、<br>2 クリア<br>)<br>)<br>)<br>)<br>)                                                                     | Eして(ださ)、<br>チェックを入れて<br>控除 非課(                               | <ださい)<br>見                      |
| 5000<br>東日 手<br>手当項日の3<br>基本3名<br>手当1<br>手当2<br>手当3<br>手当4<br>手当4<br>手当5                                                                                                    | <ul> <li>当項目   控除項目   営</li> <li>名称の設定</li> <li>基本給</li> <li>役員報酬</li> <li>役職手当</li> <li>資格手当</li> <li>資格手当</li> <li>皆数手当</li> <li>皆数手当</li> </ul>   | 手の項目)その<br>手当13<br>手当14<br>手当15 残<br>手当16 休<br>手当17 深<br>手当18                                                                                                    | 2他)<br>                                                                                                    | 記喃目は該<br>記喃目は該<br>対象の手当<br>手当当1 C C C<br>S C C C<br>S C C C C C C C C C C C C                                                                                    | 当の手当を設示<br>すべて選択、<br>2 クリア<br>)<br>)<br>)<br>)<br>)                                                                        | Eして伏さい。<br>チェックを入れて<br>控除 非課(                                | <注さい)<br>見                      |
| 8の設定 第二、1000000000000000000000000000000000000                                                                                                    | <ul> <li>当項目   整路項目   賞</li> <li>名称の設定</li> <li>基本給</li> <li>役員報酬</li> <li>役職手当</li> <li>資格手当</li> <li>音物手当</li> <li>音物手当</li> <li>住宅手当</li> </ul>   | 与の項目 その<br>手当13<br>手当15 残<br>手当16 休<br>手当16 休<br>手当17 深<br>手当18 遅<br>手当18 遅                                                                                                    | 2他  <br>来手当<br>日出勁<br>早拉除                                                                                        | 記喃目は2<br>記喃目は2<br>記喃目は3<br>手手手手手当当<br>3<br>3<br>3<br>3<br>3<br>3<br>3<br>3<br>5<br>5<br>5<br>5<br>5<br>5<br>5<br>5<br>5<br>5<br>5                                | 当の手当き設立<br>すべて通訳<br>)<br>)<br>)<br>)<br>)                                                                                  | Eしてびたい、<br>チェックを入れて<br>控除 非課税                                | <定さい)<br>見                      |
| 800股間<br>動意項目 手<br>手当頃日の<br>基手当頃日の<br>基手当頃日の<br>基手当道<br>手当道<br>手当道<br>第一<br>二<br>二<br>二<br>二<br>二<br>二<br>二<br>二<br>二<br>二<br>二<br>二<br>二                                                                                                    | <ul> <li>当項目   控除項目   営</li> <li>25杯の設定</li> <li>基本給</li> <li>役員報酬</li> <li>役属手当</li> <li>資格手当</li> <li>資格手当</li> <li>音物デ手当</li> <li>住宅手当</li> </ul> | 5の項目 ₹4<br>手当13<br>手当14<br>月 = 14<br>月 = 14 | )他                                                                                                    | 記項目は20<br>現現の手当日<br>第手手手手手当当<br>1 C C C<br>1 C C C C C C C C C C C C C C C C C C C                                                                               | 当の手当き設立<br>すべて通れ<br>)<br>)<br>)<br>)<br>)                                                                                  | Eしてびまし、<br>チェックを入れて<br>控除 非課任<br>連択                          | <(ださい)<br>見<br>・<br>・<br>・<br>・ |
| 800股定<br>第二日 手<br>1000<br>第二日<br>基<br>本<br>手<br>二<br>二<br>二<br>二<br>二<br>二<br>二<br>二<br>二<br>二<br>二<br>二<br>二<br>二<br>二<br>二<br>二<br>二                                                                                                    | <ul> <li>当項目   控除項目   営</li> <li>芝本杉</li> <li>没具報酬</li> <li>役職手当</li> <li>資格手当</li> <li>資格手当</li> <li>音動手当</li> <li>住宅手当</li> </ul>                  | 50項目 そ0<br>手当13<br>手当14<br>兵当14<br>兵当15<br>八<br>二<br>二<br>二<br>二<br>二<br>二<br>二<br>二<br>二<br>二<br>二<br>二<br>二                                                                                                    | )他                                                                                                    | 記項目は<br>調目は<br>調目<br>調査<br>手手手手手手手<br>当当<br>当<br>1<br>C<br>C<br>C<br>2<br>3<br>5<br>5<br>C<br>C<br>5<br>5<br>5<br>5<br>5<br>5<br>5<br>5<br>5<br>5<br>5<br>5<br>5 | 当の手当を設定<br>をすべて選択、<br>2<br>)<br>)<br>)<br>)<br>)<br>)<br>)<br>)<br>)<br>)<br>)<br>)<br>)<br>)<br>)<br>)<br>)<br>)          | Eしてびまし、<br>チェックを入れて<br>控除 非課(<br>選択                          | <注さい)<br>見<br>(解除)              |
| 800股定<br>第二日 手<br>1000<br>第二日 日<br>2000<br>第二日<br>2000<br>第二日<br>2000<br>第二日<br>2000<br>第二<br>第二<br>第二<br>第二<br>第二<br>第二<br>第二<br>第二<br>第二<br>第二<br>第二<br>第二<br>第二                                                                                                    | <ul> <li>当項目   控除項目   賞</li> <li>名称の設定</li> <li>基本結<br/>役員報酬<br/>役職手当<br/>資格手当</li> <li>資格手当</li> <li>音助手当</li> <li>住宅手当</li> </ul>                  | 与の項目 その<br>手当13<br>手当14<br>手当16 休<br>手当16 休<br>手当17 深<br>手当18 遅<br>手当18 遅<br>手当18 遅<br>手当18 遅<br>手当12 通<br>手当22 通<br>手手当22 通                                                                                                    | )他  <br>案手当<br>日出勁<br>存获条<br>早拉除<br>對於称<br>動時現代<br>「<br>到時報                                                      | 記<br>項目<br>は<br>当<br>手<br>手<br>手<br>手<br>手<br>手<br>手<br>手<br>手<br>手<br>手<br>手<br>手                                                                               | 当の手当を設定<br>をすべて選択、<br>2 クリア<br>)<br>)<br>)<br>)<br>)<br>)<br>)<br>)<br>)<br>)<br>)<br>)<br>)<br>)<br>)<br>)<br>)<br>)<br>) | 記してくださし、<br>チェックを入れて<br>登除 非課(<br>遵援<br>ワリアする手当              | <(ださい)<br>見<br>(解释)()           |
| 8.0份管<br>有 1 号 7<br>0<br>0<br>1<br>1<br>1<br>1<br>1<br>1<br>1<br>1<br>1<br>1<br>1<br>1<br>1<br>1<br>1<br>1<br>1                                                                                                    | <sup>当項目</sup>   控除項目   賞<br>名称の設定<br><u>基本格</u><br>役員報酬<br>役職等当<br>資格手当<br>家族手当<br>皆動手当<br>住宅手当<br>当直手当                                             | 与の項目 その<br>手当13<br>手当14<br>手当16 休<br>手当16 休<br>手当18 遅<br>手当18 遅<br>手当18 遅<br>子当18 遅<br>子当18 遅<br>子当18 遅<br>子当18 遅<br>子当18 遅<br>子当14 遅<br>子当14 遅<br>子当15 休<br>子<br>当15 休<br>子<br>当15 休<br>子<br>当15 休<br>子<br>当15 休<br>子<br>当15 休<br>子<br>当15 休<br>子<br>当15 休<br>子<br>当15 休<br>子<br>当15 休<br>子<br>当15 休<br>子<br>当16 休<br>子<br>当16 休<br>子<br>当17 小<br>子<br>当17 小<br>子<br>当17 小<br>子<br>当17 小<br>子<br>当17 小<br>子<br>当17 小<br>子<br>当17 小<br>子<br>当17 小<br>子<br>当17 小<br>子<br>当17 小<br>子<br>当18 休<br>子<br>二<br>子<br>当18 休<br>子<br>二<br>子<br>二<br>子<br>二<br>子<br>二<br>子<br>二<br>子<br>二<br>子<br>二<br>子<br>二<br>子<br>二<br>子                                                                                                    | D他                                                                                                    | 記<br>記                                                                                                    | 当の手当き記録<br>すべて選択、<br>2 クリア<br>)<br>)<br>)<br>)<br>)<br>)<br>)<br>)<br>)<br>)<br>)<br>)<br>)<br>)<br>)<br>)<br>)<br>)<br>)  | EUC (だおし、<br>チェックを入れて<br>登除 非課<br>産<br>が<br>クリアする手当<br>計する手当 | ください。<br>見<br>一<br>一<br>一<br>一  |
| 4.000元<br>4.000元<br>4.000元<br>4.100元<br>4.111<br>4.1111<br>4.1111<br>4.11111<br>4.11111<br>4.11111<br>4.11111<br>4.11111<br>4.11111<br>4.11111<br>4.11111<br>4.11111<br>4.11111<br>4.11111<br>4.11111<br>4.11111<br>4.11111<br>4.111111<br>4.111111<br>4.111111<br>4.1111111111 | <ul> <li>当項目 控除項目 賞</li> <li>名称の設定</li> <li>基本給<br/>役員報酬<br/>役職手当<br/>資格手当<br/>家族手当</li> <li>著動手当<br/>住宅手当</li> <li>当直手当</li> <li>3</li> </ul>       | 与の項目 その<br>季当13<br>手当14<br>第二十二 5 所<br>第二十二 5 所<br>二<br>二<br>二<br>二<br>二<br>二<br>二<br>二<br>二<br>二<br>二<br>二<br>二                                                                                                    | o他)<br>下<br>(3<br>業手当)<br>新辞税<br>早対除除<br>勤辞税税<br>(1<br>類)<br>(1)<br>(1)<br>(1)<br>(1)<br>(1)<br>(1)<br>(1)<br>(1 | 記<br>記                                                                                                    | 当の手当き設<br>すべて選択、<br>2 クリア<br>)<br>)<br>)<br>)<br>)<br>)<br>)<br>)<br>)<br>)<br>)<br>)<br>)<br>)<br>)<br>)<br>)<br>)<br>)   | EUC (だた)、<br>チェックを入れて<br>佐幹 非課紙<br>連択<br>クリアする手当<br>計する手当    | <ださい0<br>見<br>一<br>「」<br>「」     |

上の青文字の項目は「計算項目」または「所定項目」です。名称は変更することができますが、その内容としての項目としてくださ

上の青文字の項目は計算項目は定に即たに用目しです。名称は急先することができませた。この下きしていた。 赤文字の項目に各名を変することができません。。 「保存後子ー気をリリアする」について 子ータ性存では前月のデーSの変更部分を入力します。そのため「デーS保存」後毎月、固定の項目はそのままとし、変動する項目をリソ 字ることで効率的な地理をおこさことができます。(CSVデーSの取り込みにより作成する場合は関係を引ません。) なお、「デーS保存」後にワリアする項目か一つでもある場合は、昇始ジミュレーションの昇始前の最大結領はの表示されます。

![](_page_53_Figure_13.jpeg)

上記(①~⑤)までの操作(賃金ファイルの初期設定)は、一つの事業所に対して一度お こなって頂ければ結構です。 毎月の給与データ作成は、次の⑥から操作を進めてください。

「賃金ファイル」導入

| ⑥ 操作画面:「台帳」の「賃金ファイル」                                                                                                    | 新規                                             | 見の給与データを                                                                                                    | 作成します。                                                                                           |                                                                                                    |                                                                                               |                                                  | ×              |
|----------------------------------------------------------------------------------------------------|------------------------------------------------|----------------------------------------------------------------------------------------------------|--------------------------------------------------------------------------------------------------|----------------------------------------------------------------------------------------------------|-----------------------------------------------------------------------------------------------|--------------------------------------------------|----------------|
| 「賃金データ 作成と編集」→「給与データのイ<br>タブ→処理月(賃金データを作成する月)を選<br>て、帳票表示や支払年月日を設定し、「賃金<br>の作成」に進みます。<br>賃金データ作成方法は「シート入力」「明細入な<br>「CSV取込」の3通りから選択できます。<br>「シート入力」と「明細入力」は同じ処理月<br>に対して併用して利用可能です。 | 作成」<br>訳<br>データ<br>カ」                          | <ul> <li>協与データの作り</li> <li>作成する「月」</li> <li>処理月</li> <li>保存シー</li> <li>帳票表示</li> <li>支払年月</li> <li>資金データの作り</li> <li>シー</li> <li>たすべて作</li> <li>社保チェック</li> <li>Aモ (改行はSH</li> </ul> | 成   賞与データ<br>1 (保存シート)を<br>2021<br>2021<br>日 2021<br>日 2021<br>の<br>- 入力 [<br>基本総チェッ<br>- 海・総チェッ | の作成   年間<br>:選択して下さし<br>年 3 月<br>年3月分 ↓<br>/C3/31 ↓<br>/C3/31 ↓<br>の日<br>の日<br>の日<br>の日<br>の日<br>の日<br>の日<br>の日<br>の日<br>の日 | データの編集<br>7   8   9  <br>(1 月~12月)<br>] 登録社員<br>] 計算済デ・<br>」<br>間データへ」 -<br>エック →→<br>を押下げてくだ | 10<br>11<br>12<br>数 10<br>-タ 0<br>年間データ<br>さ(い。) |                |
| 処理する月(賞与回数)を選打<br>ります)、帳票表示、支払年<br>してから、「シート入力」か「<br>か「CSV取込」をクリックしま                                                                                                    | Rし(赤くな<br>月日を設定<br>明細入力」<br>す。                 | 画面上「社員のい。                                                                                                    | 処理月に対<br>べて完了<br>りリック<br>い(保存テ<br>に表示され<br>)追加と削                                                 | 対しての<br>したら、<br>してデータ<br>ビータは水<br>れる社員の<br>除」からす                                                                            | 重金データ 「年確定し 」 を になり の 増減 は、 て 7                                                               | マ入力がす<br>-タヘ」を<br>ってくださ<br>こくださ                  |                |
| 顧問先の賃金データをExcelシート上に直接入力<br>して賃金データを作成します。支給対象者が一                                                                                                    | 登録終了                                           | 分                                                                                                    | 社員の追                                                                                             | 加と削除                                                                                                    | 出勤                                                                                            | 日数                                               |                |
| 覧表示されているため、まとめてデータ入力す                                                                                                    | 引支給額                                           | 490,520                                                                                                    | 527,050                                                                                          | 399,703                                                                                                    | 337,562                                                                                       | 277,922                                          |                |
| る際に便利です。                                                                                                    | NO<br>氏名                                       | 000004                                                                                                    | 000005<br>三浦 和美                                                                                  | 000006<br>高木 政美                                                                                                    | 000007<br>伊勢 順一                                                                               |                                                  | <br>返          |
| 全てのデータ入力が終了したら、「登<br>録終了」をクリックします。                                                                                                    | <u>勤日数</u><br><u>勤日数</u><br>勤日数<br>の他休暇        | 23                                                                                                    | 23                                                                                               | 23                                                                                                    | 23                                                                                            | 23                                               |                |
|                                                                                                    | <u>出勤時間</u><br>残業時間<br>休日出勤<br>深夜残業            | 24.5<br>10                                                                                                    | 21.5                                                                                             | 19                                                                                                    |                                                                                               |                                                  |                |
| 翌月の賃金テータ作成時には、前月分かその<br>まま画面に表示されているため、変更箇所の<br>みをデータ入力すればOKです。                                                                                                    | 基本給<br>家族手当<br>役員報酬                            | 360,000<br>15,000                                                                                                    | 420,000                                                                                          | 320,000<br>5,000                                                                                                    | 280,000<br>10,000                                                                             | 275,000                                          |                |
| その給与計算において、控除項目の変更は<br>少なく、支給項目のみが変動するケースが多<br>いと考えました。支給項目を入力すれば結果<br>がすぐに確認できるように、差引支給額が画                                                                                        | <u>食皆住技残休深法遅欠</u><br>事動宅術業日夜外早勤<br>手手手手手当劲業出除除 | 4,600<br>5,000<br>10,000<br>50,000<br>36,521<br>12,360                                                                                                    | 勤怠デ-<br>をシー<br>す。合                                                                               | ータや支約<br>ト上に直打欄は自動                                                                                                    | 合額、控<br>会入力して                                                                                 | 余額など<br>ていきま<br>1ます。                             |                |
|                                                                                                    | 通動理超                                           |                                                                                                    |                                                                                                  |                                                                                                    | 12,000                                                                                        |                                                  |                |
| 面上部に常に表示されています。                                                                                                    | 通勤課税<br>通勤非課税<br>理報科                           | 102 101                                                                                                    | 520.021                                                                                          | 100116                                                                                                    | 320 600                                                                                       | 270 600                                          | 10<br>40<br>40 |

![](_page_55_Picture_0.jpeg)

また「特定CSVファイル」タブでは、弥生給与やパソコンA給与などの 代表的な給与計算ソフトから出力したCSVデータを取り込み可能な 形に変換することが可能です。変換後に、あらためて「CSV取込」か ら操作してください。

| SVファイル ヘッダー削除 :                                   | 姓名結合   デー/第1時                                                                                     |
|---------------------------------------------------|---------------------------------------------------------------------------------------------------|
| () () () () () () () () () () () () () (          | 特定のCSVファイルの「変通ソール」です。                                                                             |
| の単数上口シ炎安<br>の進法から10進法<br>こに拾与201010<br>CA給与201010 | リストを連択して「実行」造グリックしてください。                                                                          |
| GARGA201204                                       | <ol> <li>最初の4行(会社名、作成年月日、〇月慶給与<br/>等)を削除</li> <li>最終行(合計欄)を削除</li> <li>て18日に計画しいの項目未当前</li> </ol> |

「賃金ファイル」導入

株式会社 セルズ

「社員No.」欄をすべて削除してお

くことで手順③「Cells給与」から

のデータ適用の際に「Cells給与」

データと同じ社員No.を同一人に

正しく適用することができ入力

合、cells給与と台帳の個人情報

の「名前」が一致することが条件

16 志平 小雪 1 S50.10.30 220 220 H5.11.22

の簡素化ができます。この場

給与入力

個人情報

0 0

0 0

2 6

1 5

1

1 5

11 5

1

1 8 15 7

1 5

1 5 14

1 5

5

5

月変チェックは職者非表示

台帳No 社員No 保 保 bC

貫金ファイル

貫金台帳

です。

このチェックをいれることにより、「Cells給与」の給

MENU

ツール

000001

000000;

000003

000004

000006

00000

000008

00000 000010

000011

000012

000013

000014

000015

000016

## 操作パターンB ✤「Cells給与」で給与計算している事業所の場合

① 操作画面:「台帳」の事業所ファイル

事業所ファイル画面の「給与データ」画面で、社員№ をすべて削除し、事業所ファイルを「保存のみ終了 しません」とします。

![](_page_56_Picture_4.jpeg)

![](_page_56_Picture_5.jpeg)

「ツール」→「台帳適用」→「給与(賞与)更新時に 「台帳」の給与データにデータを登録する」に チェックを入れます。

![](_page_56_Figure_7.jpeg)

(3) 操作画面:「Cells給与」の事業所ファイル

「Cells給与」で通常通り給与を計算してから「給与更新」すると、「台帳」の事業所ファイルへ自動的に賃 金データが反映されます。

![](_page_56_Picture_10.jpeg)

![](_page_57_Figure_0.jpeg)

込」→前年処理タブの「実行」をクリックして前 年データを「賃金ファイル」に取り込みます。

さらに、本年処理タブの「すでに作成されてい る月は取り込まない」チェックを外してから「取 込」をクリックします。

「終了」をクリックして、「賃金ファイル」を終了 します。

![](_page_57_Figure_4.jpeg)

「賃金ファイル」と「Cells給与」との連携メリット

•「Cells給与」で給与(賞与)更新すれば、「台帳」にも自動的に「賃金ファイル」データが適用されます。

- •「台帳」で賃金台帳、明細書などを閲覧・印刷・データ出力でき、賃金データを確認するために「Cells給与」 を開く必要がありません。
- 「Cells給与」の設定が「賃金ファイル」にも活かされるため、支給項目などを登録する必要がありません。